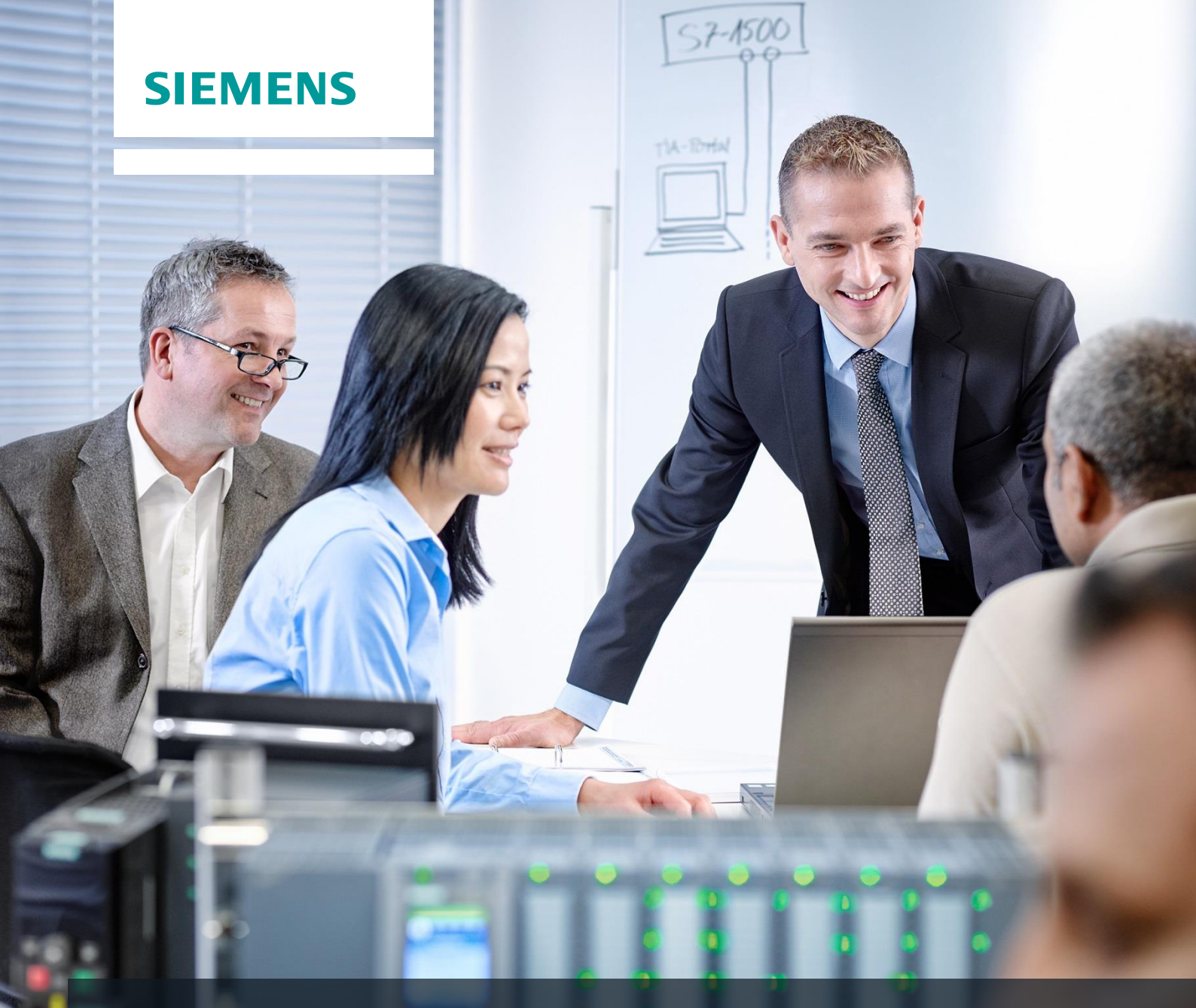

# **SCE Training Curriculum**

Siemens Automation Cooperates with Education (SCE) | 09/2015

PA Module P01-07 SIMATIC PCS 7 – Importing Plant Design Data

| Cooperates<br>with Education | SIEMENS |
|------------------------------|---------|
| Automation                   |         |

#### Matching SCE Trainer Packages for these curriculum

- SIMATIC PCS 7 Software block of 3 packages Order No. 6ES7650-0XX18-0YS5
- SIMATIC PCS 7 Software block of 6 packages Order No. 6ES7650-0XX18-2YS5
- SIMATIC PCS 7 Software Upgrade block of 3 packages
   Order No. 6ES7650-0XX18-0YE5 (V8.0 → V8.1) or 6ES7650-0XX08-0YE5 (V7.1 → V8.0)
- SIMATIC PCS 7 Hardware Set including RTX Box Order No. 6ES7654-0UE13-0XS0

Please note that these trainer packages may be replaced with subsequent packages. An overview of the available SCE packages is provided at: <u>siemens.com/sce/tp</u>

#### **Continuing education**

For regional Siemens SCE continuing education, contact your regional SCE contact partner. <u>siemens.com/sce/contact</u>

#### Additional information relating to SIMATIC PCS 7 and SIMIT

In particular, Getting Started, videos, tutorials, manuals wband programming guide. <u>siemens.com/sce/pcs7</u>

#### Additional information relating to SCE

siemens.com/sce

#### Note on Usage

The training curriculum for the integrated automation solution Totally Integrated Automation (TIA) was prepared for the program "Siemens Automation Cooperates with Education (SCE)" specifically for training purposes at public educational and R&D facilities. Siemens AG is not liable for the contents.

This document may only be used for initial training on Siemens products/systems. This means it may be copied entirely or partially and handed to trainees for use within the scope of their training. Passing on or copying this document and communicating its contents is permitted within public training and continuing education facilities for training purposes.

Exceptions require written permission by Siemens AG. Contact person: Roland Scheuerer roland.scheuerer@siemens.com.

Violators are subject to damages. All rights including translation rights are reserved, particularly in the event a patent is granted or a utility model or design is registered.

Usage for industrial customer courses is explicitly not permitted. We do not agree to the commercial utilization of these documents.

We would like to thank the Technical University Dresden, particularly Prof. Dr. Leon Urbas and Annett Krause, MS, as well as the Michael Dziallas Engineering Corporation and those who provided support in preparing this SCE training document.

## **IMPORTING PLANT DESIGN DATA**

#### **TRAINING OBJECTIVE**

The students learn to identify recurrent structures and to design templates. They know the difference between a process tag type and a model. They will be able to create and implement both. This allows the students to implement many similar process tag types or units in **PCS 7**. They become familiar with the process object view and are able to use it to represent parameters system-wide, and change them if needed.

#### **THEORY IN BRIEF**

In process engineering plants, objects and structures recur again and again that behave in the same way, that are equally integrated in control engineering, and that are to be visualized in the same way.

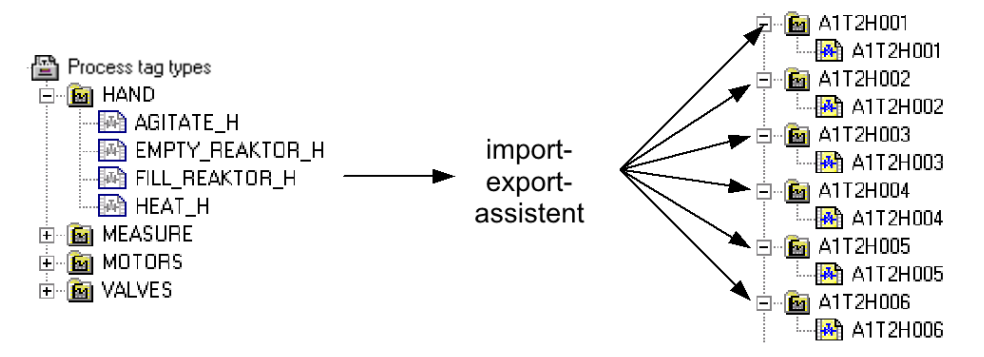

Figure 1: From process tag types to replicas

Such an object can be stored in the project library as **process tag type**. A process tag type is a single CFC. As shown in Figure 1, a large number of process tags can be generated in one operation as a copy of one process tag type, using the import/export wizard. This process is controlled by an import file. Then, the process tags can be manually adapted and connected correspondingly to specific automation tasks.

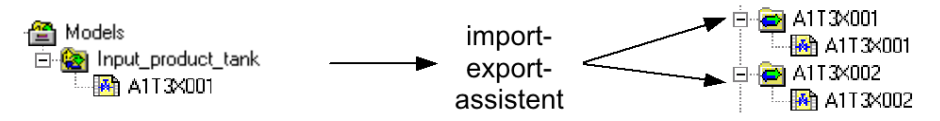

Figure 2: From models to replicas

With *models* we define more complex functions than with process tag types (up to complete units). A model consists of hierarchy folders containing CFC/SFCs, pictures, reports and supplementary documents. The entire structure can be stored in the project library as a re-useable template. Based on an import file, a large number of replicas can be generated as copy from a model in one operation using the import/export wizard (refer to

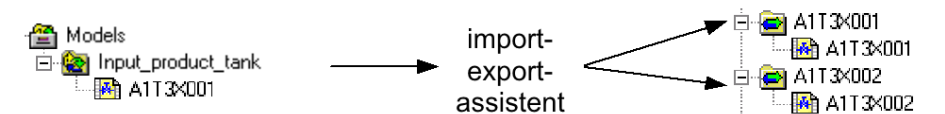

Figure 2). Then, the replicas are adapted to the specific requirements of the respective automation task.

The **PCS 7** libraries contain extensive **templates**. If a template is to be used multiple times, it is copied from the **PCS 7** library to the project library, adapted if needed and copied by means of the import/export wizard based on an import file.

#### THEORY

When designing an automation system with **PCS 7**, we can resort to general design principles for complex systems that have proven themselves again and again [1]. The most important principles are:

- The principle of hierarchical arrangement
- The principle of modularization
- The principle of reuse

The principle of hierarchical arrangement was used previously when we structured the plant in the chapter 'Plant Hierarchy'. Through structuring into subsystems that can be processed largely independent of each other, a design problem that initially seemed unmanageable is broken down into sub-tasks that are manageable and can be planned.

The principle of modularization implies that a system to be designed is set up with constituent parts (here: blocks, CFCs, SFCs) that have the following characteristics:

- The scope is manageable and can be followed easily
- Largely autonomous functions that can be checked
- As few relationships to other constituent parts as possible
- Defined interfaces to other constituent parts

This results in two rivaling complexity aspects when an automation solution is broken down into its parts:

- Low inner complexity of the parts: The more parts, the smaller and more manageable the individual parts.
- High exterior complexity of the parts: The more parts, the higher the number of connections between the parts.

Hierarchical structuring and modularization depend on each another. While hierarchical structuring is determined more by the process engineering system, modularization is dominated by process control engineering implementation. Based on the countercurrent complexity aspects mentioned above and the high dependency on actual process engineering and automation engineering tasks to be solved, early coordination of both is of advantage.

Through the plant hierarchy, *PCS* **7** supports the principle of hierarchical structuring. The principle of modularization and reuse is realized in *PCS* **7** in importing plant design data.

In larger projects or in the case of recurring similar projects, often a large number of identical or at least very similar objects and structures can be observed. To save time and outlay for the configuration, it is advisable to plan the specific search for suitable, recurring objects and structures in the concept phase and the design phase of an automation project. After such objects and structures are identified, first generic solutions are implemented and tested that subsequently can be used for a variety of identical or similar objects and structures. The additional effort that the preparation of the generic solution (here also called types and templates) entails should lead to considerable time and cost savings over the overall duration of the project because of the following factors:

- A type can be implemented multiple times, which means it has several replicas.
- By using a type in several replicas, several tests are performed at the same time.
- If errors should occur or changes are necessary, the generic solution only has to be adapted and all replicas updated.

Moreover, objects and structures that are available from earlier projects and libraries can be reused. Their advantage is that they have been tried and are largely free of errors. By using well-tried parts, the reliability of a new automation solution in general rises.

#### **PROCESS TAG TYPE**

The process tag type is used as a generic solution when a project contains many process tags of the same kind [2].

First, a CFC is prepared that contains all internal blocks and their interconnections. All input and output parameters are defined uniquely as parameters or signals. This CFC with all generally valid parameters is used to generate a process tag. In a so-called import file, the process tag specific parameters are specified in which the replicas differ.

During the import, the import/export wizard generates the process tag type replicas in the specified hierarchy folders. If there is no hierarchy, it is set up as well. Each replica is an instance of the process tag type and has its properties.

In **PCS 7**, the process tags (replicas) generated in this way can be specifically adapted in addition by adding, for example, different interlocking mechanisms. Under certain preconditions, these are not overwritten even if they are re-imported.

| Properties CFC chart                                                                                                    | x   |
|----------------------------------------------------------------------------------------------------|-----|
| General Process Tag Type Version                                                                                                    |     |
| Name of the process tag type: A1T4X00x                                                                                                    | _   |
| Path to process tag type : PCS7_SCE_Lib\Process tag types\\A1T4X00x                                                                                                    |     |
| Process tags:                                                                                                    |     |
| PCS7_SCE_PrjVA1_multipurpose_plantV14_finsing\rinsing_tank_B001\VA114X001<br>PCS7_SCE_PrjVA1_multipurpose_plant\T4_inising\rinsing_tank_B001\VA114X002<br>PCS7_SCE_PrjVA1_multipurpose_plant\T4_inising\rinsing_tank_B001\VA114X003<br>PCS7_SCE_PrjVA1_multipurpose_plant\T4_rinsing\rinsing_tank_B001\VA114X004 |     |
| Clear                                                                                                    |     |
| OK Cancel He                                                                                                    | elp |

Figure 3: Replica A1T2H003 of FILL\_REACTOR\_H

The following must not be changed for the process tags that were generated:

- Specific adaptations to the block interconnections that are parameterized by means of the import file. These adaptations are overwritten at the next import with the parameters that are specified in the import file.
- Block name changes.

Regarding process tag types, subsequent changes can be made easily by performing them at the process tag type and the import file. Then, the modified data is transferred to all process tags with another import. The following changes are conceivable:

- Supplementing a parameter and assigning this parameter via the import file
- Clearing all generated process tags of a process tag type (without manual deletion in the plant hierarchy)
- Supplementing an additional block interconnection and parameterizing it through the import file

#### MODEL

The model is used as a generic solution when structures of the same kind occur in the project.

As a rule, a plant is structured by breaking it down into smaller functional units whose interfaces, performance and logic can be clearly described; for example, a tank with its instrumentation. Instead of implementing these functional units again each time, an inventory of pre-assembled functional units (models) can be set up.

For a model to be used project wide in only one version, all models should be stored centrally in the master data library and adapted prior to generating replicas.

A model consists of hierarchy folders with the following elements:

- CFCs/SFCs
- OS pictures
- OS reports
- Additional documents

After a model was configured and an import file was assigned to it, replicas can be generated by means of an import. The following steps are performed automatically:

**Step 1:** The hierarchy path in the 'Hierarchy' column of the first data row in the import file is read. A check determines whether this path already exists. Further action depends on the check result.

- If the hierarchy folder exists and it is a replica of the model, the parameter settings are used from the import file for the existing replica.
- If the hierarchy folder exists and is suitable as a replica of the model, it is made into a replica of the model with its CFC and parameterized according to the import file.
- If there is no hierarchy folder, it is set up. A replica of the model is generated and parameterized accordingly.

Step 2: The following elements are inserted in the title block of the charts if the columns exist:

- Function designation
- Location designation
- CFC name
- Chart comment

**Step 3:** Texts and values of the parameter descriptions and the interconnection descriptions (signals) are written to the corresponding block or chart connections of the replicas.

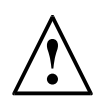

**Note:** An interconnection is deleted when the signal name (symbol or textual interconnection) consists of the code word '---' (three dashes).

An interconnection remains unchanged when no connection name (symbol or textual interconnection) is specified.

*Step 4:* The data types of the connections for signals are determined and assigned to the interconnections.

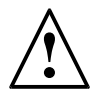

**Note:** The following applies to interconnections with global addresses: When the option 'Enter signal also in the symbol table' is set, the names are searched for in the symbol table of the model resource.

For **PCS 7** it is recommended not to use this option because these entries are made in *HW Config* when the hardware is configured.

Note the following rules:

- The symbol name is present in the symbol table:

The data type has to be the same, the symbol name must exist only once. The data type is parameterized according to the block/chart connection. The absolute address is overwritten and the symbol comment is entered for the symbol (if provided in the import file). Only what has changed is overwritten; existing attributes are retained.

- The symbol name does not exist in the symbol table:

The interconnection is set up and the data type parameterized according to the connection. The absolute address and the symbol comment are entered for the symbol (if it exists in the import file).

Step 5: For each message, the message text is imported.

Then, steps 1 to 5 are repeated for each row of the import file.

When a hierarchy folder was highlighted that contains several models, the import files are displayed each with the model in the list. If needed, the list can be edited. Then, the import is performed for all models in the list as described above.

#### **PARAMETERS AND SIGNALS**

For process tag types and models to be generated successfully, it is important to define all inputs and outputs of the CFC as parameter or as a signal. Only connections that are defined as parameter or as signal can be included in the column of the import file and parameterized.

#### **PROCESS OBJECT VIEW**

With the process object view, all data of the basic automation are represented project wide in a control oriented view. Project wide means that the data of all included projects is recorded in a multi-project.

The process object view is structured similar to the plant hierarchy:

 In the left half of the window, the plant hierarchy is represented as a tree structure (hierarchy window). There, identical operating options are provided. In addition, the CFCs, SFCs, pictures, reports and supplementary documents are displayed in the hierarchy window.  In the right half, a table of the lower level objects with their attributes is displayed (content window). The content window has the tabs shown in Table 1 and provides different views to the project data.

| Tab                  | Usage                                                                                                    |
|----------------------|----------------------------------------------------------------------------------------------------|
| General              | This tab displays all lower-level ES objects (process tags, CFCs, SFCs, pictures, reports, or additional documents) and their general information for the plant unit currently selected in the tree view.                                                                                                    |
| Blocks               | This tab displays the block properties of the blocks of all<br>lower-level CFCs for the plant unit currently selected in<br>the tree view. In this context, SFC instances are also<br>referred to as blocks.                                                                                                    |
| Parameters           | This tab displays the I/O points that were explicitly selected for editing in the process object view (S7_edit = 'para') for all the process tags and CFCs displayed in the "General" tab.                                                                                                    |
| Signals              | This tab displays the I/O points that were explicitly selected for editing in the process object view (S7_edit = 'signal') for all the process tags and CFCs displayed in the "General" tab.                                                                                                    |
| Messages             | This tab displays the corresponding messages for all the process tags, CFCs and SFCs displayed in the "General" tab.                                                                                                    |
| Picture objects      | This tab displays any picture interconnections which may exist in <i>WinCC</i> (if available) for all the process tags and CFCs displayed in the "General" tab.                                                                                                    |
| Archive tags         | This tab displays any existing interconnected <i>WinCC</i> archive tags with their attributes for all the process tags, CFCs and SFCs displayed in the "General" tab. Only those attributes that are relevant for <i>PCS</i> 7 (subset of all attributes defined in Tag Logging).                                                    |
| Hierarchy folder     | This tab displays the hierarchy folders of the plant unit selected in the tree view (one line per hierarchy folder).                                                                                                    |
| Equipment properties | This tab displays the equipment properties for the project<br>selected in the tree view.<br>These equipment properties are instances created by the<br>equipment property types configured in the shared<br>declarations (one line per equipment property. In case of<br>a type change, that attributes are applied at the instance. |
| Shared Declarations  | This tab shows the attributes of the enumerations, units and equipment properties included the multiproject.                                                                                                    |

| Table 1: | Tabs of | the | process | obiect | view |
|----------|---------|-----|---------|--------|------|
| 10010 1. | 1000 01 |     | p100000 | 00,000 | 1011 |

#### LITERATURE

- [1] Lauber, R. und Göhner, P. (1999): Prozessautomatisierung 2. Springer Verlag
- [2] Online Help for PCS 7. Siemens

### **STEP BY STEP INSTRUCTIONS**

#### TASK

**PCS 7** is a software that provides users with many tools for programming large plants and duplicating program parts.

In this task, charts and hierarchy structures are created as library objects. They can then be used multiple times. The import/export wizard and the process object view are used to help with the task.

The chart for valve 'A1T2X001' is used here as process tag template. All additional valve inlets for the reactors are created using this process tag.

For the model, use educt tank B001 and create from it all additional educt tanks.

#### **TRAINING OBJECTIVE**

In this chapter, the student learns the following:

- Importing plant design data using the import/export wizard
- Familiarization with the process object view
- Copying charts by generating process tags
- Copying folder structures by creating models

These instructions are based on the project 'PCS7\_SCE\_0106\_Ueb\_R1503\_en.zip'.

#### PROGRAMMING

1. To duplicate a chart that is already created and tested, a process tag is generated from it. In this example, we are using valve 'A1T2X001'. Because this chart is already associated with the process tag type 'Valve\_Lean', we first have to cancel the connection in the object properties.

 $(\rightarrow A1T2X001 \rightarrow Object Properties)$ 

| 🔄 SIMATIC Manager - [PCS7_SCE_MP (Plant View          | v) C:\Program File                             | es\Siemens\STEP7\S7 | Proj\PCS7_S_2 | 2\PCS7_MP]                                                 |                                                                         | - • •          |
|-------------------------------------------------------|------------------------------------------------|---------------------|---------------|------------------------------------------------------------|-------------------------------------------------------------------------|----------------|
| 🖻 File Edit Insert PLC View Options                   | Window Help                                    |                     |               |                                                            |                                                                         | _ <i>B</i> ×   |
| 📘 🗅 🚅   🎛 🛲   👗 🛍 🛍   📽 🖴                             | <u><u><u>a</u></u><u>a</u><u>a</u><u>a</u></u> | No Filter >         |               | 🚽 🏹   🐮 🎯   🖷                                              | 🗏 🔲 📢                                                                   |                |
|                                                       | *₽  t::: IIII<br>⇒A1T2H001<br>⇒A1T2S003        | < No Hiter>         |               | Copy Paste PLC Access Protection Print Charts              | Ctrl+Alt+O<br>Ctrl+Alt+O<br>Ctrl+X<br>Ctrl+C<br>Ctrl+V<br>Del<br>,<br>, | )<br>函A1T2S001 |
| (會) Models<br>(金) Process tag types                   |                                                |                     |               | Plant Hierarchy<br>Process Tags<br>SIMATIC BATCH<br>Rename | F2                                                                      |                |
| Displays properties of the selected object for editin | ıg.                                            |                     |               | Object Properties                                          | Alt+Return                                                              |                |

2. In the 'Process tag type' tab, highlight the row with the valve and then click 'Cancel'. The valve is removed from the list.

```
(\rightarrow \text{Process tag type} \rightarrow \text{A1T2X001} \rightarrow \text{`Cancel'} \rightarrow \text{`OK'})
```

| Properties CFC chart                                                                      |                                                                                                    | Pr | operties CFC chart                                       | ×                                                                                                    |
|-------------------------------------------------------------------------------------------|----------------------------------------------------------------------------------------------------|----|----------------------------------------------------------|----------------------------------------------------------------------------------------------------|
| General Process Tag Type Version                                                          | ī]                                                                                                    |    | General Process Tag Type Versi                           | ion ]                                                                                                 |
| Name of the process tag type:                                                             | Valve_Lean                                                                                                    |    | Name of the process tag type:                            | Valve_Lean                                                                                            |
| Path to process tag type :                                                                | PCS7_SCE_Lib\Process tag types\\Valve_Lean                                                                                    |    | Path to process tag type :                               | PCS7_SCE_Lib\Process tag types\\Valve_Lean                                                            |
| Process tags:                                                                             |                                                                                                    |    | Process tags:                                            |                                                                                                    |
| PCS7_SCE_P(VA1_multipupose)<br>PCS7_SCE_P(VA1_multipupose)<br>PCS7_SCE_P(VA1_multipupose) | art/TT_educt_tarks/educt_tark/B001/VATT3004<br>art/Targedrom/B00/VAT22001<br>art/T3_product_tarks/product_tark/B001/VATT3X001 |    | PCS7_SCE_PfV41_multpurpose<br>PCS7_SCE_Pfv41_multpurpose | plant V1_educt_tanka/educt_tank 8001\V41T1X004<br>glant V13_product_tanks/product_tank 8001\V41T3X001 |
|                                                                                           | Clear 1                                                                                                    |    |                                                          | Clear                                                                                                 |
| ОК                                                                                        | Cancel Help                                                                                                    |    | ок                                                       | Cancel Help                                                                                           |

- 3. Now we can generate a process tag type from 'A1T2X001' by clicking on 'Process tags' in the shortcut menu and then on 'Create/change Process Tag Type...'.
  - $(\rightarrow A1T2X001 \rightarrow Process Tags \rightarrow Create/Change Process Tag Types...)$

| SIMATIC Manager - [PCS7_SCE_MP (Plant V                                                                                                    | iew) C:\Program File   | es\Siemens\STEP7\S7        | Proj\PCS7_S_2\ | PCS7_MP]                                                                                                    |                                                                                                    | - • 💌                                                                 |
|----------------------------------------------------------------------------------------------------|------------------------|----------------------------|----------------|----------------------------------------------------------------------------------------------------|----------------------------------------------------------------------------------------------------|-----------------------------------------------------------------------|
| 🔁 File Edit Insert PLC View Options                                                                                                    | s Window Help          |                            |                |                                                                                                    |                                                                                                    | _ <i>B</i> ×                                                          |
| 🗌 🗅 😅 📲 🛲 🕺 🛍 🛍 🔍 🖗                                                                                                    | <u> </u>               | No Filter >                | -              | ] 🏹   🞇 🎯   🖷 🗄                                                                                                    | 3 🔟 🙌                                                                                                    |                                                                       |
| PCS7_SCE_MP     PCS7_SCE_Pri     PCS7_SCE_Pri     PCS7_SCE_Pri     PCS7_SCE_Pri     PCS7_SCE_Pri     PCS7_SCE_Lak     PCS7_SCE_Lak     PCS7_SCE_Lak     PCS7_SCE_Lak     PCS7_SCE_Lak     PCS7_SCE_Lak     PCS7_SCE_Lak     PCS7_SCE_Lak     PCS2_SCE_Lak     PCS2_SCE_LAK     PCS2_SCE_LAK     PCS2_SCE_LAK     PC | ●A1T2H001<br>■A1T2S003 | (股)A1124007<br>(股)A1121001 |                | Enance     ATT2H011     Open Object     Cut     Copy     Paste     Delete     PLC     Access Protection     Print     Charts     Plant Hierarchy     Process Tags     SIMATIC BATCH     Rename | ImpAtT2L001           Ctrl+Alt+O           Ctrl+X           Ctrl+X           Ctrl+V           Del           ,           ,           ,           ,           ,           ,           ,           ,           ,           ,           ,           ,           ,           ,           ,           ,           ,           ,           ,           ,           ,           ,           ,           ,           ,           ,           ,           ,           ,           ,           ,           ,           ,           ,           ,           ,           ,           ,           ,           ,           ,           ,           ,           ,           ,           ,           , | Create/Change Process Tag Type<br>Update<br>Assign/Create Import File |
| Starts the dialog for creating or editing the proc                                                                                                    | ess tag type           |                            |                | Object Properties                                                                                                    | Alt+Return                                                                                                    | Export                                                                |

4. The dialog Create/Modify Process Tag Type opens. ( $\rightarrow$  Next)

| Process tags: Create process tag type | - PCS7_SCE_Prj\A1_multipurpose_plant\T2_reaction\reaction R001\                                                                                                    |
|---------------------------------------|----------------------------------------------------------------------------------------------------|
| K Introduction                        | 1 (2                                                                                                    |
| Pint 412                              | Assistant: Create/Modify Process Tag Type                                                                                                    |
|                                       | Viith the assistant, you can.<br>Create process tag type from an existing CFC chart.                                                                                                    |
|                                       | Modify an existing process tag type; in other words, add or remove I/Os or<br>messages.                                                                                                  |
|                                       | Check existing process tags for deviations from the process tag type. The<br>existing process tags are compared with the process tag type and adapted<br>to eliminate any discrepancies. |
|                                       | The result is a process tag type that is stored in the master data library.                                                                                                    |
|                                       | Master data library: PCS7_SCE_Lib                                                                                                    |
|                                       | Process tag types are displayed in the SIMATIC Manager with this icon                                                                                                    |
|                                       | Process tags are displayed in the SIMATIC Manager with this icon                                                                                                    |
|                                       |                                                                                                    |
| Back Next                             | Cancel Help                                                                                                    |

5. First, the name of the process tag type is generalized to 'ReactorDeliveryValve' and the comment to 'Valve inlet reactor R00x from educt tank B00x'.

| Process tags: Cre                                                                                                    | ate process tag type                          | e - PCS                         | 67_SCE_Prj\A1_multipurpose_plant\T2_reaction\reaction R001\ | x     |  |  |
|----------------------------------------------------------------------------------------------------|-----------------------------------------------|---------------------------------|-------------------------------------------------------------|-------|--|--|
| Which I/C                                                                                                    | Os do you want to assig                       | gn to the                       | e process tag type?                                         | 2 (2) |  |  |
| Process tag type                                                                                                    | ReactorDeliveryValve                          | e                               | No process tags of this type are available.                 |       |  |  |
| Comment:                                                                                                    | Valve inlet reactor R                         | actor RUUx from educt tank BUUx |                                                             |       |  |  |
| I/Os in the chart of the process tag type I/O points for parameters/signals                                                                                                    |                                               |                                 |                                                             |       |  |  |
| A1T2X001                                                                                                    | tada ale                                      |                                 | Parameter/signal Process tag connector Cat Chart            | Blo   |  |  |
| Email: CMF_ir<br>Emor<br>Emor<br>Em | a_A1T2X001<br>an_A1T2X001<br>k<br>S<br>T2X001 |                                 | III I/O points for messages:                                | Þ     |  |  |
| Protect                                                                                                    | 1732001                                       | <                               | Ch Block Subnumber Class Event Block type                   |       |  |  |
|                                                                                                    | 4112XUU1                                      |                                 |                                                             |       |  |  |
| Back                                                                                                    | Finish                                        |                                 | Open Chart Print Cancel Help                                |       |  |  |

6. Next, the parameters and signals that have to be changed between the individual replicas of the process tag type have to be selected on the left side of the window. (FbkClse\_A1T2X001  $\rightarrow$  PV\_In  $\rightarrow$  -->)

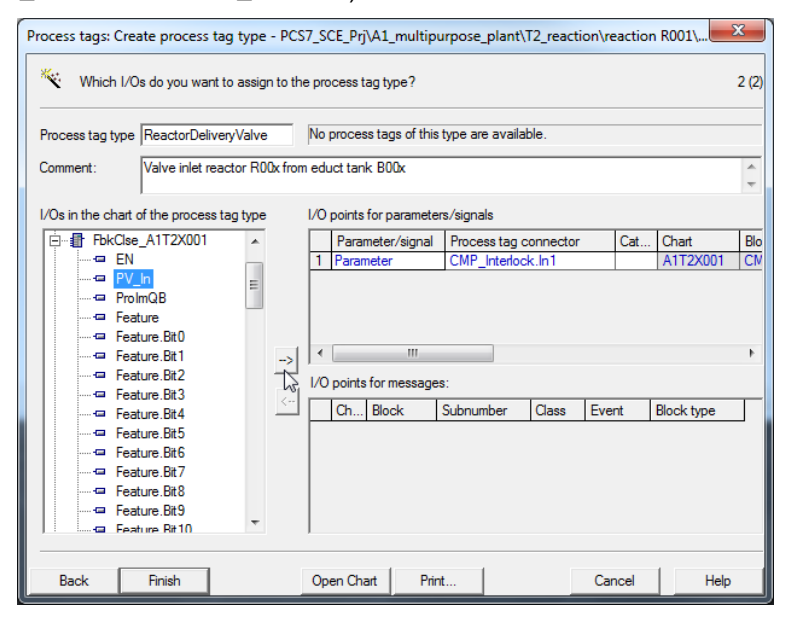

# $\underline{\mathbb{A}}$

**Note:** With "Open Chart" the associated CFC is displayed to get a better overview.  $(\rightarrow \text{Open Chart})$ 

7. Now, add all signals and parameters that represent I/O points of the CFC. Signals are input and output signals, and parameters are interconnections between charts. The signals and parameters shown here have to be added for the valve inlets of the reactors. Then the process tag can be finished. (→ Finish)

|   | Parameter/signal | Process tag connector  | Cat | Chart    | Block /          | I/O name   | I/O comment                                   | Data type | 1/0 | Block type  |
|---|------------------|------------------------|-----|----------|------------------|------------|-----------------------------------------------|-----------|-----|-------------|
| 1 | Parameter        | CMP_Interlock.In1      |     | A1T2X001 | CMP_Interlock    | In1        | Analogue Value 1                              | STRUCT    | IN  | CompAn02    |
| 2 | Signal           | FbkClse_A1T2X001.PV_In |     | A1T2X001 | FbkClse_A1T2X001 | PV_In      | Input value                                   | BOOL      | IN  | Pcs7Diln    |
| 3 | Signal           | FbkOpen_A1T2X001.PV_In |     | A1T2X001 | FbkOpen_A1T2X001 | PV_In      | Input value                                   | BOOL      | IN  | Pcs7Diln    |
| 4 | Signal           | Out_A1T2X001.PV_Out    |     | A1T2X001 | Out_A1T2X001     | PV_Out     | Output value                                  | BOOL      | OUT | Pcs7DiOu    |
| 5 | Parameter        | Permit.In01            |     | A1T2X001 | Permit           | In01       | Input 01                                      | STRUCT    | IN  | Intlk02     |
| 6 | Parameter        | Protect.In01           |     | A1T2X001 | Protect          | In01       | Input 01                                      | STRUCT    | IN  | Intlk02     |
| 7 | Parameter        | Valve_A1T2X001.LocalLi |     | A1T2X001 | Valve_A1T2X001   | LocalLi    | 1=Local Mode: Local operation by field signal | STRUCT    | IN  | <b>VIvL</b> |
| 8 | Parameter        | Valve_A1T2X001.OpenLo  |     | A1T2X001 | Valve_A1T2X001   | OpenLocal  | 1=Open Local:Field Open Signal                | STRUCT    | IN  | <b>VIvL</b> |
| 9 | Parameter        | e_A1T2X001.CloseLocal  |     | A1T2X001 | Valve_A1T2X001   | CloseLocal | 1=Close Local: Field Close Signal             | STRUCT    | IN  | <b>VIvL</b> |

|                 |                         |          |       |          |                |                  |          |            |     |            | - |
|-----------------|-------------------------|----------|-------|----------|----------------|------------------|----------|------------|-----|------------|---|
| rocess tag type | ReactorDeliveryValve    | •        | No p  | proces   | s tags of this | type are availat | ole.     |            |     |            |   |
| comment:        | Valve inlet reactor R0  | 0x from  | edu   | uct tank | k BOOx         |                  |          |            |     |            | 1 |
| Os in the chart | of the process tag type |          | I/0 j | points   | for paramete   | rs/signals       |          |            |     |            |   |
| A1T2X001        |                         |          |       | Paran    | neter/signal   | Process tag o    | onnector |            | Cat | Chart      | T |
| ⊡ ⊕ CMP_Ir      | iterlock                |          | 6     | Param    | neter          | Protect.In01     |          |            |     | A1T2X001   | ] |
|                 |                         |          | 7     | Param    | neter          | Valve_A1T2X      | 001.Loca | <u>ili</u> |     | A1T2X001   | 4 |
| Here HokClse    | -A112X001               |          | 8     | Param    | ieter          | Valve_ATT2X00    | UUT.Oper | 1LO        |     | ATT2X001   | 4 |
| E POKOpe        | In_ATTZXUUT             |          | P     |          | ICICI          | e_A112A00        | T.GOSEL  | Juai       |     | ATTZAUUT   | - |
|                 | 15                      |          | 1     |          |                |                  |          |            |     | •          |   |
| ⊡               | T2X001                  | >        | 1/0   | nointo   | for monora     |                  |          |            |     |            |   |
| 🕀 📲 Permit      |                         | <        |       | points   | Tor message    | s.               |          | -          |     |            | _ |
| Protect         |                         | <u> </u> |       | Ch       | Block          | Subnumber        | Class    | Eve        | nt  | Block type |   |

8. After Finish, the process tag type is located in the plant view in the project library under "Project Tag Types". We now have to create an import file for the project tag type we have just created.

 $(\rightarrow \text{Project Tag Types} \rightarrow \text{Project Tags} \rightarrow \text{Assign/Create Import File})$ 

| File Edit Insert PLC View Options Window He                        | lp                        |                  | _                              |
|--------------------------------------------------------------------|---------------------------|------------------|--------------------------------|
| 📽 🔐 🛲   X 🖻 🛍 🕍 🔍 🖧 🏪 🏣                                            | 🗰 🗈 < No Filter >         | - 🋂 📲 🏽 🔁        |                                |
| PCS7_SCE_MP     MotorLean     PCS7_SCE_Pri     Shared Declarations | Reacted ab soul (sho)     | Ctrl+Alt+O       |                                |
| ⊟-                                                                 | Cut<br>Copy               | Ctrl+X<br>Ctrl+C |                                |
| educt_tank 8001                                                    | Paste                     | Ctrl+V           |                                |
|                                                                    | Delete                    | Del              |                                |
| in reaction R001<br>⊕ Bu reaction R002                             | PLC                       | +                |                                |
| Fig T3_product_tanks                                               | Access Protection         | •                |                                |
| B-G product_tank B002                                              | Print                     | •                |                                |
| Post Science Lib                                                   | Charts<br>Plant Hierarchy |                  |                                |
| Shared Declarations     Models                                     | Process Tags              | •                | Create/Change Process Tag Type |
| Process tag types                                                  | SIMATIC BATCH             | •                | Update                         |
|                                                                    | Rename                    | F2               | Import                         |
|                                                                    | Object Properties         | Alt+Return       | Evnort                         |

9. The first dialog is confirmed with "Next". ( $\rightarrow$  Next)

| Process tags: Assign/Create Import File | e - PCS7_SCE_Lib\Process tag types\\ReactorDeliveryValve                                                                                                    |
|-----------------------------------------|----------------------------------------------------------------------------------------------------|
|                                         | 1 (2)                                                                                                    |
|                                         | Assistant: Assign the Import File to the Process Tag Type         With the assistant, you can:         Assign an import file to a process tag type.         Check the assignment of the import file to the process tag type.         Create a template of the import file for the process tag.         All process tag types are stored in the master data library         Master data library:       PCS7_SCE_Lib         Image: The CFC chart is stored in the master data library as a process tag, type. The name of the CFC chart is the type of process tag. |
| Back Next N                             | Cancel Help                                                                                                    |

10. First you have to open the chart. ( $\rightarrow$  Open Chart)

| Process tags: A | ssign/Create Import<br>import file do you want t | File - PCS7_SCE_Lib\Process tag types\\Reactor                                                                                                    | orDeli   | veryValve                                                           |                                                       | x<br>2 (2) |
|-----------------|--------------------------------------------------|----------------------------------------------------------------------------------------------------|----------|---------------------------------------------------------------------|-------------------------------------------------------|------------|
| Import file:    | <pre>&lt; no import file assign</pre>            | ed >                                                                                                    | ·        | Creat                                                               | e File Templat<br>Open File                           | e          |
| Undefined I/O   | points in import file:<br>umn title              | I/O points of the process tag type for parameters/       P Column title     Importing       1     P     CMP_Interlock In1       2     S     PbkCise_A1T2X001       3     S     FbkOpen_A1T2X001       4     S     Out_A1T2X001.PV       6     D     D       7     City     City | isignals | Process tag<br>CMP_Interlo<br>FbkClse_A1<br>FbkOpen_A<br>Out_A1T2XI | connector<br>ck.ln1<br>T2X001.PV_li<br>1T2X001.PV_out |            |
| < <u> </u>      | Þ                                                | Messages of the process tag type: Column title Importing                                                                                                    | Ch       | Block                                                               | I/O name                                              | Sub        |
| Back            | Finish                                           | Open Chart Print                                                                                                    |          | Cancel                                                              | Help                                                  |            |

11. Confirm the message that follows. ( $\rightarrow$  Yes)

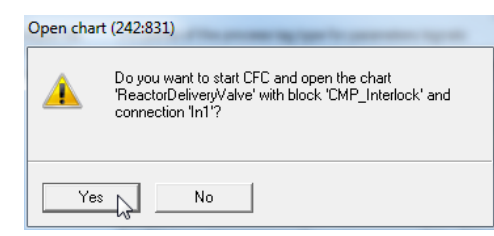

12. You can see that all cross-chart connections are set up as textual interconnections, and all input and output signals with their symbolic names. The chart can now be closed again. ( $\rightarrow$  Close)

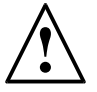

Note: The textual interconnection A1H001\A1H001.PV\_Out is structured as follows: A1H001 Name of CFCs

| ١      | Separator                                |
|--------|------------------------------------------|
| A1H001 | Name of block in the CFC                 |
|        | Separator                                |
| PV_Out | I/O of the block that is to be connected |

| Insert Textual Interconnection |             |
|--------------------------------|-------------|
| Textual interconnection:       |             |
| A1H001\A1H001.PV_Out           |             |
|                                |             |
|                                |             |
|                                |             |
| ОК                             | Cancel Help |

| CFC - [ReactorDeliveryValve PCS7_SCE_Lib\Process tag         | types]                                                                                                    |                                                                                                    |                                                                                                    |
|--------------------------------------------------------------|----------------------------------------------------------------------------------------------------|----------------------------------------------------------------------------------------------------|----------------------------------------------------------------------------------------------------|
| Chart Edit Insert CPU Debug View Options                     | Window Help                                                                                                    |                                                                                                    | _ 8 ×                                                                                                    |
| 🗅 🍃 🚭   🖇 🛍   🚯 🗖 🥞 🜩   위 🚽   8                              | n 🏜   🤋 🖉 🕅 🗮 🛄   1                                                                                                    |                                                                                                    |                                                                                                    |
| A1H003\A1H003.FV_Out                                         |                                                                                                    |                                                                                                    | ^                                                                                                    |
| AIT2H001\Out_AIT2H001.FV_Out                                 | FbkOpen_AlT2X001<br>Fcs7DiInOB32<br>DigitalA                                                                                                    |                                                                                                    |                                                                                                    |
| *A1.T2.AIT2X001.00+.0+*                                      | 0 - 1.6 Pr. 20<br>0 - 31.67 Ta Orake<br>0 - 31.67 Ta Orake<br>0 - 30.87 Ta Orake<br>- 45 Pr. 1 M. Berg<br>- 45 Pr. 1 M. Berg<br>- 45 Pr. 1 | Permis<br>Intiko2<br>Interio: 2/2 CB22<br>Interio: 2/2 CB22<br>Info: Cost<br>NUC Cost<br>1 FirstinE                                                                                                    | Vite AniAddi<br>Vite in 100<br>Vite in 100<br>Vite |
| A1H001\A1H001.FV_Out ReactorDeliveryValve(A,2)\CMP Interlock | 16\$0 — DataXchg<br>16\$0 — <u>MS_Xchg</u>                                                                                                    |                                                                                                    | TakClose TakClose 3.0 - MonTiSta 3.0 - MonTiSta 3.0 - MonTiSta                                                                                                    |
| 17 1 = Ini < Ing                                             | Fb:Clss.Alt2001           PerF7DID         0612           Digital         2/7           0.1         2/7           0.2         1400           0.3         2/7           0.4         1400           0.5         2/8           0.5         2/8           0.5         2/8           0.5         2/8           0.6         3/8           1400         MS_Rein           1400         Mode           1400         Mode           1400         Mode           1400         Mode           1400         Mode           1400         Mode           1400         Mode           1400         Mode           1400         Mode           1400         Mode           1400         Mode                                                                                                    | Interlock<br>Interlock<br>Interl |                                                                                                    |
| A1802\A1802.FV_Out                                           | 1680- <mark>165_Xobg</mark>                                                                                                    | Freess<br>Interior 100<br>Interior 100<br>Info<br>Info<br>NOT Login<br>1 - Firsting                                                                                                    | Error                                                                                                    |
| Press F1 for help.                                           |                                                                                                    | A/Sheet 1                                                                                                    | OB32 ReactorDeliveryValve ReactorDeliveryValve\CMF                                                                                                    |

13. Next, create a new file template. ( $\rightarrow$  Create File Template...)

| Process tags: Assign/Create Impor    | t File - PCS7_SCE_Lib\Process tag types\\React                                                                                                    | orDelive     | eryValve                                                      |                                                     | x     |
|--------------------------------------|----------------------------------------------------------------------------------------------------|--------------|---------------------------------------------------------------|-----------------------------------------------------|-------|
| Which import file do you want        | to assign to the process tag type?                                                                                                    |              |                                                               |                                                     | 2 (2) |
| Import file: <pre></pre>             | ned >                                                                                                    | •            | Create                                                        | e File Templat                                      | e     |
|                                      |                                                                                                    |              | (                                                             | Open File<br>Other File                             |       |
| Undefined I/O points in import file: | I/O points of the process tag type for parameters/                                                                                                    | /signals:    | mcess tag                                                     | connector                                           |       |
| T Columnate                          | 1     P     CMP_Interlock.In1     Importing       2     S     FbkClse_A1T2X001     Importing       3     S     FbkClse_A1T2X001     Importing       4     S     Out_A1T2X001.PV     Importing       6     D     D     Importing | C<br>Ft<br>D | MP_Interloo<br>bkClse_A1<br>bkOpen_A<br>bkOpen_A<br>ut_A1T2X( | ck.In1<br>T2X001.PV_Ir<br>1T2X001.PV_<br>001.PV_Out |       |
|                                      | Column title Importing                                                                                                    | Ch E         | Block                                                         | I/O name                                            | Sub   |
| < Þ                                  | < [                                                                                                    |              |                                                               |                                                     | ۴     |
| Back Finish                          | Open Chart Print                                                                                                    |              | Cancel                                                        | Help                                                |       |

14. To the import file we assign the name ReactorDeliveryValve00.IEA and select a memory location. (→ OK)

| Crea        | ate Fil | e Template                  |                  |             | <b></b>   |
|-------------|---------|-----------------------------|------------------|-------------|-----------|
| Speich      | nem     | 🕌 Global 🔹                  | + 🗈 💣 🖃▼         |             |           |
| Name        |         | *                           | Änderungsdatum   | Тур         | Größe     |
| <b>)</b> 57 | 'prj    |                             | 01.10.2012 08:13 | Dateiordner |           |
| Dateina     | ame:    | ReactorDeliveryValve00.IEA  |                  |             | ОК        |
| Dateity     | p:      | Import/export files (*.IEA) |                  | •           | Abbrechen |

15. Next we select the general columns that are to be displayed in the import file. ( $\rightarrow$  General  $\rightarrow$  Assigned CPU  $\rightarrow$  Chart comment  $\rightarrow$  Block name  $\rightarrow$  Block comment)

| Create File Template           | ×                |
|--------------------------------|------------------|
| General Parameters Signals     | Messages         |
| Columns for the general and ch | art column group |
| PH comment                     | (PHComment)      |
| PH author                      | (PHAuthor)       |
| Assigned CPU                   | (CPU)            |
| Function identifier            | (FID)            |
| Location identifier            | (LID)            |
| Chart name                     | (ChName)         |
| Chart comment                  | (ChComment)      |
| Chart author                   | (ChAuthor)       |
| Sampling time                  | (ChCycle)        |
| Block name                     | (BlockName)      |
| Block comment                  | (BlockComment)   |
| Block icon                     | (BlockIcon)      |
| Block group                    | (BlockGroup)     |
|                                |                  |
|                                |                  |
| ОК                             | Cancel Help      |

16. Then we select the columns that are to be displayed for the parameters and the signals in the import file. (→ Parameters → I/O comment→ Textual interconnection → Signals → I/O comment→ Symbol name → OK)

| Create File Template          | ×             | Create File Template         |                 |
|-------------------------------|---------------|------------------------------|-----------------|
| General Parameters Signals M  | lessages      | General Parameters Signals   | Messages        |
| Columns for parameters column | groups        | Columns for signal column gr | oups            |
| Value                         | (Value)       | ☐ Value                      | (Value)         |
| V I/O comment                 | (ConComment)  | I/O comment                  | (ConComment)    |
| Textual interconnection       | (TextRef)     | Symbol name                  | (SymbolName)    |
| ldentifier                    | (S7_shortcut) | Symbol comment               | (SymbolComment) |
| 🗌 Unit                        | (S7_unit)     | Absolute address             | (AbsAddr)       |
| Text 0                        | (S7_string_0) | 🗌 Identifier                 | (S7_shortcut)   |
| Text1                         | (S7_string_1) | Unit                         | (S7_unit)       |
| Enumeration                   | (S7_enum)     | Text 0                       | (S7_string_0)   |
| 🗌 Invisible                   | (S7_visible)  | Text 1                       | (S7_string_1)   |
| MES relevant                  | (S7_mes)      |                              | (S7_enum)       |
| Archiving                     | (S7_archive)  | 🖂 Invisible                  | (S7_visible)    |
| Chart I/O name                | (RefName)     | MES relevant                 | (S7_mes)        |
|                               |               |                              |                 |
|                               |               |                              |                 |
|                               |               |                              |                 |
|                               |               |                              |                 |
| ОК                            | Cancel Help   | ОК                           | Cancel Help     |

17. The import file created in this way is then opened. ( $\rightarrow$  Open File...)

| Process tags: Assign/Create Import I | File - PCS7_SCE_Lib\Process tag types                                                                                                    | s\\ReactorDelivery                                                                                 | Valve X                                                                                                    |
|--------------------------------------|----------------------------------------------------------------------------------------------------|----------------------------------------------------------------------------------------------------|----------------------------------------------------------------------------------------------------|
| Which import file do you want to     | assign to the process tag type?                                                                                                    |                                                                                                    | 2 (2)                                                                                                    |
| Import file: C:\Program Files\Sien   | ens\STEP7\S7Proj\PCS7_S_2\PCS7_L                                                                                                    | .ib\Global\Re ▼                                                                                    | Create File Template                                                                                                    |
|                                      |                                                                                                    |                                                                                                    | Open File                                                                                                    |
|                                      |                                                                                                    |                                                                                                    | Other File                                                                                                    |
| Undefined I/O points in import file: | I/O points of the process tag type for par                                                                                                    | rameters/signals:                                                                                  |                                                                                                    |
| P Column title                       | P     Column title     Impo       1     P     CMP_Interlock.In1       2     S     FbkClse_A1T2X001       3     S     FbkOpen_A1T2X001       4     S     Out_A1T2X001.PV       5     D     Dormatiling11       4     S     Out_A1T2X001.PV | orting     Proc       V     CMF       V     Fbk0       V     Fbk0       V     Out_       I     Pom | Altrophysical actions and a set of the set of the set o |
|                                      | Column title Importing                                                                                                    | Ch Blo                                                                                             | ck I/O name Sub                                                                                                    |
| ۲ III ا                              | < [                                                                                                    |                                                                                                    | Þ.                                                                                                    |
| Back Finish                          | Open Chart Print                                                                                                    | Ca                                                                                                 | ancel Help                                                                                                    |

18. Now, duplicate the first row by selecting, after a right click on the first row, the option "Duplicate row...". (→ Duplicate Row...)

| 🕐 IEA F | ile Editor: Editing IEA F | iles - [C:\Program File | es\Siemens\STEP7\S7Proj\PCS7_S_2\PCS7       | _Lib\Global\Reactor | rDeliveryValve00.IEA] |                                               |
|---------|---------------------------|-------------------------|---------------------------------------------|---------------------|-----------------------|-----------------------------------------------|
| 😮 File  | Edit View Windo           | ow Help                 |                                             |                     |                       | - 8                                           |
|         |                           | 1 CA                    | artan x x x x x x x x x x x x x x x x x x x |                     |                       |                                               |
| 1       | Project                   | Hierarchy               |                                             | CPU                 | ChName                | ChComment                                     |
| 2       | Fioject                   | Therarchy               |                                             | CFU                 |                       | Chart                                         |
| 3       | Prj                       |                         | H\                                          | AS                  |                       | C                                             |
| 4       | PCS7_SCE_Pri              | A1 multinumose          | plant\T2_reaction\reaction R001\            | S7 Program(1)       | ReactorDeliveryValve  | Valve inlet reactor R00x from educt tank B00x |
|         | Undo                      | Ctrl+Z                  |                                             |                     |                       |                                               |
|         | Redo                      | Ctrl+R                  |                                             |                     |                       |                                               |
|         | Cut                       | Ctrl+X                  |                                             |                     |                       |                                               |
|         | Сору                      | Ctrl+C                  |                                             |                     |                       |                                               |
|         | Insert                    | Ctrl+V                  |                                             |                     |                       |                                               |
| •       | Insert Rows               |                         |                                             |                     |                       |                                               |
| Pri     | Duplicate Row             |                         |                                             |                     |                       | NUM                                           |

19. In the window that now opens, enter the number of rows. In this case there are 5, because a total of 6 valve inlets exist for the reactors that are to be edited/created using this process tag type. ( $\rightarrow$  5  $\rightarrow$  OK)

| Duplica | te Rows         |          |      | x |
|---------|-----------------|----------|------|---|
| Numb    | er of duplicati | ed rows  |      |   |
| E       | •               |          |      |   |
| 5       | <u>.</u>        |          |      |   |
|         |                 |          |      |   |
|         | 0K              | <u> </u> |      | - |
|         | uk Di T         | Lancel   | Help |   |

| 👔 IEA File Editor: Editing IEA Files - [C:\Program Files\Siemens\STEP7\STProj\PCS7_S_2\PCS7_Lib\Globa\ReactorDeliveryValve00.IEA] |                                    |                                                  |               |                      |                                               |  |  |  |
|----------------------------------------------------------------------------------------------------|------------------------------------|--------------------------------------------------|---------------|----------------------|-----------------------------------------------|--|--|--|
| 😮 File                                                                                                    | 🥙 File Edit View Window Help - 5 × |                                                  |               |                      |                                               |  |  |  |
| DB                                                                                                    |                                    | ▋ ़⊂ ╫ ╬╬╬╬╝ ؾ ♥⇒ ■                              |               |                      |                                               |  |  |  |
| 1                                                                                                    | Project                            | Hierershy                                        | CPU           | ChName               | ChComment                                     |  |  |  |
| 2                                                                                                    | Fiojeci                            | Theraicity                                       | CFU           |                      | Chart                                         |  |  |  |
| 3                                                                                                    | Prj                                | H\                                               | AS            |                      | C                                             |  |  |  |
| 4                                                                                                    | PCS7_SCE_Prj                       | A1_multipurpose_plant\T2_reaction\reaction R001\ | S7 Program(1) | ReactorDeliveryValve | Valve inlet reactor R00x from educt tank B00x |  |  |  |
| 5                                                                                                    | PCS7_SCE_Prj                       | A1_multipurpose_plant\T2_reaction\reaction R001\ | S7 Program(1) | ReactorDeliveryValve | Valve inlet reactor R00x from educt tank B00x |  |  |  |
| 6                                                                                                    | PCS7_SCE_Prj                       | A1_multipurpose_plant\T2_reaction\reaction R001\ | S7 Program(1) | ReactorDeliveryValve | Valve inlet reactor R00x from educt tank B00x |  |  |  |
| 7                                                                                                    | PCS7_SCE_Prj                       | A1_multipurpose_plant\T2_reaction\reaction R001\ | S7 Program(1) | ReactorDeliveryValve | Valve inlet reactor R00x from educt tank B00x |  |  |  |
| 8                                                                                                    | PCS7_SCE_Prj                       | A1_multipurpose_plant\T2_reaction\reaction R001\ | S7 Program(1) | ReactorDeliveryValve | Valve inlet reactor R00x from educt tank B00x |  |  |  |
| 9                                                                                                    | PCS7_SCE_Prj                       | A1_multipurpose_plant\T2_reaction\reaction R001\ | S7 Program(1) | ReactorDeliveryValve | Valve inlet reactor R00x from educt tank B00x |  |  |  |
| •                                                                                                    |                                    |                                                  |               |                      |                                               |  |  |  |
| Press F1 fo                                                                                                    | or help                            |                                                  |               |                      | NUM //                                        |  |  |  |

20. In the duplicated rows, we now enter the specific properties for each valve. Start with the hierarchy, the ChName and ChComment.

| 👌 IEA Fil   | 🕼 IEA File Editor: Editing IEA Files - [C\Program Files\Siemens\STEP7\S7Proj\PCS7_5_2\PCS7_Lib\Global\ReactorDeliveryValve00.IEA] |                                                  |               |          |                                               |  |  |  |
|-------------|----------------------------------------------------------------------------------------------------|--------------------------------------------------|---------------|----------|-----------------------------------------------|--|--|--|
| 🐉 File      | Edit View Windo                                                                                                    | ow Help                                          |               |          | _ 8 ×                                         |  |  |  |
|             |                                                                                                    |                                                  |               |          |                                               |  |  |  |
| 1           | Project                                                                                                    | Hioraraby                                        | CPU           | ChName   | ChComment                                     |  |  |  |
| 2           | Fillect                                                                                                    | Theratchy                                        | CFO           |          | Chart                                         |  |  |  |
| 3           | Prj                                                                                                    | H/                                               | AS            |          | C                                             |  |  |  |
| 4           | PCS7_SCE_Prj                                                                                                    | A1_multipurpose_plant\T2_reaction\reaction R001\ | S7 Program(1) | A1T2X001 | Valve inlet reactor R001 from educt tank B001 |  |  |  |
| 5           | PCS7_SCE_Prj                                                                                                    | A1_multipurpose_plant\T2_reaction\reaction R001\ | S7 Program(1) | A1T2X002 | Valve inlet reactor R001 from educt tank B002 |  |  |  |
| 6           | PCS7_SCE_Prj                                                                                                    | A1_multipurpose_plant\T2_reaction\reaction R001\ | S7 Program(1) | A1T2X003 | Valve inlet reactor R001 from educt tank B003 |  |  |  |
| 7           | PCS7_SCE_Prj                                                                                                    | A1_multipurpose_plant\T2_reaction\reaction R002\ | S7 Program(1) | A1T2X004 | Valve inlet reactor R002 from educt tank B001 |  |  |  |
| 8           | PCS7_SCE_Prj                                                                                                    | A1_multipurpose_plant\T2_reaction\reaction R002\ | S7 Program(1) | A1T2X005 | Valve inlet reactor R002 from educt tank B002 |  |  |  |
| 9           | PCS7_SCE_Prj                                                                                                    | A1_multipurpose_plant\T2_reaction\reaction R002\ | S7 Program(1) | A1T2X006 | Valve inlet reactor R002 from educt tank B003 |  |  |  |
| •           | <                                                                                                    |                                                  |               |          |                                               |  |  |  |
| Press F1 fo | or help                                                                                                    |                                                  |               |          | NUM //                                        |  |  |  |

21. Next, we have to set the correct parameters and signals for each row. This can be speeded up by using the row by row Find/Replace. In row 2, for example, we can replace 'A1T2X001' with 'A1T2X002'.

| 🔅 IEA Fil | 🚱 IEA File Editor: Editing IEA Files - [Cl.Program Files\Siemens\STEP7\S7Proj\PCS7_5_2\PCS7_Lib\Global\ReactorDeliveryValve00.IEA] |                  |                 |                  |        |             |         |         |            |            |       |         |
|-----------|----------------------------------------------------------------------------------------------------|------------------|-----------------|------------------|--------|-------------|---------|---------|------------|------------|-------|---------|
| 🔇 File    | 🧭 File Edit View Window Help                                                                                                    |                  |                 |                  |        |             |         |         |            |            |       |         |
|           |                                                                                                    |                  |                 |                  |        |             |         |         |            |            |       |         |
| 1         | Designet                                                                                                    | TextRef          |                 | ConComment       | Blo    | ockName     | BlockCo | omment  |            | SymbolNa   | ame   | ConComn |
| 2         | Project                                                                                                    |                  |                 | CMP_Interlo      | ock.lr | า1          |         |         |            |            |       | FbkClse |
| 3         | Prj                                                                                                    |                  |                 | P                | F      | ind/Replace |         |         |            |            |       | ×       |
| 4         | PCS7_SCE_Prj                                                                                                    | A1T2L001\Level_A | A1T2L001.PV_Out | Analogue Value 1 |        |             |         |         |            |            |       |         |
| 5         | PCS7 SCF Pri                                                                                                    | A1T2L001\Level A | 1T2L001.PV_Out  | Analogue Value 1 | (      | Find what:  |         |         |            | Benlace wi | th    |         |
| 6         | Undo                                                                                                    | Ctrl+Z           | 1T2L001.PV_Out  | Analogue Value 1 | (      | The max     |         |         |            |            |       |         |
| 7         | Redo                                                                                                    | Ctrl+R           | 1T2L001.PV_Out  | Analogue Value 1 | (      | A1T2X001    |         |         |            | A1T2X002   |       |         |
| 8         | Cut                                                                                                    | Ctrl+X           | 1T2L001.PV_Out  | Analogue Value 1 | (      | ·           |         |         |            |            |       |         |
| 9         | Сору                                                                                                    | Ctrl+C           | 1T2L001.PV_Out  | Analogue Value 1 | (      | -Search-    |         |         |            |            |       |         |
|           | Insert                                                                                                    | Ctrl+V           |                 |                  |        | By row      | 's      |         | C By colur | nns        | O AI  |         |
|           | Insert Rows                                                                                                    |                  |                 |                  |        |             |         |         | -          |            |       |         |
|           | Duplicate Row                                                                                                    |                  |                 |                  |        |             |         |         |            |            |       |         |
|           | Find/Replace                                                                                                    | Ctrl+F3          |                 |                  |        | I Match     | case    |         |            |            |       |         |
| Pres      | Optimum Column V                                                                                                    | Vidth            |                 |                  |        |             |         |         |            |            |       |         |
|           |                                                                                                    |                  |                 |                  |        | Find        |         | Replace | Replac     |            | Close | Help    |

22. Now, edit the rows of the file as shown below. The input signals (SymbolName column) should be placed in quotation marks ""; otherwise, they cannot be located. The output signals (SymbolName column) should be set as absolute address, or the CFCs corrected afterwards.

| 👌 IEA File                                                                                                    | Editor: Editing IEA Files -                                                                                                    | [C:\Program Files\Siemens\STEP7\S7P                                                                                                    | roj\PCS7_S_2\PCS7_Lib                                                                                                    | Global\ReactorDeli                                                                                                    | veryValve00.IEA]                                                                       | 1                                                                                                    | -                                                                                                    |                                                                                                    | 100                                                                             |                                                                                |                                                                                                    |                                                                                                    |
|----------------------------------------------------------------------------------------------------|----------------------------------------------------------------------------------------------------|----------------------------------------------------------------------------------------------------|----------------------------------------------------------------------------------------------------|----------------------------------------------------------------------------------------------------|----------------------------------------------------------------------------------------|----------------------------------------------------------------------------------------------------|----------------------------------------------------------------------------------------------------|----------------------------------------------------------------------------------------------------|---------------------------------------------------------------------------------|--------------------------------------------------------------------------------|----------------------------------------------------------------------------------------------------|----------------------------------------------------------------------------------------------------|
| ያ File                                                                                                    | Edit View Window                                                                                                    | Help                                                                                                    |                                                                                                    |                                                                                                    |                                                                                        |                                                                                                    |                                                                                                    |                                                                                                    |                                                                                 |                                                                                |                                                                                                    | _ 8 ×                                                                                                    |
| 0 📽 🛙                                                                                                    | 38 3 96 -                                                                                                    | > 이 뷰 뷰뷰뷰뷰폰 :                                                                                                    | ) T 🚽 🗖                                                                                                    |                                                                                                    |                                                                                        |                                                                                                    |                                                                                                    |                                                                                                    |                                                                                 |                                                                                |                                                                                                    |                                                                                                    |
| 1                                                                                                    | Tex                                                                                                    | Ref                                                                                                    | ConComment                                                                                                    | BlockName                                                                                                    | BlockCom                                                                               | ment                                                                                                    |                                                                                                    | SymbolName                                                                                                    | Con                                                                             | Comment                                                                        | BlockName                                                                                                    | BlockComment                                                                                                    |
| 2                                                                                                    | Project                                                                                                    |                                                                                                    | CMP_Inte                                                                                                    | erlock.In1                                                                                                    |                                                                                        |                                                                                                    |                                                                                                    |                                                                                                    | Ft                                                                              | kClse_A1                                                                       | T2X001.PV_In                                                                                                    |                                                                                                    |
| 3                                                                                                    | Prj                                                                                                    |                                                                                                    | F                                                                                                    | 2                                                                                                    |                                                                                        |                                                                                                    |                                                                                                    |                                                                                                    | 0.01                                                                            |                                                                                | S                                                                                                    |                                                                                                    |
| 4                                                                                                    | PCS7_SCE_Pri ATT                                                                                                    | 2L001/Level_A112L001.PV_Out                                                                                                    | Analogue Value                                                                                                    | 1 CMP_Interloc                                                                                                    | k Comparato                                                                            | or for two analog                                                                                                    | g values                                                                                                    | "A1.12.A112X001.G                                                                                                 | 0+0-" Inpu                                                                      | t value                                                                        | FbkClse_A1                                                                                                    | 2X001 Digital input driver                                                                                                    |
| 6                                                                                                    | PCS7 SCE Pri A17                                                                                                    | 2L001/Level A1T2L001.PV Out                                                                                                    | Analogue Value                                                                                                    | 1 CMP Interloc                                                                                                    | k Comparato                                                                            | or for two analog                                                                                                    | values                                                                                                    | "A1.T2.A1T2X002.G                                                                                                 | 0+0-" Inpu                                                                      | t value                                                                        | FbkClse_A11                                                                                                    | 2X002 Digital input driver                                                                                                    |
| 7                                                                                                    | PCS7_SCE_Prj A17                                                                                                    | 2L002 Level_A1T2L002.PV_Out                                                                                                    | Analogue Value                                                                                                    | 1 CMP_Interloc                                                                                                    | k Comparate                                                                            | or for two analog                                                                                                    | ,<br>g values                                                                                                    | "A1.T2.A1T2X004.G                                                                                                 | 0+0-" Inpu                                                                      | t value                                                                        | FbkClse_A1T                                                                                                    | 2X004 Digital input driver                                                                                                    |
| 8                                                                                                    | PCS7_SCE_Prj A11                                                                                                    | 2L002\Level_A1T2L002.PV_Out                                                                                                    | Analogue Value                                                                                                    | 1 CMP_Interloc                                                                                                    | k Comparate                                                                            | or for two analog                                                                                                    | g values                                                                                                    | "A1.T2.A1T2X005.G                                                                                                 | O+O-" Inpu                                                                      | t value                                                                        | FbkClse_A1T                                                                                                    | 2X005 Digital input driver                                                                                                    |
| 9                                                                                                    | PCS7_SCE_Prj A11                                                                                                    | 2L002\Level_A1T2L002.PV_Out                                                                                                    | Analogue Value                                                                                                    | 1 CMP_Interloc                                                                                                    | k Comparate                                                                            | or for two analog                                                                                                    | g values                                                                                                    | "A1.T2.A1T2X006.G                                                                                                 | 0+0-"   Inpu                                                                    | t value                                                                        | FbkClse_A11                                                                                                    | 2X006 Digital input driver                                                                                                    |
| 4                                                                                                    |                                                                                                    | m                                                                                                    |                                                                                                    |                                                                                                    |                                                                                        |                                                                                                    |                                                                                                    |                                                                                                    |                                                                                 |                                                                                |                                                                                                    | •                                                                                                    |
| Press F1 for                                                                                                    | help                                                                                                    |                                                                                                    |                                                                                                    |                                                                                                    |                                                                                        |                                                                                                    |                                                                                                    |                                                                                                    |                                                                                 |                                                                                |                                                                                                    | NUM                                                                                                    |
| r                                                                                                    |                                                                                                    |                                                                                                    |                                                                                                    |                                                                                                    |                                                                                        |                                                                                                    |                                                                                                    |                                                                                                    |                                                                                 |                                                                                |                                                                                                    |                                                                                                    |
| 🐉 IEA Fi                                                                                                    | le Editor: Editing IEA                                                                                                    | Files - [C:\Program Files\Siemen                                                                                                    | s\STEP7\S7Proj\PC                                                                                                    | S7_S_2\PCS7_Lib\                                                                                                    | Global\Reacto                                                                          | rDeliveryValve                                                                                                    | :00.IEA]                                                                                                    |                                                                                                    |                                                                                 |                                                                                |                                                                                                    |                                                                                                    |
| 🐉 File                                                                                                    | Edit View Wind                                                                                                    | ow Help                                                                                                    |                                                                                                    |                                                                                                    |                                                                                        |                                                                                                    |                                                                                                    |                                                                                                    |                                                                                 |                                                                                |                                                                                                    | _ 5 ×                                                                                                    |
| Die                                                                                                    |                                                                                                    | ما سا ما دا د<br>ما سا ما دا د                                                                                                    |                                                                                                    | elast enti-                                                                                                    |                                                                                        |                                                                                                    |                                                                                                    |                                                                                                    |                                                                                 |                                                                                |                                                                                                    |                                                                                                    |
|                                                                                                    |                                                                                                    | <u>a ru m m m m</u>                                                                                                    | <u></u>                                                                                                    |                                                                                                    |                                                                                        |                                                                                                    |                                                                                                    |                                                                                                    |                                                                                 |                                                                                |                                                                                                    |                                                                                                    |
| 1                                                                                                    | Project                                                                                                    | SymbolName                                                                                                    | ConComme                                                                                                    | ent BlockNan                                                                                                    | ne                                                                                     | BlockCom                                                                                                    | ment                                                                                                    | SymbolNa                                                                                                    | ConComm                                                                         | ent Bl                                                                         | ockName                                                                                                    | BlockComment                                                                                                    |
| 2                                                                                                    | riojeci                                                                                                    |                                                                                                    | FbkOpen_                                                                                                    | A1T2X001.PV_                                                                                                    | In                                                                                     |                                                                                                    |                                                                                                    |                                                                                                    | 0                                                                               | ut_A1T2                                                                        | X001.PV_Out                                                                                                    |                                                                                                    |
| 3                                                                                                    | Prj                                                                                                    |                                                                                                    |                                                                                                    | S                                                                                                    |                                                                                        |                                                                                                    |                                                                                                    |                                                                                                    |                                                                                 |                                                                                | S                                                                                                    |                                                                                                    |
| 4                                                                                                    | PCS7_SCE_Prj                                                                                                    | "A1.T2.A1T2X001.GO+O+"                                                                                                    | ' Input value                                                                                                    | FbkOpen                                                                                                    | A1T2X001                                                                               | Digital inp                                                                                                    | ut driver                                                                                                    | Q 1.4                                                                                                    | Output valu                                                                     | ie Oi                                                                          | it_A1T2X001                                                                                                    | Digital output driver                                                                                                    |
| 5                                                                                                    | PCS7_SCE_Prj                                                                                                    | "A1.T2.A1T2X002.GO+O+"                                                                                                    | ' Input value                                                                                                    | FbkOpen                                                                                                    | A1T2X002                                                                               | Digital inp                                                                                                    | ut driver                                                                                                    | Q 1.5                                                                                                    | Output valu                                                                     | ie Oi                                                                          | it_A1T2X002                                                                                                    | Digital output driver                                                                                                    |
| 6                                                                                                    | PCS7_SCE_Prj                                                                                                    | "A1.T2.A1T2X003.GO+O+"                                                                                                    | ' Input value                                                                                                    | FbkOpen                                                                                                    | A1T2X003                                                                               | Digital inp                                                                                                    | ut driver                                                                                                    | Q 1.6                                                                                                    | Output valu                                                                     | ie Ou                                                                          | it_A1T2X003                                                                                                    | Digital output driver                                                                                                    |
| 7                                                                                                    | PCS7_SCE_Prj                                                                                                    | "A1.T2.A1T2X004.GO+O+"                                                                                                    | ' Input value                                                                                                    | FbkOpen                                                                                                    | _A1T2X004                                                                              | Digital inp                                                                                                    | ut driver                                                                                                    | Q 1.7                                                                                                    | Output valu                                                                     | ie Ou                                                                          | ut_A1T2X004                                                                                                    | Digital output driver                                                                                                    |
| 8                                                                                                    | PCS7_SCE_Prj                                                                                                    | "A1.T2.A1T2X005.GO+O+"                                                                                                    | ' Input value                                                                                                    | FbkOpen                                                                                                    | _A1T2X005                                                                              | Digital inp                                                                                                    | ut driver                                                                                                    | Q 2.0                                                                                                    | Output valu                                                                     | ie Ou                                                                          | it_A1T2X005                                                                                                    | Digital output driver                                                                                                    |
| 9                                                                                                    | PCS7_SCE_Prj                                                                                                    | "A1.T2.A1T2X006.GO+O+                                                                                                    | ' Input value                                                                                                    | FbkOpen                                                                                                    | _A1T2X006                                                                              | Digital inp                                                                                                    | ut driver                                                                                                    | Q 2.1                                                                                                    | Output valu                                                                     | ie Ou                                                                          | it_A1T2X006                                                                                                    | Digital output driver                                                                                                    |
| •                                                                                                    |                                                                                                    |                                                                                                    |                                                                                                    |                                                                                                    |                                                                                        |                                                                                                    |                                                                                                    |                                                                                                    |                                                                                 |                                                                                |                                                                                                    | ۰.                                                                                                    |
| Press F1 f                                                                                                    | for help                                                                                                    |                                                                                                    |                                                                                                    |                                                                                                    |                                                                                        |                                                                                                    |                                                                                                    |                                                                                                    |                                                                                 |                                                                                |                                                                                                    | NUM                                                                                                    |
|                                                                                                    | · · · · · ·                                                                                                    |                                                                                                    |                                                                                                    |                                                                                                    |                                                                                        |                                                                                                    |                                                                                                    |                                                                                                    |                                                                                 |                                                                                |                                                                                                    |                                                                                                    |
| •                                                                                                    |                                                                                                    |                                                                                                    |                                                                                                    |                                                                                                    |                                                                                        |                                                                                                    |                                                                                                    | -                                                                                                    |                                                                                 | _                                                                              |                                                                                                    |                                                                                                    |
| 23 IEA Fi                                                                                                    | le Editor: Editing IEA                                                                                                    | files - [C:\Program Files\Siemens                                                                                                    | \STEP7\S7Proj\PCS                                                                                                    | 7_S_2\PCS7_Lib\G                                                                                                    | ilobal\Reactorl                                                                        | DeliveryValve0                                                                                                    | O.IEA]                                                                                                    | Course on a second                                                                                                |                                                                                 |                                                                                |                                                                                                    |                                                                                                    |
| 👶 File                                                                                                    | Edit View Wind                                                                                                    | ow Help                                                                                                    |                                                                                                    |                                                                                                    |                                                                                        |                                                                                                    |                                                                                                    |                                                                                                    |                                                                                 |                                                                                |                                                                                                    | _ 8 ×                                                                                                    |
| DIB                                                                                                    |                                                                                                    |                                                                                                    | 1 X - 1                                                                                                    |                                                                                                    |                                                                                        |                                                                                                    |                                                                                                    |                                                                                                    |                                                                                 |                                                                                |                                                                                                    |                                                                                                    |
| 1                                                                                                    |                                                                                                    |                                                                                                    |                                                                                                    | Dissibleme                                                                                                    | Dissil                                                                                 | +                                                                                                    | T 4D - 6                                                                                                    |                                                                                                    | 0                                                                               |                                                                                | Dissibles                                                                                                    | Dia also anno at                                                                                                    |
| -                                                                                                    | Project                                                                                                    | Texinel                                                                                                    | Concomment                                                                                                    | Diockiname                                                                                                    | DIOCKCOMIN                                                                             | ent                                                                                                    | rexircer                                                                                                    |                                                                                                    | Concom                                                                          | ment                                                                           | Diockiname                                                                                                    | DIOCKCOmment                                                                                                    |
| 2                                                                                                    | Dri                                                                                                    |                                                                                                    | Permiti                                                                                                    |                                                                                                    |                                                                                        |                                                                                                    |                                                                                                    |                                                                                                    | ٣                                                                               | DI                                                                             | 71                                                                                                    |                                                                                                    |
| 3                                                                                                    | PCS7 SCE Pri                                                                                                    | A1H001\A1H001 PV_Out                                                                                                    | Input 01                                                                                                    | Pormit                                                                                                    | Interlock with                                                                         | 2 inpute                                                                                                    | A1H002                                                                                                    | A1H002 DV Out                                                                                                    | Input 01                                                                        |                                                                                | Protect                                                                                                    | Interlock with 2 inpute                                                                                                    |
| 5                                                                                                    | PCS7_SCE_Pri                                                                                                    | A1H001\A1H001 PV_Out                                                                                                    | Input 01                                                                                                    | Permit                                                                                                    | Interlock with                                                                         | 2 inputs                                                                                                    | A1H002(                                                                                                    | A1H002.PV_Out                                                                                                    | Input 01                                                                        |                                                                                | Protect                                                                                                    | Interlock with 2 inputs                                                                                                    |
| 6                                                                                                    | PCS7_SCE_Pri                                                                                                    | A1H001\A1H001 PV_Out                                                                                                    | Input 01                                                                                                    | Permit                                                                                                    | Interlock with                                                                         | 2 inputs                                                                                                    | A1H002(                                                                                                    | A1H002.PV_Out                                                                                                    | Input 01                                                                        |                                                                                | Protect                                                                                                    | Interlock with 2 inputs                                                                                                    |
| 7                                                                                                    | PCS7_SCE_Pri                                                                                                    | A1H001\A1H001 PV_Out                                                                                                    | Input 01                                                                                                    | Permit                                                                                                    | Interlock with                                                                         | 2 inputs                                                                                                    | A1H002(                                                                                                    | A1H002 PV_Out                                                                                                    | Input 01                                                                        |                                                                                | Protect                                                                                                    | Interlock with 2 inputs                                                                                                    |
| 8                                                                                                    | PCS7 SCE Pri                                                                                                    | A1H001\A1H001.PV_Out                                                                                                    | Input 01                                                                                                    | Permit                                                                                                    | Interlock with                                                                         | 2 inputs                                                                                                    | A1H002                                                                                                    | A1H002.PV Out                                                                                                    | Input 01                                                                        |                                                                                | Protect                                                                                                    | Interlock with 2 inputs                                                                                                    |
| 9                                                                                                    | PCS7 SCE Pri                                                                                                    | A1H001\A1H001 PV_0ut                                                                                                    | Input 01                                                                                                    | Permit                                                                                                    | Interlock with                                                                         | 2 inputs                                                                                                    | A1H002(                                                                                                    | A1H002 PV_Out                                                                                                    | Input 01                                                                        |                                                                                | Protect                                                                                                    | Interlock with 2 inputs                                                                                                    |
|                                                                                                    | 1. 10/2002/11                                                                                                    | 1                                                                                                    | Luberer                                                                                                    |                                                                                                    |                                                                                        | . = .npaio                                                                                                    |                                                                                                    |                                                                                                    | Imparol                                                                         |                                                                                |                                                                                                    |                                                                                                    |
| ·                                                                                                    |                                                                                                    |                                                                                                    |                                                                                                    |                                                                                                    |                                                                                        |                                                                                                    |                                                                                                    |                                                                                                    |                                                                                 |                                                                                |                                                                                                    | •                                                                                                    |
| Press F1 f                                                                                                    | or help                                                                                                    |                                                                                                    |                                                                                                    |                                                                                                    |                                                                                        |                                                                                                    |                                                                                                    |                                                                                                    |                                                                                 | _                                                                              |                                                                                                    | NUM //                                                                                                    |
|                                                                                                    |                                                                                                    |                                                                                                    |                                                                                                    |                                                                                                    |                                                                                        |                                                                                                    |                                                                                                    |                                                                                                    |                                                                                 |                                                                                |                                                                                                    |                                                                                                    |
| r                                                                                                    |                                                                                                    |                                                                                                    | iemens\STED7\ST                                                                                                    | Proi\PCS7_S_2                                                                                                    | PCS7 Lib\Gl                                                                            | hal\Reactor                                                                                                    | Deliven                                                                                                    | alve00.IEA1                                                                                                    | 1                                                                               |                                                                                |                                                                                                    | _ 🗆 🗾 📈                                                                                                    |
| DI IFA                                                                                                    | file Editor: Editing                                                                                                    | EA Files - IC:\Prodram Filects                                                                                                    | The Party of the Party of the P |                                                                                                    | and Tole                                                                               | - ar in courton                                                                                                    | A DESCRIPTION OF THE OWNER OF THE OWNER OWNER OF THE OWNER OF THE OWNER OF THE OWNER OF THE OWNER OF THE OWNER OF THE OWNER OF THE OWNER OF THE OWNER OF THE OWNER OF THE OWNER OF THE OWNER OF THE OWNER OF THE OWNER OF THE OWNER OF THE OWNER OF THE OWNER OF THE OWNER OF THE OWNER OF THE OWNER OF THE OWNER OWNER OF THE OWNER OWNER OWNER OWNER OWNER OWNER OWNER OWNER OWNER OWNER OWNER OWNER OWNER OWNER OWNER OWNER OWNER OWNER OWNER OWNER OWNER OWNER OWNER OWNER OWNER OWNER OWNER OWNER OWNE |                                                                                                    |                                                                                 |                                                                                | the second second second second second second second second second second second second second second second s      |                                                                                                    |
| IEA I                                                                                                    | File Editor: Editing I                                                                                                    | EA Files - [C:\Program Files\5                                                                                                    | iemens(ster / (s)                                                                                                    |                                                                                                    |                                                                                        |                                                                                                    |                                                                                                    | arresonerg                                                                                                    | -                                                                               |                                                                                |                                                                                                    |                                                                                                    |
| C File                                                                                                    | e Edit View W                                                                                                    | indow Help                                                                                                    |                                                                                                    |                                                                                                    |                                                                                        |                                                                                                    |                                                                                                    | arresoner g                                                                                                    |                                                                                 |                                                                                |                                                                                                    | _ 8 ×                                                                                                    |
| 👌 IEA I                                                                                                    | e Edit View W                                                                                                    | indow Help<br>I 💼 🗠 ལ 🖳 🤤                                                                                                    | £ £ ≟ ⊻                                                                                                    | ૱  ⊮ ⊸                                                                                                    |                                                                                        |                                                                                                    | ,                                                                                                    | Since Series                                                                                                    |                                                                                 |                                                                                |                                                                                                    | _ & ×                                                                                                    |
|                                                                                                    | Editor: Editing I                                                                                                    | indow Help                                                                                                    |                                                                                                    | <u> * * </u>                                                                                                    |                                                                                        |                                                                                                    |                                                                                                    |                                                                                                    | DL 1.5                                                                          |                                                                                |                                                                                                    | _ 8 ×                                                                                                    |
|                                                                                                    | Edit View W                                                                                                    | indow Help<br>이 프 프 프 프 프 프 프 프 프 프 프 프 프 프 프 프 프 프 프                                                                                                    | ConCo                                                                                                    | <u>∃₽ ⊥ ➡</u><br>mment                                                                                                    |                                                                                        |                                                                                                    | Blo                                                                                                    | ockName                                                                                                    | BlockCo                                                                         | omment                                                                         | 1                                                                                                    | _ & ×                                                                                                    |
| IEA     IEA     I     I     I     I     I     I     I     I     I     I                                                                                                    | File Editor: Editing I<br>e Edit View W<br>F ■ ● & ■<br>Project                                                                                                    | indow Help                                                                                                    | ConCo                                                                                                    | <u>∃₽</u><br>mment                                                                                                    |                                                                                        | Valve_A1T                                                                                                    | Blo<br>2X001.Lo                                                                                                    | ockName<br>ocalLi                                                                                                 | BlockCc                                                                         | omment                                                                         | 1                                                                                                    | _ & ×                                                                                                    |
| IEA     IEA     I     I     I     I     I     I     I     I     I     I     I     I     I     I     I     I     I     I     I     I     I     I                                                                                                    | File Editor: Editing I<br>e Edit View W<br>Project<br>Project                                                                                                    | EA Files - CCVProgram Files (S<br>indow Help<br>) 圖 요                                                                                                    | دار میں میں میں میں میں میں میں میں میں میں                                                                                                    | <u>∃P ⊯ </u> mment                                                                                                    |                                                                                        | Valve_A1T                                                                                                    | Bld<br>2X001.Ld<br>P                                                                                                    | ockName<br>ocalLi                                                                                                 | BlockCo                                                                         | omment                                                                         | :                                                                                                    | &                                                                                                    |
| IEA     IEA     I     I                                                                                                    | Editor: Edition I<br>Edit View W<br>Project<br>PCS7_SCE_P                                                                                                    | j A1H003\A1H003.PV_                                                                                                    | دارین (۲۰۱۰)<br>۲۰۰۰ ۲۰۰۰ ۲۰۰۰ ۲۰۰۰<br>ConCo<br>Out 1=Loca                                                                                                    | <u> 문</u> 발 ()<br>mment<br>Il Mode: Local                                                                                  | operation b                                                                            | Valve_A1T                                                                                                    | Blo<br>2X001.Lo<br>Pl<br>al Va                                                                                                    | ockName<br>ocalLi<br>Ive_A1T2X001                                                                                 | BlockCo<br>Valve in                                                             | omment                                                                         | tor R001 fror                                                                                                    | n educt tank B001                                                                                                    |
| IEA     IEA     I     I                                                                                                    | File Editor: Editing I     Edit View W     Edit View W     Project     Project     PCS7_SCE_P     PCS7_SCE P                                                                                                    | TextRef           j         Alth003\Alth003.PV_g           j         Alth003\Alth003.PV_g                                                                                                    | Image: Second condition       Image: Second condition       I                                                                                                    | <u>∃P</u> <u>₩</u> <u>→</u><br>mment<br>Il Mode: Local                                                                     | operation b<br>operation b                                                             | Valve_A1T                                                                                                    | Blo<br>2X001.Lo<br>Pl<br>al Va<br>al Va                                                                                                    | ockName<br>ocalLi<br>Ive_A1T2X001<br>Ive_A1T2X002                                                                 | BlockCo<br>Valve in<br>Valve in                                                 | omment<br>let reac<br>let reac                                                 | tor R001 fror                                                                                                    | n educt tank B001<br>n educt tank B002                                                                                                    |
| IEA     IeA     I     I                                                                                                    |                                                                                                    | indow         Help           imdow         Help           imdow         Help </td <td>Image: Second condition       Image: Second condition       I</td> <td>B III BODE: Local<br/>II Mode: Local<br/>II Mode: Local<br/>II Mode: Local</td> <td>operation b<br/>operation t<br/>operation t</td> <td>Valve_A1T<br/>by field sign<br/>by field sign<br/>by field sign</td> <td>Blo<br/>2X001.Lo<br/>Pl<br/>al Va<br/>al Va<br/>al Va</td> <td>ockName<br/>ocalLi<br/>Ive_A1T2X001<br/>Ive_A1T2X002<br/>Ive_A1T2X003</td> <td>BlockCo<br/>Valve in<br/>Valve in<br/>Valve in</td> <td>omment<br/>let reac<br/>let reac</td> <td>tor R001 fror<br/>tor R001 fror<br/>tor R001 fror</td> <td>n educt tank B001<br/>n educt tank B002<br/>n educt tank B003</td> | Image: Second condition       Image: Second condition       I                                                                                                    | B III BODE: Local<br>II Mode: Local<br>II Mode: Local<br>II Mode: Local                                                    | operation b<br>operation t<br>operation t                                              | Valve_A1T<br>by field sign<br>by field sign<br>by field sign                                                                     | Blo<br>2X001.Lo<br>Pl<br>al Va<br>al Va<br>al Va                                                                                                    | ockName<br>ocalLi<br>Ive_A1T2X001<br>Ive_A1T2X002<br>Ive_A1T2X003                                                 | BlockCo<br>Valve in<br>Valve in<br>Valve in                                     | omment<br>let reac<br>let reac                                                 | tor R001 fror<br>tor R001 fror<br>tor R001 fror                                                                     | n educt tank B001<br>n educt tank B002<br>n educt tank B003                                                                                                    |
| IEA     I     I                                                                                                    | Project<br>Project<br>PCS7_SCE_P<br>PCS7_SCE_P    | Image: TextRef         Image: TextRef           Image: TextRef         Image: TextRef           Image: TextRef <td< td=""><td>ConCo<br/>Out 1=Loca<br/>Out 1=Loca<br/>Out 1=Loca<br/>Out 1=Loca</td><td>∃P ♥ → → → → → → → → → → → → → → → → → →</td><td>operation b<br/>operation b<br/>operation b</td><td>Valve_A1T:<br/>by field sign<br/>by field sign<br/>by field sign<br/>by field sign</td><td>Blo<br/>2X001.Lo<br/>Pl<br/>al Va<br/>al Va<br/>al Va</td><td>ockName<br/>ocalLi<br/>Ive_A1T2X001<br/>Ive_A1T2X002<br/>Ive_A1T2X003<br/>Ive_A1T2X004</td><td>BlockCo<br/>Valve in<br/>Valve in<br/>Valve in<br/>Valve in</td><td>omment<br/>let reac<br/>let reac<br/>let reac</td><td>tor R001 fror<br/>tor R001 fror<br/>tor R001 fror<br/>tor R001 fror</td><td>n educt tank B001<br/>n educt tank B002<br/>n educt tank B003<br/>n educt tank B003</td></td<>                                                                                                    | ConCo<br>Out 1=Loca<br>Out 1=Loca<br>Out 1=Loca<br>Out 1=Loca                                                                                                    | ∃P ♥ → → → → → → → → → → → → → → → → → →                                                                                   | operation b<br>operation b<br>operation b                                              | Valve_A1T:<br>by field sign<br>by field sign<br>by field sign<br>by field sign                                                   | Blo<br>2X001.Lo<br>Pl<br>al Va<br>al Va<br>al Va                                                                                                    | ockName<br>ocalLi<br>Ive_A1T2X001<br>Ive_A1T2X002<br>Ive_A1T2X003<br>Ive_A1T2X004                                 | BlockCo<br>Valve in<br>Valve in<br>Valve in<br>Valve in                         | omment<br>let reac<br>let reac<br>let reac                                     | tor R001 fror<br>tor R001 fror<br>tor R001 fror<br>tor R001 fror                                                    | n educt tank B001<br>n educt tank B002<br>n educt tank B003<br>n educt tank B003                                                                                     |
| IEA I                                                                                                    | Project<br>Project<br>PCS7_SCE_P<br>PCS7_SCE_P    | indow         Help           indow         Help           image: state state stat                                                                                                    | ConCo<br>Out 1=Loca<br>Out 1=Loca<br>Out 1=Loca<br>Out 1=Loca<br>Out 1=Loca                                                                                                    | B I I Mode: Local<br>al Mode: Local<br>al Mode: Local<br>al Mode: Local<br>al Mode: Local<br>al Mode: Local                | operation b<br>operation b<br>operation b<br>operation b                               | Valve_A1T<br>by field sign<br>by field sign<br>by field sign<br>by field sign<br>field sign                                      | Blc<br>2X001.Lc<br>Pl<br>al Va<br>al Va<br>al Va<br>al Va<br>al Va                                                                                                    | ockName<br>ocalLi<br>Ive_A1T2X001<br>Ive_A1T2X002<br>Ive_A1T2X003<br>Ive_A1T2X004                                 | BlockCo<br>Valve in<br>Valve in<br>Valve in<br>Valve in                         | omment<br>let reac<br>let reac<br>let reac<br>let reac                         | tor R001 fror<br>tor R001 fror<br>tor R001 fror<br>tor R002 fror<br>tor R002 fror                                   | n educt tank B001<br>n educt tank B002<br>n educt tank B003<br>n educt tank B003<br>n educt tank B003                                                                |
| <ul> <li>IEA I</li> <li>File</li> <li>File</li> <!--</td--><td>Project<br/>Project<br/>Project<br/>PCS7_SCE_P<br/>PCS7_SCE_P<br/>PC</td><td>indow         Help           indow         Help           image         Image: March and a straight and a straight and straight and a straight and straight and a straight and</td><td>ConCo<br/>Out 1=Loca<br/>Out 1=Loca<br/>Out 1=Loca<br/>Out 1=Loca<br/>Out 1=Loca<br/>Out 1=Loca</td><td><u>∃</u>₽ <u>₩</u> <u>→</u><br/>mment<br/>I Mode: Local<br/>I Mode: Local<br/>I Mode: Local<br/>I Mode: Local<br/>I Mode: Local</td><td>operation b<br/>operation b<br/>operation b<br/>operation b<br/>operation b</td><td>Valve_A1T:<br/>by field sign<br/>by field sign<br/>by field sign<br/>by field sign<br/>by field sign<br/>by field sign</td><td>Blo<br/>2X001.Lo<br/>Pl<br/>al Va<br/>al Va<br/>al Va<br/>al Va<br/>al Va</td><td>0ckName<br/>0calLi<br/>Ive_A1T2X001<br/>Ive_A1T2X002<br/>Ive_A1T2X003<br/>Ive_A1T2X004<br/>Ive_A1T2X005</td><td>BlockCo<br/>Valve in<br/>Valve in<br/>Valve in<br/>Valve in<br/>Valve in</td><td>let reac<br/>let reac<br/>let reac<br/>let reac<br/>let reac</td><td>tor R001 fror<br/>tor R001 fror<br/>tor R001 fror<br/>tor R002 fror<br/>tor R002 fror<br/>tor R002 fror</td><td>n educt tank B001<br/>n educt tank B002<br/>n educt tank B003<br/>n educt tank B001<br/>n educt tank B001<br/>n educt tank B002</td></ul> | Project<br>Project<br>Project<br>PCS7_SCE_P<br>PCS7_SCE_P<br>PC | indow         Help           indow         Help           image         Image: March and a straight and a straight and straight and a straight and straight and a straight and                                                                                                    | ConCo<br>Out 1=Loca<br>Out 1=Loca<br>Out 1=Loca<br>Out 1=Loca<br>Out 1=Loca<br>Out 1=Loca                                                                                                    | <u>∃</u> ₽ <u>₩</u> <u>→</u><br>mment<br>I Mode: Local<br>I Mode: Local<br>I Mode: Local<br>I Mode: Local<br>I Mode: Local | operation b<br>operation b<br>operation b<br>operation b<br>operation b                | Valve_A1T:<br>by field sign<br>by field sign<br>by field sign<br>by field sign<br>by field sign<br>by field sign                 | Blo<br>2X001.Lo<br>Pl<br>al Va<br>al Va<br>al Va<br>al Va<br>al Va                                                                                                    | 0ckName<br>0calLi<br>Ive_A1T2X001<br>Ive_A1T2X002<br>Ive_A1T2X003<br>Ive_A1T2X004<br>Ive_A1T2X005                 | BlockCo<br>Valve in<br>Valve in<br>Valve in<br>Valve in<br>Valve in             | let reac<br>let reac<br>let reac<br>let reac<br>let reac                       | tor R001 fror<br>tor R001 fror<br>tor R001 fror<br>tor R002 fror<br>tor R002 fror<br>tor R002 fror                  | n educt tank B001<br>n educt tank B002<br>n educt tank B003<br>n educt tank B001<br>n educt tank B001<br>n educt tank B002                                           |
| <ul> <li>IEA I</li> <li>File</li> <li>File</li> <!--</td--><td>Editor: Editory Editory Editory     Editor: Editory     Project     Prj     PCS7_SCE_P     PCS7_SCE_P     PCS7_SCE_P     PCS7_SCE_P     PCS7_SCE_P     PCS7_SCE_P     PCS7_SCE_P     PCS7_SCE_P     PCS7_SCE_P</td><td>indow         Help           indow         Help           indow         Help     <!--</td--><td>ConCo<br/>Out 1=Loca<br/>Out 1=Loca<br/>Out 1=Loca<br/>Out 1=Loca<br/>Out 1=Loca<br/>Out 1=Loca<br/>Out 1=Loca</td><td>3₽ ¥ ↔<br/>mment<br/>I Mode: Local<br/>I Mode: Local<br/>I Mode: Local<br/>I Mode: Local<br/>I Mode: Local</td><td>operation b<br/>operation b<br/>operation b<br/>operation b<br/>operation b<br/>operation b</td><td>Valve_A1T<br/>by field sign<br/>by field sign<br/>by field sign<br/>by field sign<br/>by field sign<br/>by field sign<br/>by field sign</td><td>Blo<br/>2X001.Lo<br/>Pl<br/>al Va<br/>al Va<br/>al Va<br/>al Va<br/>al Va<br/>al Va</td><td>bckName<br/>bcalLi<br/>lve_A1T2X001<br/>lve_A1T2X002<br/>lve_A1T2X003<br/>lve_A1T2X004<br/>lve_A1T2X005<br/>lve_A1T2X006</td><td>BlockCo<br/>Valve in<br/>Valve in<br/>Valve in<br/>Valve in<br/>Valve in<br/>Valve in</td><td>omment<br/>let reac<br/>let reac<br/>let reac<br/>let reac<br/>let reac<br/>let reac</td><td>tor R001 fror<br/>tor R001 fror<br/>tor R001 fror<br/>tor R002 fror<br/>tor R002 fror<br/>tor R002 fror<br/>tor R002 fror</td><td>n educt tank B001<br/>n educt tank B002<br/>n educt tank B003<br/>n educt tank B001<br/>n educt tank B001<br/>n educt tank B002<br/>n educt tank B003</td></td></ul>                                                                                                    | Editor: Editory Editory Editory     Editor: Editory     Project     Prj     PCS7_SCE_P     PCS7_SCE_P     PCS7_SCE_P     PCS7_SCE_P     PCS7_SCE_P     PCS7_SCE_P     PCS7_SCE_P     PCS7_SCE_P     PCS7_SCE_P                                                                                                    | indow         Help           indow         Help           indow         Help </td <td>ConCo<br/>Out 1=Loca<br/>Out 1=Loca<br/>Out 1=Loca<br/>Out 1=Loca<br/>Out 1=Loca<br/>Out 1=Loca<br/>Out 1=Loca</td> <td>3₽ ¥ ↔<br/>mment<br/>I Mode: Local<br/>I Mode: Local<br/>I Mode: Local<br/>I Mode: Local<br/>I Mode: Local</td> <td>operation b<br/>operation b<br/>operation b<br/>operation b<br/>operation b<br/>operation b</td> <td>Valve_A1T<br/>by field sign<br/>by field sign<br/>by field sign<br/>by field sign<br/>by field sign<br/>by field sign<br/>by field sign</td> <td>Blo<br/>2X001.Lo<br/>Pl<br/>al Va<br/>al Va<br/>al Va<br/>al Va<br/>al Va<br/>al Va</td> <td>bckName<br/>bcalLi<br/>lve_A1T2X001<br/>lve_A1T2X002<br/>lve_A1T2X003<br/>lve_A1T2X004<br/>lve_A1T2X005<br/>lve_A1T2X006</td> <td>BlockCo<br/>Valve in<br/>Valve in<br/>Valve in<br/>Valve in<br/>Valve in<br/>Valve in</td> <td>omment<br/>let reac<br/>let reac<br/>let reac<br/>let reac<br/>let reac<br/>let reac</td> <td>tor R001 fror<br/>tor R001 fror<br/>tor R001 fror<br/>tor R002 fror<br/>tor R002 fror<br/>tor R002 fror<br/>tor R002 fror</td> <td>n educt tank B001<br/>n educt tank B002<br/>n educt tank B003<br/>n educt tank B001<br/>n educt tank B001<br/>n educt tank B002<br/>n educt tank B003</td>                                                                                                    | ConCo<br>Out 1=Loca<br>Out 1=Loca<br>Out 1=Loca<br>Out 1=Loca<br>Out 1=Loca<br>Out 1=Loca<br>Out 1=Loca                                                                                                    | 3₽ ¥ ↔<br>mment<br>I Mode: Local<br>I Mode: Local<br>I Mode: Local<br>I Mode: Local<br>I Mode: Local                       | operation b<br>operation b<br>operation b<br>operation b<br>operation b<br>operation b | Valve_A1T<br>by field sign<br>by field sign<br>by field sign<br>by field sign<br>by field sign<br>by field sign<br>by field sign | Blo<br>2X001.Lo<br>Pl<br>al Va<br>al Va<br>al Va<br>al Va<br>al Va<br>al Va                                                                                                    | bckName<br>bcalLi<br>lve_A1T2X001<br>lve_A1T2X002<br>lve_A1T2X003<br>lve_A1T2X004<br>lve_A1T2X005<br>lve_A1T2X006 | BlockCo<br>Valve in<br>Valve in<br>Valve in<br>Valve in<br>Valve in<br>Valve in | omment<br>let reac<br>let reac<br>let reac<br>let reac<br>let reac<br>let reac | tor R001 fror<br>tor R001 fror<br>tor R001 fror<br>tor R002 fror<br>tor R002 fror<br>tor R002 fror<br>tor R002 fror | n educt tank B001<br>n educt tank B002<br>n educt tank B003<br>n educt tank B001<br>n educt tank B001<br>n educt tank B002<br>n educt tank B003                      |
| <ul> <li>IEA I</li> <li>File</li> <li>File</li> <!--</td--><td>e Edit View W<br/>Project<br/>Project<br/>PCS7_SCE_P<br/>PCS7_SCE_P<br/>PCS7_SCE_P<br/>PCS7_SCE_P<br/>PCS7_SCE_P<br/>PCS7_SCE_P<br/>PCS7_SCE_P</td><td>indow         Help           indow         Help           indow         Help           image: transform         Image: transform           image: transform         Image: transform           iman</td><td>ConCo<br/>Out 1=Loca<br/>Out 1=Loca<br/>Out 1=Loca<br/>Out 1=Loca<br/>Out 1=Loca<br/>Out 1=Loca<br/>Out 1=Loca</td><td>B B B B B B B B B B B B B B B B B B B</td><td>operation b<br/>operation b<br/>operation b<br/>operation b<br/>operation b</td><td>Valve_A1T<br/>by field sign<br/>by field sign<br/>by field sign<br/>by field sign<br/>by field sign<br/>by field sign</td><td>Blo<br/>2X001.Lc<br/>Pl<br/>al Va<br/>al Va<br/>al Va<br/>al Va<br/>al Va<br/>al Va<br/>al Va</td><td>bckName<br/>bcalLi<br/>lve_A1T2X001<br/>lve_A1T2X002<br/>lve_A1T2X003<br/>lve_A1T2X004<br/>lve_A1T2X005<br/>lve_A1T2X006</td><td>BlockCo<br/>Valve in<br/>Valve in<br/>Valve in<br/>Valve in<br/>Valve in</td><td>emment<br/>let reac<br/>let reac<br/>let reac<br/>let reac</td><td>tor R001 fror<br/>tor R001 fror<br/>tor R001 fror<br/>tor R002 fror<br/>tor R002 fror<br/>tor R002 fror</td><td>n educt tank B001<br/>n educt tank B002<br/>n educt tank B003<br/>n educt tank B003<br/>n educt tank B003<br/>n educt tank B002<br/>n educt tank B002<br/>n educt tank B003</td></ul>                                                                                                    | e Edit View W<br>Project<br>Project<br>PCS7_SCE_P<br>PCS7_SCE_P<br>PCS7_SCE_P<br>PCS7_SCE_P<br>PCS7_SCE_P<br>PCS7_SCE_P<br>PCS7_SCE_P                                                                                                    | indow         Help           indow         Help           indow         Help           image: transform         Image: transform           image: transform         Image: transform           iman                                                                                                    | ConCo<br>Out 1=Loca<br>Out 1=Loca<br>Out 1=Loca<br>Out 1=Loca<br>Out 1=Loca<br>Out 1=Loca<br>Out 1=Loca                                                                                                    | B B B B B B B B B B B B B B B B B B B                                                                                      | operation b<br>operation b<br>operation b<br>operation b<br>operation b                | Valve_A1T<br>by field sign<br>by field sign<br>by field sign<br>by field sign<br>by field sign<br>by field sign                  | Blo<br>2X001.Lc<br>Pl<br>al Va<br>al Va<br>al Va<br>al Va<br>al Va<br>al Va<br>al Va                                                                                                    | bckName<br>bcalLi<br>lve_A1T2X001<br>lve_A1T2X002<br>lve_A1T2X003<br>lve_A1T2X004<br>lve_A1T2X005<br>lve_A1T2X006 | BlockCo<br>Valve in<br>Valve in<br>Valve in<br>Valve in<br>Valve in             | emment<br>let reac<br>let reac<br>let reac<br>let reac                         | tor R001 fror<br>tor R001 fror<br>tor R001 fror<br>tor R002 fror<br>tor R002 fror<br>tor R002 fror                  | n educt tank B001<br>n educt tank B002<br>n educt tank B003<br>n educt tank B003<br>n educt tank B003<br>n educt tank B002<br>n educt tank B002<br>n educt tank B003 |

23. Finally, change the parameter for the manual control as shown here. The character "-" in front of the textual interconnection means 'invert'.

| 👌 IEA Fil   | e Editor: Editing IEA F      | Files - [C:\Program Files\Siemens\STEP7\S7Pr | oj\PCS7_S_2\PCS7_Lib\Global\ReactorDe | liveryValve00.IEA]              |                                   |  |  |
|-------------|------------------------------|----------------------------------------------|---------------------------------------|---------------------------------|-----------------------------------|--|--|
| 😰 File      | 🐉 File Edit View Window Help |                                              |                                       |                                 |                                   |  |  |
| DB          |                              | ∎ <b>▷ ○ 牀 옮옮옮홂</b> 牀 ∃                      | ₽ ¥⇒ 8                                |                                 |                                   |  |  |
| 1           | Project                      | TextRef                                      | ConComment                            | TextRef                         | ConComment                        |  |  |
| 2           | Floject                      | Valve_A1T2X00                                | 1.OpenLocal                           | e_A1T2X001.0                    | loseLocal                         |  |  |
| 3           | Prj                          | P                                            |                                       | Pl                              |                                   |  |  |
| 4           | PCS7_SCE_Prj                 | A1T2H001\Out_A1T2H001.PV_Out                 | 1=Open Local:Field Open Signal        | "-"A1T2H001\Out_A1T2H001.PV_Out | 1=Close Local: Field Close Signal |  |  |
| 5           | PCS7_SCE_Prj                 | A1T2H002\Out_A1T2H002.PV_Out                 | 1=Open Local:Field Open Signal        | "-"A1T2H002\Out_A1T2H002.PV_Out | 1=Close Local: Field Close Signal |  |  |
| 6           | PCS7_SCE_Prj                 | A1T2H003\Out_A1T2H003.PV_Out                 | 1=Open Local:Field Open Signal        | "-"A1T2H003\Out_A1T2H003.PV_Out | 1=Close Local: Field Close Signal |  |  |
| 7           | PCS7_SCE_Prj                 | A1T2H004\Out_A1T2H004.PV_Out                 | 1=Open Local:Field Open Signal        | "-"A1T2H004\Out_A1T2H004.PV_Out | 1=Close Local: Field Close Signal |  |  |
| 8           | PCS7_SCE_Prj                 | A1T2H005\Out_A1T2H005.PV_Out                 | 1=Open Local:Field Open Signal        | "-"A1T2H005\Out_A1T2H005.PV_Out | 1=Close Local: Field Close Signal |  |  |
| 9           | PCS7_SCE_Prj                 | A1T2H006\Out_A1T2H006.PV_Out                 | 1=Open Local:Field Open Signal        | "-"A1T2H006\Out_A1T2H006.PV_Out | 1=Close Local: Field Close Signal |  |  |
| ٠           |                              |                                              | •                                     |                                 | 4                                 |  |  |
| Press F1 fo | or help                      |                                              |                                       |                                 | NUM                               |  |  |

24. After all changes have been made, save the file. ( $\rightarrow$  File  $\rightarrow$  Save  $\rightarrow$  Close)

| 🔅 IEA        | File Editor: Editing IEA Files - [C:\Pr | ogram Files\ | Siemens | \STEP7\S7Proj\PCS7_S_2\PCS7_Lib\Global\ReactorDeliv | eryValve00.IEA] |                                               |
|--------------|-----------------------------------------|--------------|---------|-----------------------------------------------------|-----------------|-----------------------------------------------|
| ₹ <b>₽</b> F | le Edit View Window Help                |              |         |                                                     |                 | _ 8 ×                                         |
|              | New                                     | Ctrl+N       | h .     | â∰ ≝ ⊯⊨ <b>⊟</b>                                    |                 |                                               |
| 1            | Open                                    | Ctrl+O       |         | ConComment                                          | BlockName       | BlockComment                                  |
| 2            | Close                                   |              |         | Valve_A1T2X0                                        | )1.LocalLi      |                                               |
| 3            | Save                                    | Ctrl+S       |         | P                                                   |                 |                                               |
| 4            | Save As                                 |              | Dut     | 1=Local Mode: Local operation by field signal       | Valve_A1T2X001  | Valve inlet reactor R001 from educt tank B001 |
| 5            | Drint                                   | Chillin D    | Dut     | 1=Local Mode: Local operation by field signal       | Valve_A1T2X002  | Valve inlet reactor R001 from educt tank B002 |
| 6            | Print                                   | Ctri+P       | Dut     | 1=Local Mode: Local operation by field signal       | Valve_A1T2X003  | Valve inlet reactor R001 from educt tank B003 |
| 7            | Print Preview                           |              | Dut     | 1=Local Mode: Local operation by field signal       | Valve_A1T2X004  | Valve inlet reactor R002 from educt tank B001 |
| 8            | Print Setup                             |              | Dut     | 1=Local Mode: Local operation by field signal       | Valve_A1T2X005  | Valve inlet reactor R002 from educt tank B002 |
| 9            | 1 Reactor Deliven d/alve00 IFA          |              | Dut     | 1=Local Mode: Local operation by field signal       | Valve_A1T2X006  | Valve inlet reactor R002 from educt tank B003 |
| •            | 2 monthing pool of IEA                  |              |         |                                                     |                 | 4 11                                          |
| Save         | 3 reaction R001_01.IEA                  |              |         |                                                     |                 | NUM //                                        |

25. Creating and assigning the import file is now finished. ( $\rightarrow$  Finish)

| Process tags: Assign/Create Import File - F         | PCS7_SCE_Lib\Process tag ty                                                                                                    | pes\\ReactorDeliv    | reryValve                                                                                                    |                                            |          |
|-----------------------------------------------------|----------------------------------------------------------------------------------------------------|----------------------|----------------------------------------------------------------------------------------------------|--------------------------------------------|----------|
| Which import file do you want to assign             | n to the process tag type?                                                                                                    |                      |                                                                                                    | :                                          | 2 (2)    |
| Import file: C:\Program Files\Siemens\S             | Create File Template                                                                                                    |                      |                                                                                                    |                                            |          |
|                                                     |                                                                                                    |                      |                                                                                                    | Other File                                 |          |
| Undefined I/O points in import file: P Column title | I/O points of the process tag t<br>P Column title<br>P Column title<br>P Column title<br>CMP_Interlock.In1<br>S. FbkOpen_A1T2X00<br>S. FbkOpen_A1T2X01<br>Vertex tag to the process tag the process tag the process tag the process tag the process tag the process tag the process tag the process tag the process tag the process tag the process tag the process tag the process tag the process tag the process tag the process tag the process tag tag the process tag tag tag tag tag tag tag tag tag tag | ype for parameters/s | ignals:<br>Process tag connector<br>CMP_Interlock.In1<br>FbkCise_A1T2X001.PV_I<br>FbkOpen_A1T2X001.PV_Out<br>Out_A1T2X001.PV_Out<br>Dormat In01 | Category Ch<br>n R<br>h R<br>h R<br>k<br>b | 4        |
|                                                     | Column title                                                                                                    | importing            | Ch Block I/O name                                                                                                    | Subnumber Clas                             | <u>s</u> |
| Back Finish                                         | Open Chart Print                                                                                                    |                      | Ca                                                                                                    | ncel Help                                  | •        |

26. We can now start importing the created process tag type. ( $\rightarrow$  ReactorDeliveryValve  $\rightarrow$  Process Tags  $\rightarrow$  Import...)

| SIMATIC Manager - [PCS7_SCE_MP (Plant View)            | C:\Program Files\Siemens\STE  | P7\S7Proj\PCS7_S_2\PCS7 | _MP]       |                                     |
|--------------------------------------------------------|-------------------------------|-------------------------|------------|-------------------------------------|
| Bile Edit Insert PLC View Options Wir                  | ndow Help                     |                         |            | _ <i>E</i> ×                        |
| 🗅 🚅   🎛 🛲   👗 🗈 🛍   📽   🗣   🎙                          | a 📴 🖽 🏢 💼 🔜 No Fit            | er> 🗾 🍸                 | 號 🍘   🖷 🖻  | 1 N 1                               |
| PCS7_SCE_MP     PCS7_SCE_Pri                           | fotorLean 🔯 Reactor           | Open Object             | Ctrl+Alt+O |                                     |
| Ghared Declarations     A1_multipurpose_plant          |                               | Cut                     | Ctrl+X     |                                     |
| 🚊 💼 T1_educt_tanks                                     |                               | Сору                    | Ctrl+C     |                                     |
| educt_tank B001                                        |                               | Paste                   | Ctrl+V     |                                     |
| educt_tank B003                                        |                               | Delete                  | Del        |                                     |
| eaction R001                                           |                               | PLC                     | ۰.         |                                     |
| E- Fin T3_ product_tanks                               |                               | Access Protection       | +          |                                     |
| E im product_tank B001<br>E im product_tank B002       |                               | Print                   | •          |                                     |
| ⊡…≦i T4_rinsing<br>⊞…≦i rinsing_tank B001              |                               | Charts                  | +          |                                     |
| 🖻 🗇 PCS7_SCE_Lib                                       |                               | Plant Hierarchy         | +          |                                     |
| Shared Declarations                                    |                               | Process Tags            | +          | Create/Change Process Tag Type      |
| Process tag types                                      |                               | SIMATIC BATCH           | •          | Update<br>Assign/Create Import File |
|                                                        |                               | Rename                  | F2         | Import                              |
| J                                                      |                               | Object Properties       | Alt+Return | Export                              |
| Creates process tags from the process tag type and ass | igns parameters to the copies |                         | _          | li.                                 |

27. The first step of the dialog is confirmed with "Next". ( $\rightarrow$  Next)

| Import/Export Assistant Process tags: | Import - PCS7_SCE_Lib\Process tag types\\ReactorDeliver                                                                                                    | yValve                                                                       | ×     |
|---------------------------------------|----------------------------------------------------------------------------------------------------|------------------------------------------------------------------------------|-------|
| K Introduction                        |                                                                                                    |                                                                              | 1 (3) |
|                                       | Assistant: Import Process Tags<br>With the assistant, you can create process tags from process<br>import the data from the import files into the process tags.<br>The process tag type is copied from the master data library to the<br>larget projects and the data is then imported.<br>As the result, you obtain a process tag for each line of an import<br>of the process tag type. The data of the import likes are written<br>corresponding UGs or blocks of the process tag.<br>Process tags are displayed in the SIMATIC Manager of<br>Process tags are displayed in the SIMATIC Manager of<br>Process tags are display | ag types and<br>he relevant<br>nt file as a cop<br>to the<br>with this icon. | zγ    |
| Back Next                             | Cancel                                                                                                    | н                                                                            | elp   |

28. In the next dialog box, we select the option "Make Textual Interconnections" and then click on "Next". (→ Make Textual Interconnections → Next)

| Import/Export Assistant Process tags: Import - PCS7_SCE_Lib\Process tag types\\ReactorD         | eliveryValve | <b></b>    |
|-------------------------------------------------------------------------------------------------|--------------|------------|
| Which settings do you want to use for import ?                                                  |              | 2 (3)      |
| ☐ Include signal in the symbol table                                                            |              |            |
| Import file <> Process tag type                                                                 |              |            |
| Import<br>C:\Program Files\Siemens\STEP7\S7Proj\PCS7 S 2\PCS7 Lib\Global\ReactorDeliveryValve00 | .IEA         | Open File  |
|                                                                                                 |              | Other File |
|                                                                                                 |              |            |
|                                                                                                 |              |            |
|                                                                                                 |              |            |
|                                                                                                 |              |            |
|                                                                                                 |              |            |
|                                                                                                 |              |            |
| <                                                                                               | P.           |            |
|                                                                                                 |              |            |
|                                                                                                 |              |            |
|                                                                                                 |              |            |
|                                                                                                 |              |            |
| Back Next                                                                                       | Cancel       | Help       |

29. We can now start the import by selecting "Finish". ( $\rightarrow$  Finish)

| Import/  | xport Assistant Process tags: Import - PCS7_SCE_Lib\Process tag types\\ReactorDeliveryValve          | ×     |
|----------|----------------------------------------------------------------------------------------------------|-------|
| **       | Do you want to finish the import ?                                                                   | 3 (3) |
| 🗆 On     | y show errors and warnings in log                                                                    |       |
| Import   | Dg:                                                                                                  |       |
| Objec    | t Action Log text                                                                                    |       |
|          |                                                                                                    |       |
|          |                                                                                                    |       |
|          |                                                                                                    |       |
|          |                                                                                                    |       |
|          |                                                                                                    |       |
|          |                                                                                                    |       |
|          |                                                                                                    |       |
|          |                                                                                                    |       |
| •        | m                                                                                                    |       |
|          |                                                                                                    |       |
| Log file | C:\Program Files\Siemens\STEP7\S7Proj\PCS7_S_2\PCS7_Lib\Global\ReactorDeliveryValve00.LOG Other File |       |
|          | · · · · · · · · · · · · · · · · · · ·                                                                |       |
| Bac      | k Finish Open Object Print                                                                           | Help  |

- 30. After this process is completed, the log is displayed.
  - $(\rightarrow \mathsf{Exit})$

| Image: Construction: State Provide State Provide Provide State Provide State Provide Provide State Provide Provide State Provide Provide State Provide Provide State Provide Provide Provide State Provide Provid                               | Import/Export Assistant Process tag                        | s: Import - PCS7_SCE_Lib\Process tag types\\ReactorDeliveryValve                                                                                                    |                                                                                                 | x      |
|----------------------------------------------------------------------------------------------------|------------------------------------------------------------|----------------------------------------------------------------------------------------------------|-------------------------------------------------------------------------------------------------|--------|
| C Only show encos and warnings in log Import log:  C Only show encos and warnings in log Import log:  C Only show encos and warnings in log C Only Set P(1A1 multiple. o k. Interconnection A1122H005/Out_A1122H005/PV_Out of type TSTRUCT made, old interconnection A1122H001/Out_A1122H001/PV_Out detected. C OS SEE P(1A1 multiple. o k. Attracted for parameter :: a / 1122/001/ DoseLocal of type hegBOOL written. C OS SEE P(1A1 multiple. o k. Attracted for parameter :: a / 1122/001/ DoseLocal of type hegBOOL written. C OS SEE P(1A1 multiple. o k. Attracted for parameter :: a / 1122/001/ DoseLocal of type hegBOOL written. C OS SEE P(1A1 multiple. o k. Attracted for parameter :: a / 1122/001/ DoseLocal of type hegBOOL written. C OS SEE P(1A1 multiple. o k. Book comment Tomparator for two analog values' already wrists. C OS SEE P(1A1 multiple. o k. Book comment Tomparator for two analog values' already wrists. C OS SEE P(1A1 multiple. o k. Book comment TopIatal input dwor' already wrists. C OS SEE P(1A1 multiple. o k. Book comment TopIatal input dwor' already wrists. C OS SEE P(1A1 multiple. o k. Book comment TopIatal input dwor' already wrists. C OS SEE P(1A1 multiple. o k. Book comment TopIatal input dwor' already wrists. C OS SEE P(1A1 multiple. o k. Book comment TopIatal input dwor' already wrists. C OS SEE P(1A1 multiple. o k. Book comment TopIatal input dwor' already wrists. C OS SEE P(1A1 multiple. o k. Book comment TopIatal input dwor' already wrists. C OS SEE P(1A1 multiple. o k. Book comment TopIatal input dwor' already wrists. C OS SEE P(1A1 multiple. o k. Book comment TopIatal input dwor' already wrists. C OS SEE P(1A1 multiple. o k. Book comment TopIatal input dwor' already wrists. C OS SEE P(1A1 multiple. o k. Book comment TopIatal input dwor' already wrists. C OS SEE P(1A1 multiple. o k. Book comment TopIatal input dwor' already wrists. C OS SEE P(1A1 multiple. o k. Book comment TopIatal input dwor' already wrists. C OS SEE P(1A1 multiple. o k. Book comment TopIatal input dwor' already wrists. C OS SEE P(1A | Co you want to finish the impor                            | ?                                                                                                    |                                                                                                 | 3 (3)  |
| Import log:           Object         Action         Log ted           PCS7_SCE_PI(A1_multip::::::::::::::::::::::::::::::::::::                                                                                                    | Only show errors and warnings in I                         | pg                                                                                                    |                                                                                                 |        |
| Object         Action         Log ted           PCST SCE P(A) I publip.         Interconnection 'A1T2H005/0.4, A1T2H005 PV_Out' of type'STRUCT' made, old interconnection 'A1T2H001/PV_Out' detected.           PCST SCE P(A) I publip.         0.6.         Interconnection 'A1T2H005/0.4, A1T2H005 PV_Out' of type'STRUCT' made, old interconnection 'A1T2H001/PV_Out' detected.           PCST SCE P(A) I publip.         0.6.         Attributes for parameter'. a, A1T22002 Lovel_A1T2L002 PV_Out' of type 'STRUCT' made, old interconnection 'A1T2L001/Level_A1T2L001/PV_Out' detected.           PCST SCE P(A) I publip.         0.6.         Book name CMP I prefetok' already exists.           PCST SCE P(A) I publip.         0.6.         Book name CMP I prefetok' already exists.           PCST SCE P(A) I publip.         0.6.         Book name CMP I prefetok' already exists.           PCST SCE P(A) I publip.         0.6.         Book name CMP I prefetok' already exists.           PCST SCE P(A) I publip.         0.6.         Book name T CMP and prefetok' already exists.           PCST SCE P(A) I publip.         0.6.         Book name T Dystal input diver already exists.           PCST SCE P(A) I publip.         0.6.         Book name T Dystal input diver already exists.           PCST SCE P(A) I publip.         0.6.         Book name T Dystal input diver already exists.           PCST SCE P(A) I publip.         0.6.         Book name T Dystal input diver already exists.                                                                                                    | Import log:                                                |                                                                                                    |                                                                                                 |        |
| PC37_SCE_P(A1_multp                                                                                                    | Object Action                                              | Log text                                                                                                    |                                                                                                 |        |
| PC37_SCE_P1A1_multipok.       Attributes for parameter 'e_ATT2X001 CloseLocal' of type TegBOOL' made. old interconnection 'ATT2L001\Level_ATT2L001.PV_Out' deleted.         PC37_SCE_P1A1_multipok.       Block name 'CMP_Itelock' already exists.         PC37_SCE_P1A1_multipok.       Block name 'CMP_Itelock' already exists.         PC37_SCE_P1A1_multipok.       Block name 'TAT2200F writen.         PC37_SCE_P1A1_multipok.       Block name 'TAT22006' writen.         PC37_SCE_P1A1_multipok.       Block name 'TAC200F writen.         PC37_SCE_P1A1_multipok.       Block name 'TAC200F writen.         PC37_SCE_P1A1_multipok.       Block name 'TAC200F writen.         PC37_SCE_P1A1_multipok.       Block name 'TaC200F writen.         PC37_SCE_P1A1_multipok.       Block name 'TaC200F writen.         PC37_SCE_P1A1_multipok.       Block name 'TaC200F writen.         PC37_SCE_P1A1_multipok.       Block name 'TaC200F writen.         PC37_SCE_P1A1_multipok.       Block name 'TaC200F writen.         PC37_SCE_P1A1_multipok.       Block name 'TaC200F writen.         PC37_SCE_P1A1_multipok.       Block name 'TaC200F writen.         PC37_SCE_P1A1_multipok.       Block name 'TaC200F writen.         PC37_SCE_P1A1_multipok.       Block name 'TaC200F writen.         PC37_SCE_P1A1_multipok.       Block name 'TaC200F writen.         PC37_                                                                                                    | PCS7_SCE_Prj\A1_multip o.k.<br>PCS7_SCE_Prj\A1_multip o.k. | Interconnection 'A1T2H005\Out_A1T2H005.PV_Out' of type'STRUCT' made, old interconner<br>Interconnection 'A1T2H005\Out_A1T2H005.PV_Out' of type'negBOOL' made, old interconne | ction 'A1T2H001\Out_A1T2H001.PV_Out' deleted.<br>ection 'A1T2H001\Out_A1T2H001.PV_Out' deleted. |        |
| PC57_SCE_P1A1_multp       ok.       Interconnection 'A1T2L002_Veval_A1T2L002_Veval_A1T2L002_Veval_AT2L002_Veval_Veval_CT         PC57_SCE_P1A1_multp       ok.       Block commert CVm_Interlock already exists.         PC57_SCE_P1A1_multp       ok.       Symbolic interconnection 'A1T2A172W06 GG+-O-'' of type 'BOOL' made, old interconnection 'A1.T2A172W001.GG+-O-' deleted.         PC57_SCE_P1A1_multp       ok.       Block name TbkClae_A1T2X006 written.         PC57_SCE_P1A1_multp       ok.       Block name TbkClae_A1T2X006 written.         PC57_SCE_P1A1_multp       ok.       Block name TbkClae_A1T2X006 written.         PC57_SCE_P1A1_multp       ok.       Block name TbkClae_A1T2X006 written.         PC57_SCE_P1A1_multp       ok.       Block name TbkClae_A1T2X006 written.         PC57_SCE_P1A1_multp       ok.       Block name TbkClae_A1T2X006 written.         PC57_SCE_P1A1_multp       ok.       Block name TbkClae_A1T2X006 written.         PC57_SCE_P1A1_multp       ok.       Block name Tok_T172X001 Writer' already exists.         PC57_SCE_P1A1_multp       ok.       Block name Tok_T172X001 Writer' already exists.         PC57_SCE_P1A1_multp       ok.       Block name Vat_P1X2X001 Writer' already exists.         PC57_SCE_P1A1_multp       ok.       Block name Proter' already exists.         PC57_SCE_P1A1_multp       ok.       <                                                                                                    | PCS7_SCE_Prj\A1_multip o.k.                                | Attributes for parameter 'e_A1T2X001.CloseLocal' of type 'negBOOL' written.                                                                                                  |                                                                                                 |        |
| PC57_SCE_P1VA1_multipok.       Block name TCMP_Interdock' already exists.         PC57_SCE_P1VA1_multipok.       Symbolic interconnection "A1.T2.A1T2X006 GV+-0-" of type 'BOOL' made, old interconnection 'A1.T2.A1T2X001.GO+-0-" deleted.         PC57_SCE_P1VA1_multipok.       Block comment 'Digital input diver' already exists.         PC57_SCE_P1VA1_multipok.       Block comment 'Digital input diver' already exists.         PC57_SCE_P1VA1_multipok.       Block comment 'Digital input diver' already exists.         PC57_SCE_P1VA1_multipok.       Block comment 'Digital input diver' already exists.         PC57_SCE_P1VA1_multipok.       Block comment 'Digital input diver' already exists.         PC57_SCE_P1VA1_multipok.       Block comment 'Digital input diver' already exists.         PC57_SCE_P1VA1_multipok.       Block comment 'Digital input diver' already exists.         PC57_SCE_P1VA1_multipok.       Block comment 'Digital input diver' already exists.         PC57_SCE_P1VA1_multipok.       Block comment 'Digital input diver' already exists.         PC57_SCE_P1VA1_multipok.       Block comment 'Digital exists.         PC57_SCE_P1VA1_multipok.       Block comment 'Digital exists.         PC57_SCE_P1VA1_multipok.       Block comment 'Digital exists.         PC57_SCE_P1VA1_multipok.       Block comment 'Digital exists.         PC57_SCE_P1VA1_multipok.       Block comment 'Dinteriol on vital 'Digital exists.                                                                                                    | PCS7_SCE_Prj\A1_multip o.k.                                | Interconnection 'A1T2L002\Level_A1T2L002.PV_Out' of type'STRUCT' made, old interconnection                                                                                   | ection 'A1T2L001\Level_A1T2L001.PV_Out' deleter                                                 | d.     |
| PC57_SCE_Pt\A1_muttpok.       Block comment 'Comparator for two analog values' already exists.         PC57_SCE_Pt\A1_muttpok.       Symbolic interconnection 'A1T2A172X006.G0+-0-'' of type 'BOOL' made, old interconnection 'A1.T2A1T2X001.G0+-0+' deleted.         PC57_SCE_Pt\A1_muttpok.       Block comment 'Digital input driver' already exists.         PC57_SCE_Pt\A1_muttpok.       Block comment 'Digital input driver' already exists.         PC57_SCE_Pt\A1_muttpok.       Block comment 'Digital input driver' already exists.         PC57_SCE_Pt\A1_muttpok.       Block comment 'Digital input driver' already exists.         PC57_SCE_Pt\A1_muttpok.       Block comment 'Digital input driver' already exists.         PC57_SCE_Pt\A1_muttpok.       Block comment 'Digital output driver' already exists.         PC57_SCE_Pt\A1_muttpok.       Block comment 'Digital output driver' already exists.         PC57_SCE_Pt\A1_muttpok.       Block comment 'Digital output driver' already exists.         PC57_SCE_Pt\A1_muttpok.       (Textual) interconnection 'A11001.PV_Out' already exists.         PC57_SCE_Pt\A1_muttpok.       Block comment 'Interdock with 2 inputs' already exists.         PC57_SCE_Pt\A1_muttpok.       Block comment 'Interdock with 2 inputs' already exists.         PC57_SCE_Pt\A1_muttpok.       Block comment 'Interdock with 2 inputs' already exists.         PC57_SCE_Pt\A1_muttpok.       Block comment 'Interdock with 2 inputs' already exists.                                                                                                    | PCS7_SCE_Prj\A1_multip o.k.                                | Block name 'CMP_Interlock' already exists.                                                                                                    |                                                                                                 |        |
| PCS7_SCE_P(NAI_multipok.       Symbolic interconnection "A1.12A1T2X006.GO+-O-" of type 'BOOL' made, old interconnection 'A1.12A1T2X001.GO+-O-' deleted.         PCS7_SCE_P(NAI_multipok.       Block commer Tb(bital input driver' already exists.         PCS7_SCE_P(NAI_multipok.       Block commer Tb(bital input driver' already exists.         PCS7_SCE_P(NAI_multipok.       Block commer Tb(bital input driver' already exists.         PCS7_SCE_P(NAI_multipok.       Block commer Tb(bital input driver' already exists.         PCS7_SCE_P(NAI_multipok.       Block commer Tb(bital input driver' already exists.         PCS7_SCE_P(NAI_multipok.       Block commer Tb(bital output driver' already exists.         PCS7_SCE_P(NAI_multipok.       Block commer Tb(bital output driver' already exists.         PCS7_SCE_P(NAI_multipok.       Block commer Tb(bital exact were already exists.         PCS7_SCE_P(NAI_multipok.       Block commer Tb(bital exact were already exists.         PCS7_SCE_P(NAI_multipok.       Block commer Threfock with 2 input already exists.         PCS7_SCE_P(NAI_multipok.       Block commer Threfock with 2 input already exists.         PCS7_SCE_P(NAI_multipok.       Block commer Threfock with 2 input already exists.         PCS7_SCE_P(NAI_multipok.       Block commer Threfock with 2 input already exists.         PCS7_SCE_P(NAI_multipok.       Block commer Threfock with 2 input already exists.         PCS7_SCE_P(NAI_multi                                                                                                    | PCS7_SCE_Prj\A1_multip o.k.                                | Block comment 'Comparator for two analog values' already exists.                                                                                                    |                                                                                                 |        |
| PC57_SCE_P(NAT_multipok.       Block comment "Digital input driver" already exists.         PC57_SCE_P(NAT_multipok.       Symbolic interconnection "A1T2X172X006 Got+.0+" of type 'BOOL' made, old interconnection 'A1.T2.A1T2X001.GO+.0+' deleted.         PC57_SCE_P(NAT_multipok.       Block comment "Digital input driver" already exists.         PC57_SCE_P(NAT_multipok.       Symbolic interconnection '0.2.1" of type 'BOOL' made, old interconnection 'A1.T2.A1T2X001.KV.C' deleted.         PC57_SCE_P(NAT_multipok.       Block comment "Digital output driver" already exists.         PC57_SCE_P(NAT_multipok.       Block comment "Digital output driver" already exists.         PC57_SCE_P(NAT_multipok.       Block comment "Digital output driver" already exists.         PC57_SCE_P(NAT_multipok.       Block comment "Digital output driver" already exists.         PC57_SCE_P(NAT_multipok.       Block comment "Digital output driver" already exists.         PC57_SCE_P(NAT_multipok.       Block comment "NH0012X1H002.PV_Out" already exists.         PC57_SCE_P(NAT_multipok.       (Fetual) interconnection 'A1H0012X1H002.PV_Out" already exists.         PC57_SCE_P(NAT_multipok.       Block comment 'NH0012X1H002.PV_Out" already exists.         PC57_SCE_P(NAT_multipok.       Block comment 'NH0012X1H002.PV_Out" already exists.         PC57_SCE_P(NAT_multipok.       Block comment 'NH0012X1H002.PV_Out" already exists.         PC57_SCE_P(NAT_multipok.       Block comment 'Nalt                                                                                                    | PCS7_SCE_Prj\A1_multip o.k.                                | Symbolic interconnection "A1.T2.A1T2X006.GO+O-" of type 'BOOL' made, old interconnection                                                                                     | tion 'A1.T2.A1T2X001.GO+O-' deleted.                                                            |        |
| PCS7_SCE_PIN4T_multipok.       Block comment 'Digital input driver' already exists.         PCS7_SCE_PIN4T_multipok.       Block name 'Perkit TIZX006 Got-0-" of type 'BOOL' made, old interconnection 'A1.T2.A1T2X001.GOt-0+' deleted.         PCS7_SCE_PIN4T_multipok.       Block name 'Perkit already exists.         PCS7_SCE_PIN4T_multipok.       Block name 'Perkit already exists.         PCS7_SCE_PIN4T_multipok.       Block name 'Perkit already exists.         PCS7_SCE_PIN4T_multipok.       Block name 'Perkit already exists.         PCS7_SCE_PIN4T_multipok.       Block comment 'Interioron ection 'A1.T2.A1T2X001.XV.C' deleted.         PCS7_SCE_PIN4T_multipok.       Block comment 'Interioron ection 'A1.T2.A1T2X001.XV.C' deleted.         PCS7_SCE_PIN4T_multipok.       Block comment 'Interioron ection 'A1.T0.2.NT2X005' written.         PCS7_SCE_PIN4T_multipok.       Block comment 'Interioron' writs' already exists.         PCS7_SCE_PIN4T_multipok.       Block comment 'Interioron' writs' already exists.         PCS7_SCE_PIN4T_multipok.       Block comment 'Interioron' writs' already exists.         PCS7_SCE_PIN4T_multipok.       Block comment 'Interioron' writs' already exists.         PCS7_SCE_PIN4T_multipok.       Block comment 'Interioron' writs' already exists.         PCS7_SCE_PIN4T_multipok.       Interconnection 'A112MOIS/VL1M03.PV_Out' already exists.         PCS7_SCE_PIN4T_multipok.       Interconnection 'A11                                                                                                    | PCS7_SCE_Prj\A1_multip o.k.                                | Block name 'FbkClse_A1T2X006' written.                                                                                                    |                                                                                                 |        |
| PCS7_SCE_PIN4I_multipok.       Symbolic interconnection "A1.12 A1T2X006 GO+.0-"" of type 'BOOL' made, old interconnection 'A1.12 A1T2X001.GO+.0+' deleted.         PCS7_SCE_PIN4I_multipok.       Block comment 'Digital input driver' already exists.         PCS7_SCE_PIN4I_multipok.       Block name 'BX0400' written.         PCS7_SCE_PIN4I_multipok.       Block comment 'Digital output driver' already exists.         PCS7_SCE_PIN4I_multipok.       Block comment 'Digital output driver' already exists.         PCS7_SCE_PIN4I_multipok.       Block comment 'Digital output driver' already exists.         PCS7_SCE_PIN4I_multipok.       Block comment 'Digital output driver' already exists.         PCS7_SCE_PIN4I_multipok.       Block comment 'Digital interconnection 'A1102/V_Out' already exists.         PCS7_SCE_PIN4I_multipok.       Block comment 'Interlock with 2 inputs' already exists.         PCS7_SCE_PIN4I_multipok.       Block name 'Protect' already exists.         PCS7_SCE_PIN4I_multipok.       Block comment 'Natrock with 2 inputs' already exists.         PCS7_SCE_PIN4I_multipok.       Block comment 'Natrock withen.         PCS7_SCE_PIN4I_multipok.       Block comment 'Natrock with 2 inputs' already exists.         PCS7_SCE_PIN4I_multipok.       Block comment 'Natroch with 2 inputs' already exists.         PCS7_SCE_PIN4I_multipok.       Helpot comment 'Natroch with 2 inputs' already exists.         PCS7_SCE_PIN4I_multipok.<                                                                                                    | PCS7_SCE_Prj\A1_multip o.k.                                | Block comment 'Digital input driver' already exists.                                                                                                    |                                                                                                 |        |
| PCS7_SCE_PI(Va1,multip:ok.       Block name TheKOpen_ATT2X006 written.         PCS7_SCE_PI(Va1,multip:ok.       Block comment 'Digital input driver' already exists.         PCS7_SCE_PI(Va1,multip:ok.       Block comment 'Digital output driver' already exists.         PCS7_SCE_PI(Va1,multip:ok.       Block comment 'Digital output driver' already exists.         PCS7_SCE_PI(Va1,multip:ok.       Block comment 'Interconnection 'AIT2X006' written.         PCS7_SCE_PI(Va1,multip:ok.       Block comment 'Interconnection 'AIT02X006' written.         PCS7_SCE_PI(Va1,multip:ok.       Block comment 'Interconnection 'AIT02X014H002.PV_Out' already exists.         PCS7_SCE_PI(Va1,multip:ok.       Block comment 'Interconnection 'AIT02X014H002.PV_Out' already exists.         PCS7_SCE_PI(Va1,multip:ok.       Block comment 'Interiock wth 2 inputs' already exists.         PCS7_SCE_PI(Va1,multip:ok.       Block comment 'Interiock wth 2 inputs' already exists.         PCS7_SCE_PI(Va1,multip:ok.       Block name Protect' already exists.         PCS7_SCE_PI(Va1,multip:ok.       Block name Valve AIT2X006' written.         PCS7_SCE_PI(Va1,multip:ok.       Block name Valve AIT2X006' written.         PCS7_SCE_PI(Va1,multip:ok.       Block name Valve AIT2X006' written.         PCS7_SCE_PI(Va1,multip:ok.       Block name Valve AIT2X006' written.         PCS7_SCE_PI(Va1,multip:ok.       Interconnection 'AIT2H006'Not_AIT2H006'Not_AIT2H000'N                                                                                                    | PCS7_SCE_Prj\A1_multip o.k.                                | Symbolic interconnection "A1.T2.A1T2X006.GO+O+" of type 'BOOL' made, old interconnection                                                                                     | tion 'A1.T2.A1T2X001.GO+O+' deleted.                                                            |        |
| PCS_SCE_PINAI_multipok.       Block comment 'Ugital input driver' already exists.         PCS_SCE_PINAI_multipok.       Block name 'Out_ATT2X000' written.         PCS_SCE_PINAI_multipok.       Block name 'Out_ATT2X000' written.         PCS_SCE_PINAI_multipok.       Block name 'Out_ATT2X000' written.         PCS_SCE_PINAI_multipok.       Block name 'Poter' already exists.         PCS_SCE_PINAI_multipok.       Block name 'Preder' already exists.         PCS_SCE_PINAI_multipok.       Block name 'Preder' already exists.         PCS_SCE_PINAI_multipok.       Block name 'Preder' already exists.         PCS_SCE_PINAI_multipok.       Block name 'Preder' already exists.         PCS_SCE_PINAI_multipok.       Block comment 'Interiook with 2 inputs' already exists.         PCS_SCE_PINAI_multipok.       Block comment 'Interiook with 2 inputs' already exists.         PCS_SCE_PINAI_multipok.       Block comment 'Interiook with 2 inputs' already exists.         PCS_SCE_PINAI_multipok.       Block comment 'Nave inter neactor R002 from educt tank 8003' written.         PCS_SCE_PINAI_multipok.       Block comment 'Interioon K002 from educt tank 8003' written.         PCS_SCE_PINAI_multipok.       Attributes for parameter'e_ ATT2M006 PV_Out' of type 'STRUCT' made, old interconnection 'AIT2H001/Out_AIT2H001/PV_Out' deleted.         PCS_SCE_PINAI_multipok.       Attributes for parameter'e_ ATT2H006 PV_Out' of type 'STRUCT'                                                                                                    | PCS7_SCE_Prj\A1_multip o.k.                                | Block name 'FbkOpen_A1T2X006' written.                                                                                                    |                                                                                                 |        |
| PCS_SCE_PI(VAT_multipok.       Symbolic interconnection (V2.1) of type 'BOOL' made, old interconnection 'A1.12.A112X001'XVC' deleted.         PCS_SCE_PI(VAT_multipok.       Block comment 'Digital output driver' already exists.         PCST_SCE_PI(VAT_multipok.       Block comment 'Interlock with 2 inputs' already exists.         PCST_SCE_PI(VAT_multipok.       Block name 'De_Art1XX005' written.         PCST_SCE_PI(VAT_multipok.       Block comment 'Interlock with 2 inputs' already exists.         PCST_SCE_PI(VAT_multipok.       Block comment 'Interlock with 2 inputs' already exists.         PCST_SCE_PI(VAT_multipok.       Block comment 'Interlock with 2 inputs' already exists.         PCST_SCE_PI(VAT_multipok.       Block name 'Permet' already exists.         PCST_SCE_PI(VAT_multipok.       Block comment 'Interlock with 2 inputs' already exists.         PCST_SCE_PI(VAT_multipok.       Block comment 'Valve inlet reactor R002 from educt tank B003' written.         PCST_SCE_PI(VAT_multipok.       Block comment 'Valve inlet reactor R002 from educt tank B003' written.         PCST_SCE_PI(VAT_multipok.       Hiterconnection 'A1122H006' VU.d' of type hegBOOL' written.         PCST_SCE_PI(VAT_multipok.       Hiterconnectorin A1122H006' VU.d' of type hegBOOL' written.         PCST_SCE_PI(VAT_multipok.       Hiterconnectorin A1122H006' VU.d' of type hegBOOL' written.         PCST_SCE_PI(VAT_multipok.       Hiterconnectorin A1122H006' VU.d' of type hegBOOL'                                                                                                    | PCS7_SCE_Prj\A1_multip o.k.                                | Block comment 'Digital input driver' already exists.                                                                                                    |                                                                                                 |        |
| PCS7_SCE_PT(VA1_multipok.       Block name Vot_A112X006 wither.         PCS7_SCE_PT(VA1_multipok.       Block comment Tightal odupt driver' already exists.         PCS7_SCE_PT(VA1_multipok.       Block comment Tightal odupt driver' already exists.         PCS7_SCE_PT(VA1_multipok.       Block comment Tightal odupt driver' already exists.         PCS7_SCE_PT(VA1_multipok.       Block comment Tightal already exists.         PCS7_SCE_PT(VA1_multipok.       Block comment Tintefock with 2 inputs' already exists.         PCS7_SCE_PT(VA1_multipok.       Block comment Tintefock with 2 inputs' already exists.         PCS7_SCE_PT(VA1_multipok.       Block comment Tintefock with 2 inputs' already exists.         PCS7_SCE_PT(VA1_multipok.       Block comment Tintefock with 2 inputs' already exists.         PCS7_SCE_PT(VA1_multipok.       Block comment Tintefock with 2 inputs' already exists.         PCS7_SCE_PT(VA1_multipok.       Block comment Tintefock with 2 inputs' already exists.         PCS7_SCE_PT(VA1_multipok.       Block comment Tightal reactor R002 from educt tank B003' written.         PCS7_SCE_PT(VA1_multipok.       Block comment TightalPH(D06)Out_A112H006NUL_A112H006NUL_A112H001NUL_A112H001N                                                                                                    | PCS7_SCE_Prj\A1_multip o.k.                                | Symbolic interconnection 'Q 2.1' of type 'BOOL' made, old interconnection 'A1.T2.A1T2X001.                                                                                   | XV.C' deleted.                                                                                  |        |
| PCS_SCE_PINAI_multipok.       Block comment 'Ugial output driver' already exists.         PCS_SCE_PINAI_multipok.       Eduction Alt H001/NL1H001.PV_QUt' already exists.         PCST_SCE_PINAI_multipok.       Block name 'Pemit' already exists.         PCST_SCE_PINAI_multipok.       Block name 'Pemit' already exists.         PCST_SCE_PINAI_multipok.       Block name 'Pemit' already exists.         PCST_SCE_PINAI_multipok.       Block name 'Protect' already exists.         PCST_SCE_PINAI_multipok.       Block name 'Protect' already exists.         PCST_SCE_PINAI_multipok.       Block name 'Valve_AIT2X006' mutten.         PCST_SCE_PINAI_multipok.       Block comment 'Valve interconnection 'AIT2H005' writen.         PCST_SCE_PINAI_multipok.       Block comment 'Valve interconnection 'AIT2H006' VUL_AIT2H006' PV_Out' of type 'STRUCT' made. old interconnection 'AIT2H001'/VL_AIT2H001'/VL_A                                                                                                    | PCS7_SCE_Prj\A1_multip o.k.                                | Block name 'Out_A1T2X006' written.                                                                                                    |                                                                                                 |        |
| PCS_SCE_PI(VAI_multipok.       (lextual) interconnection X1H001/VA1H001PV_OUt already exists.         PCST_SCE_PI(VAI_multipok.       Block comment 'Interlock with 2 inputs' already exists.         PCST_SCE_PI(VAI_multipok.       Block comment 'Interlock with 2 inputs' already exists.         PCST_SCE_PI(VAI_multipok.       Block comment 'Interlock with 2 inputs' already exists.         PCST_SCE_PI(VAI_multipok.       Block comment 'Interlock with 2 inputs' already exists.         PCST_SCE_PI(VAI_multipok.       Block comment 'Interlock with 2 inputs' already exists.         PCST_SCE_PI(VAI_multipok.       Block comment 'Interlock with 2 inputs' already exists.         PCST_SCE_PI(VAI_multipok.       Block comment 'Interlock with 2 inputs' already exists.         PCST_SCE_PI(VAI_multipok.       Block comment 'Interlock with 2 inputs' already exists.         PCST_SCE_PI(VAI_multipok.       Block comment 'Interlock with 2 inputs' already exists.         PCST_SCE_PI(VAI_multipok.       Block comment 'Interlock with 2 inputs' already exists.         PCST_SCE_PI(VAI_multipok.       Interconnection 'AIT2H006/VULtif' of type interlock' with 2 inputs' already exists.         PCST_SCE_PI(VAI_multipok.       Interconnection 'AIT2H006/VULtif' of type interlock' of type interlock' of type interlock' of type interlock' of type interlock' of type interlock' of type interlock' of type interlock' of type interlock' of type interlock' of type interlock' of type interlock' of type interlock' of type interlock' of type interlock' of type in                                                                                                    | PCS/_SCE_Prj\A1_multip o.k.                                | Block comment 'Digital output driver' already exists.                                                                                                    |                                                                                                 |        |
| PCS_SCE_PI(VAT_multip:ok.       Block name Predict Support already exists.         PCS_SCE_PI(VAT_multip:ok.       Block comment 'Interiodick with 2 inputs' already exists.         PCS_SCE_PI(VAT_multip:ok.       Block comment 'Interiodick with 2 inputs' already exists.         PCS_SCE_PI(VAT_multip:ok.       Block comment 'Interiodick with 2 inputs' already exists.         PCS_SCE_PI(VAT_multip:ok.       Block comment 'Interiodick with 2 inputs' already exists.         PCS_SCE_PI(VAT_multip:ok.       Block comment 'Interiodick with 2 inputs' already exists.         PCS_SCE_PI(VAT_multip:ok.       Block comment 'Valve inlet reactor R002 from educt tank B003' written.         PCS_SCE_PI(VAT_multip:ok.       Block comment 'Valve inlet reactor R002 from educt tank B003' written.         PCS_SCE_PI(VAT_multip:ok.       Hitcoronnection 'AIT2H006' VU_At' of type 'STRUCT' made, old interconnection 'AIT2H001' VU_At' deleted.         PCS_SCE_PI(VAT_multip:ok.       Interconnection 'AIT2H006' VU_At' of type 'hegBOOL' written.         PCS_SCE_PI(VAT_multip:ok.       Attributes for parameter'e_AIT2X001.GoseLocal' of type hegBOOL' written.         Time                                                                                                    | PCS/_SCE_Prj\A1_multip o.k.                                | (Textual) interconnection 'A1H001\A1H001.PV_Out' already exists.                                                                                                    |                                                                                                 |        |
| PCS_SCE_PTyCAI_multipok.       Block comment Interlock with 2 inputs already exists.         PCS_SCE_PTyCAI_multipok.       Block name Protect already exists.         PCS_SCE_PTyCAI_multipok.       Block comment Interlock with 2 inputs already exists.         PCS_SCE_PTyCAI_multipok.       Block comment Interlock with 2 inputs already exists.         PCS_SCE_PTyCAI_multipok.       Block comment Interlock with 2 inputs already exists.         PCS_SCE_PTyCAI_multipok.       Block comment Value Protect already exists.         PCS_SCE_PTyCAI_multipok.       Block comment Value Protect already exists.         PCS_SCE_PTyCAI_multipok.       Block comment Value Protect already exists.         PCS_SCE_PTyCAI_multipok.       Block comment Value Protect R002 from educt tank B003' written.         PCS_SCE_PTyCAI_multipok.       Interconnection 'AIT2H006'Not_AIT2H006'PV_Out' of type PregBOOL' made, old interconnection 'AIT2H001'Not_AIT2H001'Not_AIT2H001'Not                                                                                                    | PCS7_SCE_PrjVA1_multip o.k.                                | Block name 'Permit' already exists.                                                                                                    |                                                                                                 |        |
| PCS_SCE_Try VAT_multipok.       (1extual) interconnection A1H002V1H002/Py_Dut already exists.         PCST_SCE_PIVAT_multipok.       Block comment 'Interlock with 2 inputs' already exists.         PCST_SCE_PIVAT_multipok.       Block comment 'Interlock with 2 inputs' already exists.         PCST_SCE_PIVAT_multipok.       Block comment 'Interlock with 2 inputs' already exists.         PCST_SCE_PIVAT_multipok.       Block comment 'Interlock with 2 inputs' already exists.         PCST_SCE_PIVAT_multipok.       Block comment 'Valve_A1T2X006' written.         PCST_SCE_PIVAT_multipok.       Block comment 'Valve_A1T2H006'NUL_A1T2H006'NUL_AT12H006'NUL_AT12H                                                                                                    | PCS7_SCE_Pg\A1_multip o.k.                                 | Block comment Interlock with 2 inputs' already exists.                                                                                                    |                                                                                                 |        |
| PCS7_SCE_PT(VAT_multipok.       Block name Protect aready exists.         PCS7_SCE_PT(VAT_multipok.       Cextual) interconnection XH12005 VU_Cut' already exists.         PCS7_SCE_PT(VAT_multipok.       Block comment Valve inder reactor R002 from educt tank B003 written.         PCS7_SCE_PT(VAT_multipok.       Block comment Valve inder reactor R002 from educt tank B003 written.         PCS7_SCE_PT(VAT_multipok.       Block comment Valve inder reactor R002 from educt tank B003 written.         PCS7_SCE_PT(VAT_multipok.       Interconnection X112H006/VU_A172H006/VU_A172H006/VU_A172H006/VU_A172H006/VU_A172H006/VU_A172H006/VU_A172H001/VU_A172H001/VU_A172H00                                                                                                    | PCS7_SCE_PŋVA1_multip o.k.                                 | (Textual) interconnection 'ATH002'ATH002.PV_Out' already exists.                                                                                                    |                                                                                                 |        |
| PCS7_SCE_PTyCAT_multipok.       biock comment Interlock win 2 Pputs aneady exists.         PCS7_SCE_PTyCAT_multipok.       biock comment Value A112030F written.         PCS7_SCE_PTyCAT_multipok.       Block name Value A1122006 witten.         PCS7_SCE_PTyCAT_multipok.       Block name Value A11221006 Vot A11214006 PV_Out of type STRUCT made. old interconnection 'A11214001.Vot_A11214001.PV_Out' deleted.         PCS7_SCE_PTyCAT_multipok.       Interconnection 'A11214006.Vot_A11214006.PV_Out' of type STRUCT' made. old interconnection 'A11214001.Vot_A11214001.PV_Out' deleted.         PCS7_SCE_PTyCAT_multipok.       Interconnection 'A11214006.Vot_A11214006.PV_Out' of type 'negBOOL' made. old interconnection 'A11214001.Vot_A11214001.PV_Out' deleted.         PCS7_SCE_PTyCAT_multipok.       Minterconnection 'A11214006.Vot_A11214006.PV_Out' of type 'negBOOL' made. old interconnection 'A11214001.Vot_A11214001.PV_Out' deleted.         PCS7_SCE_PTyCAT_multipok.       Minterconnection 'A11214006.PV_Out' of type 'negBOOL' witten.         Time       00.00.04       Interconnection 'A11214006.PV_Out' of type 'negBOOL' witten.         Time       0.       Minterconnection 'A11214001.PV_Out' deleted.         C:\Program Files\Stemens       End       Import completed successfully.         Imm       Imm       Imm       Imm         Imm       Imm       Imm         Imm       Imm       Imm         Imm       Imm       <                                                                                                    | PCS7_SCE_PŋVA1_multip o.k.                                 | Block name Protect already exists.                                                                                                    |                                                                                                 |        |
| PCS7_SCE_PI(VAT_multip       0.k.       (1extual) interconnection A11003V11P003Py_D0E aready exists.         PCS7_SCE_PI(VAT_multip       N.k.       Biock comment Valve inlet reactor R002 from educt tank 8003 written.         PCS7_SCE_PI(VAT_multip       N.k.       Biock comment Valve inlet reactor R002 from educt tank 8003 written.         PCS7_SCE_PI(VAT_multip       N.k.       Biock comment Valve inlet reactor R002 from educt tank 8003 written.         PCS7_SCE_PI(VAT_multip       N.k.       Interconnection /A112H006/V0_At of type STRUCT made, old interconnection /A112H001/V0_A112H001/V0_A114H0_A112H001/V0_A112H001/V0_A114H0_A112H001/V0_A112H001/V0_A112H001/V0_A112H001/V0_A112H001/V0_A112H001/V0_A112H001/V0_A112H001/V0_A112H001/V0_A112H001/V0_A112H001/V0_A112H001/V0_A112H001/V0_A114H0_A112H001/V0_A112H001/V0_A114H0_A112H001/V0_A114H0_A112H001/V0_A114H0_A112H001/V0_A114H0_A112H001/V0_A114H0_A112H001/V0_A114H0_A112H001/V0_A114H0_A112H001/V0_A114H0_A112H001/V0_A114H0_A112H001/V0_A1414H0_A114H0_A112H001/V0_A1144H0_A1144H0_A114H0_A114H0_A114H0_A114H0_A114H0_A1                                                                                                    | PCS7_SCE_PrjVA1_multip o.k.                                | Block comment Interlock with 2 inputs already exists.                                                                                                    |                                                                                                 |        |
| PCS_2CE_PT_VAT_multip       ok.       block name Valve_A112AU06 witten.         PCS_2CE_PT_VAT_multip       ok.       block name Valve_inite reactor R002 from educt tank B003 written.         PCS_2CE_PT_VAT_multip       ok.       Interconnection 'A112H006\out_A112H006\out_A1                                                                                                    | PCS7_SCE_PrjVA1_multip o.k.                                | (Textual) Interconnection ATHUU3/ATHUU3.PV_Out already exists.                                                                                                    |                                                                                                 |        |
| PCS7_SCE_PIVAT_multipok.       biock comments Varie Interactor Nu02 from eouds tarks B000 within.         PCS7_SCE_PIVAT_multipok.       htterconnection 'A112H006'Nut_A112H006'Nut_A112H006'Nut_A112H006'Nut_A112H006'Nut_A112H006'Nut_A112H001'Nut_A112H001'Nut_A112H00'Nut_A112H00'Nut_A11                                                                                 | PCS7_SCE_PIJVA1_multip o.k.                                | Block name valve_ATTZXUU6 Written.                                                                                                    |                                                                                                 |        |
| PCS_SCE_PIVAT_Initipution.ok.       Interconnection ATT24005/Out_ATT24006_PV_Out of type hegBOOL* written.         PCS_SCE_PIVAT_initipution.ok.       Attributes for parameter 'e, ATT24005 Not_ATT24006 Not_ATT24006 Not_ATT24005 Not_ATT24005 Not_ATT2400                                                                              | PCS7_SCE_PrjVA1_multip o.k.                                | block comment valve inlet reactor RUU2 from educt tank BUU3 written.                                                                                                    |                                                                                                 |        |
| CS2_SCE_InVI_Indept.     ok.     Attributes for parameter "e_ATT2X001.CloseLocal" of type negboot. Indep, do theretownecton ector Att21001.ode_Att21001.ode_Att210                                      | PCS7_SCE_PriVA1_multip 0.K.                                | Interconnection ATT2H006\Out_ATT2H006.FV_Out of type STRUCT made, old interconnection                                                                                        | ction ATT2H001\Out_ATT2H001.PV_Out_deleted.                                                     |        |
| Co.J., DCL_1I, Windows of parameter     All backs of parameter     All backs of parameter     All backs of parameter     Import completed successfully.       C.N.Program Files/Siemens     End     Import completed successfully.     Import completed successfully.       V     Import completed successfully.     Import completed successfully.       Log file:     C:NProgram Files/Siemens/STEP7/S7Proj/PCS7_S_2/PCS7_Lib/Global/ReactorDeliveryValve00.LOG     Other File       Back     Ext     Open Object     Print                                                                                                    | PCS7_SCE_PriVA1_multino.k                                  | Attributes for parameter ' a A1T2Y001 Closed ocal' of type hegBOOL indue, ou interconne                                                                                      | cion Arrzhou Nou_Arrzhou II v_our deleteu.                                                      |        |
| C:\Program Files\SiemensEnd     Import ompleted successfully.       Import ompleted successfully.     Import ompleted successfully.       Import ompleted successfully.     Import ompleted successfully.       Import                                                                                                    | Time ok                                                    | 00:00:04 Hr:Min:Sec                                                                                                    |                                                                                                 |        |
| Log file: C:\Program Files\Siemens\STEP7\S7Proj\PCS7_S_2\PCS7_Lib\Global\ReactorDeliveryValve00.LOG Other File Back Exit Open Object Print Help                                                                                                    | C:\Program Files\Siemens End                               | Import completed successfully                                                                                                    |                                                                                                 | E      |
| Log file: C:\Program Files\Siemens\STEP7\S7Proj\PCS7_S_2\PCS7_Lib\Global\ReactorDeliveryValve00.LOG Other File Back Ext Open Object Print Help                                                                                                    | End                                                        | import completed addeesardity.                                                                                                    |                                                                                                 |        |
|                                                                                                    | 510                                                        |                                                                                                    |                                                                                                 | -      |
| Log file:       C:\Program Files\Siemens\STEP7\S7Proj\PCS7_S_2\PCS7_Lib\Global\ReactorDeliveryValve00.LOG       Other File         Back       Ext       Open Object       Print                                                                                                    | •                                                          | m                                                                                                    |                                                                                                 | •      |
| Log file: C:\Program Files\Siemens\STEP7\S7Proj\PCS7_S_2\PCS7_Lib\Global\ReactorDeliveryValve00.LOG Other File Back Ext Open Object Print Help                                                                                                    |                                                            |                                                                                                    |                                                                                                 |        |
| Log file: C.\Program Files\Siemens\STEP7\S7Proj\PCS7_S_2\PCS7_Lib\Global\ReactorDeliveryValve00.LOG Other File Back Ext Open Object Print Help                                                                                                    |                                                            |                                                                                                    |                                                                                                 |        |
| Back Ext Deen Object Print Help                                                                                                    | Log file: C:\Program Files                                 | Siemens\STEP7\S7Proj\PCS7_S_2\PCS7_Lib\Global\ReactorDeliveryValve00.LOG                                                                                                    | Other File                                                                                      |        |
| Back Exit Open Object Print Help                                                                                                    | ,                                                          |                                                                                                    | · · · · · · · · · · · · · · · · · · ·                                                           |        |
| Back Exit Open Object Print Help                                                                                                    |                                                            |                                                                                                    |                                                                                                 |        |
| Back Exit Den Object Print Help                                                                                                    |                                                            |                                                                                                    |                                                                                                 |        |
| Specielar                                                                                                    | Back Exit                                                  | Open Object Print                                                                                                    | H                                                                                               | lelo I |
|                                                                                                    |                                                            |                                                                                                    |                                                                                                 |        |

31. The newly imported CFCs are now in the hierarchy level Reactor R001. In this manner, a large number of charts can be set up quickly and effectively. The interesting aspect of this method is that the changes in the charts are not performed individually but by means of the import file in table form. Nevertheless, each individual chart can be viewed with the CFC editor afterwards.

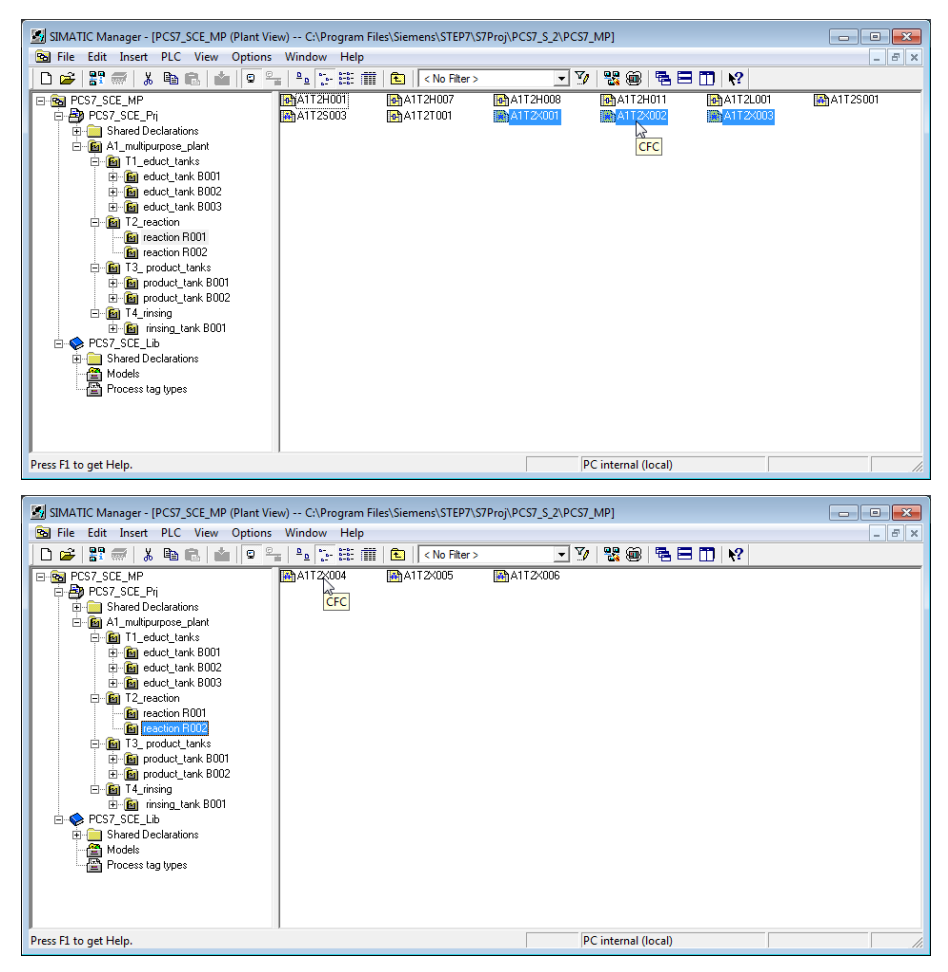

32. Now open the newly created CFCs and check the input signals, the output signals and the block names. Textual interconnections for CFCs that already exist should be closed.

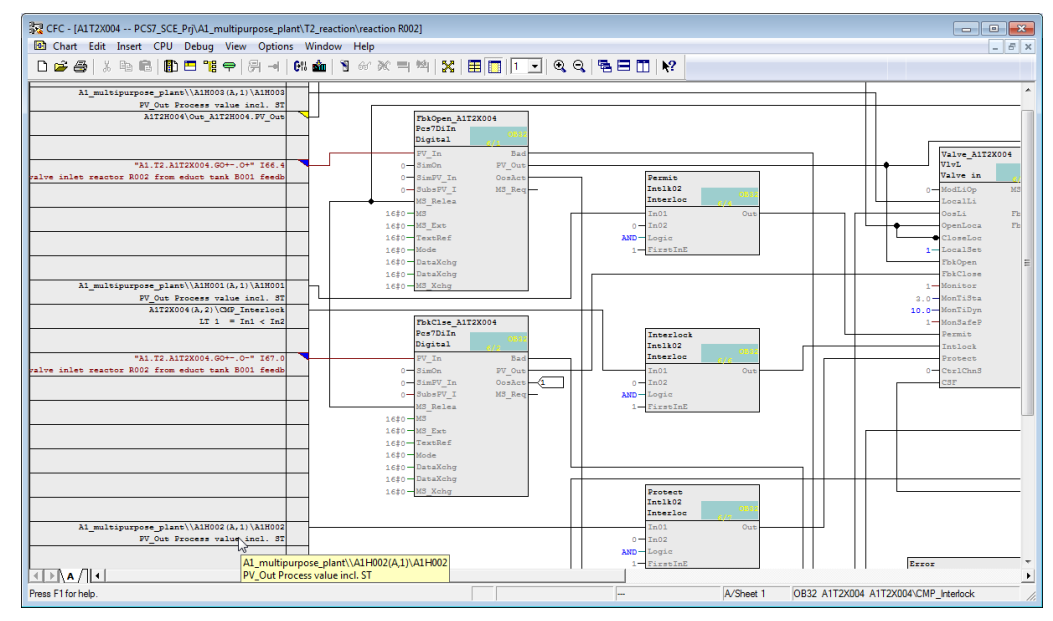

#### SCE Training Curriculum | PA Modul P01-07, Edition 09/2015 | Digital Factory, DF FA

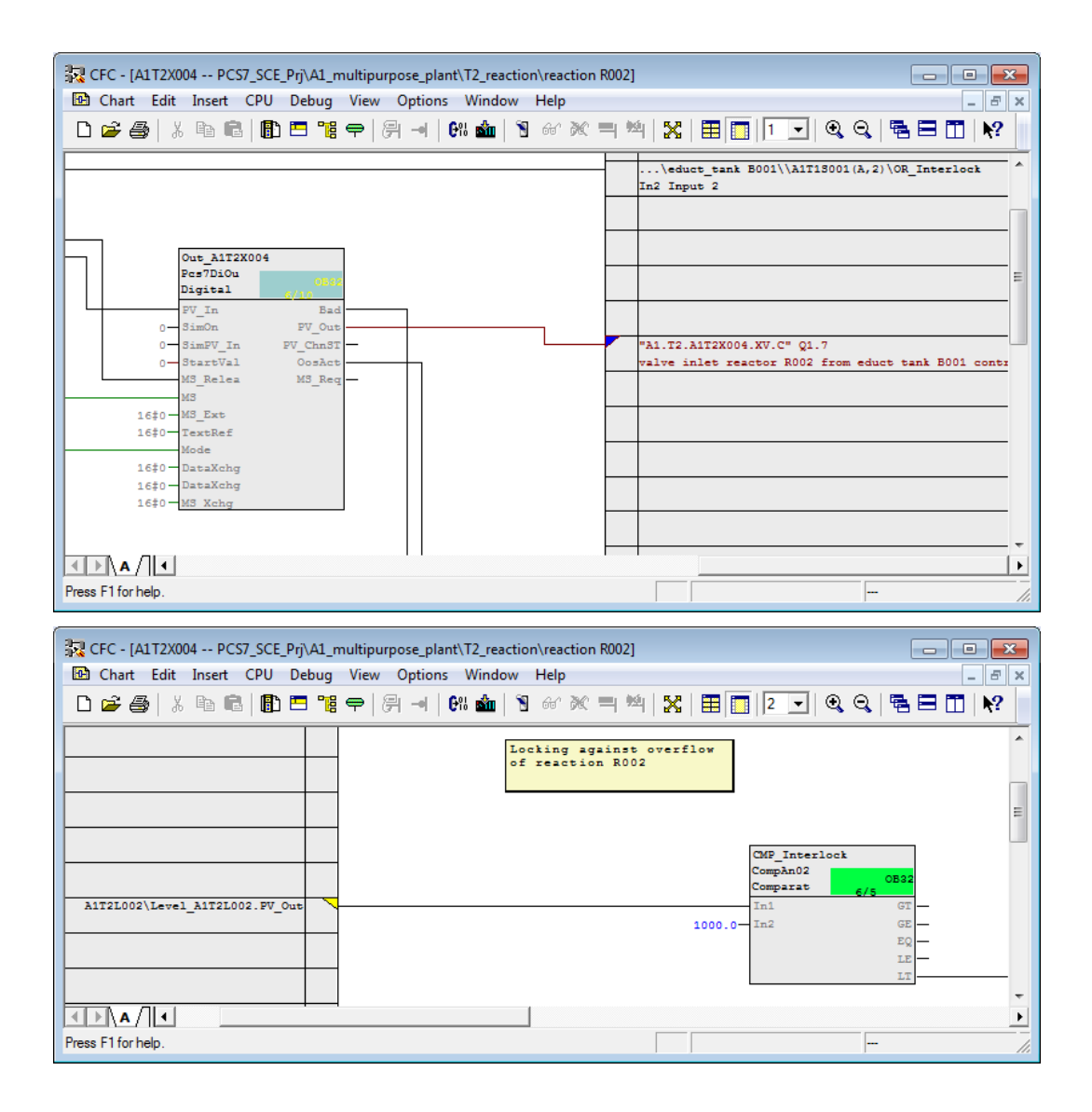

33. Another method for making changes in several charts that are already set up without opening them is the process object view.

 $(\rightarrow \text{View} \rightarrow \text{Process Object View})$ 

| SIMATIC Manager - [PCS7_SCE_                                                                       | MP (Plant View) C:\Program Files\Siemens\S               | STEP7\S7Proj\PCS7_S_2\PCS7_MP] |  |
|----------------------------------------------------------------------------------------------------|----------------------------------------------------------|--------------------------------|--|
|                                                                                                    | Component view                                           | iter> 🗾 🏏 💥 🎬 🖷 🗖 🕅 😢          |  |
| PCS7_SCE_MP •                                                                                      | Plant View                                               | A1T2×006                       |  |
| PCS7_SCE_Pri                                                                                       | Process Object View                                      |                                |  |
| ⊡- @ A1_multipurpose_<br>⊟- @ T1_educt_tar<br>⊕- @ educt_tar                                       | Process Device Plant View<br>Process Device Network View |                                |  |
| E B educt_tar<br>E B educt_tar<br>E B T2_reaction                                                  | <b>Offline</b><br>Online                                 |                                |  |
| - fig reaction F<br>- fig reaction F<br>- fig T3_product_l<br>€- fig product_t<br>E- fig product_t | Large Icons<br>Small Icons<br>List<br>Detaile            |                                |  |
| E-G rinsing ta<br>E-G rinsing ta<br>E-S PCS7_SCE_Lib<br>E-G Shared Declaratio                      | Filter<br>Define Columns                                 |                                |  |
| Process tag types                                                                                  | Show All Levels Num*<br>Hide All Levels Num-             |                                |  |
| ✓                                                                                                  | Toolbar                                                  |                                |  |
| Changes to the Process Object                                                                      | Status Bar                                               |                                |  |

34. By setting a filter for the I/O 'MonTiDynamic' in 'Parameter' tab, the value of a parameter can be changed for several CFCs, for example. Only the elements are always displayed that are located below the hierarchy level selected in the left side of the window and that correspond to the filter criteria. Here, change the value for all displayed I/Os to '10.0'. ( $\rightarrow$  A1\_multi\_purpose plant  $\rightarrow$  I/O name  $\rightarrow$  MonTiDynam  $\rightarrow$  Value  $\rightarrow$  10.0)

| <ul> <li>File Edit Insert PLC View Options Window Help</li> <li>File Edit Insert PLC View Options Window Help</li> <li>File Edit Insert PLC View Options Window Help</li> <li>File Shared Declarations</li> <li>File Shared Declarations</li> <li>File Shared Declarations</li> <li>File Shared Declarations</li> <li>File Options Edit</li> <li>File douct tank B003</li> <li>File oduct tank B003</li> <li>File oduct tank B003</li> <li>File reaction R001</li> <li>File reaction R001</li> <li>File reaction R001</li> <li>File reaction R001</li> <li>File reaction R001</li> <li>File reaction R001</li> <li>File reaction R001</li> <li>File reaction R002</li> <li>File reaction R002</li> <li>File reaction R001</li> <li>File reaction R002</li> <li>File reaction R002</li> <li>File reaction R002</li> <li>File reaction R001</li> <li>File reaction R002</li> <li>File reaction R001</li> <li>File reaction R002</li> <li>File reaction R002<th>SIMATIC Manager - [PCS7_SCE_MP (F</th><th>rocess Object View)</th><th> C:\Program Files\Sien</th><th>ens\STEP7\S7Proj\PCS7_S_2\PCS7_MP]</th><th></th><th></th><th></th></li></ul> | SIMATIC Manager - [PCS7_SCE_MP (F                                                                                                    | rocess Object View)                                                                                                    | C:\Program Files\Sien                                                                                                    | ens\STEP7\S7Proj\PCS7_S_2\PCS7_MP]                                                                                                    |                                                                                                    |                                                                                                    |                                                                                                    |
|----------------------------------------------------------------------------------------------------|----------------------------------------------------------------------------------------------------|----------------------------------------------------------------------------------------------------|----------------------------------------------------------------------------------------------------|----------------------------------------------------------------------------------------------------|----------------------------------------------------------------------------------------------------|----------------------------------------------------------------------------------------------------|----------------------------------------------------------------------------------------------------|
| PCS7_SCE_NP         PCS7_SCE_Pip         PSPC57_SCE_Pip         PSPC57_SCE_Lb         PSPC57_SCE_Lb         PSPC57_SCE_Lb         PSPC57_SCE_Lb         PSPC57_SCE_Lb            PSPC57_SCE_Lb          PSPC57_SCE_Lb<                                                                                                    | 😼 File Edit Insert PLC View C                                                                                                    | ptions Window I                                                                                                    | Help                                                                                                    |                                                                                                    |                                                                                                    |                                                                                                    | _ 8 ×                                                                                                    |
| Image: Signals       Messages       Picture objects       Achive tags       Herarchy folder       Equipment properties       Shared declarations         Image: Signals       Messages       Picture objects       Achive tags       Herarchy folder       Equipment properties       Shared declarations         Image: Signals       Messages       Picture objects       Achive tags       Herarchy folder       Equipment properties       Shared declarations         Image: Signals       Messages       Picture objects       Achive tags       Herarchy folder       Equipment properties       Shared declarations         Image: Signals       Messages       Picture objects       Achive tags       Herarchy folder       Equipment properties       Shared declarations         Image: Signals       Messages       Picture objects       Achive tags       Herarchy folder       Equipment properties       Shared declarations         Image: Signals       Messages       Picture objects       Achive tags       Herarchy folder       Equipment properties       Shared declarations         Image: Signals       Messages       Picture objects       Achive tags       Herarchy folder       Equipment properties       Shared declarations         Image: Signals       Messages       Picture objects       Achive tags       Herarchy folder       Equipmen                                                                                                    | D 🛱 😫 🛲 🗶 🖻 🛍                                                                                                    |                                                                                                    | 🗄 🌐 🛛 🖌 No Filte                                                                                                    |                                                                                                    | ∃ <b>[]]   №</b> 2                                                                                                    |                                                                                                    |                                                                                                    |
| 4       A1_multipupose_plant       A172X001       Valve initer reactor R001 from educt tank B001       Valve_A172X001       V.       Mon TiDynamic       10.0         5       A1_multipupose_plant       A172X001       Valve initer reactor R001 from educt tank B001       Valve_A172X001       V.       Mon TiDynamic       10.0         6       G1       product_tanks       A1_multipupose_plant       A172X001       Valve initer reactor R001 from educt tank B001       Valve_A172X001       V.       Mon TiDynamic       10.0         6       A1_multipupose_plant       A172X001       Valve initer reactor R001 from educt tank B001       Valve_A172X001       V.       Mon TiDynamic       10.0         6       A1_multipupose_plant       A172X001       Valve initer reactor R002 from educt tank B002       Valve_A172X001       V.       Mon TiDynamic       10.0         7       A1_multipupose_plant       A172X001       Valve initer reactor R002 from educt tank B002       Valve_A172X001       V.       Mon TiDynamic       10.0         8       A1_multipupose_plant       A172X001       Valve initer reactor R002 from educt tank B002       Valve_A172X001       V.       Mon TiDynamic       10.0         9       A1_multipupose_plant       A172X001       Valve initer reactor R002 from educt tank B003       Valve_A172X001                                                                                                    | Comparison of the second second  | General Velocks<br>Filter by column:<br>I/O name<br>Hierarchy<br>1 A1_multipu<br>3 A1_multipu                                                          | Image: Sign: Display:           Image: Display:           Image: Display: | Chart comment     Chart comment     Valve outlet educt tank B001     pump outlet reactor R001                                                                                                    | Hierarchy folder   Equ<br>eneral:<br>Block<br>Valve_A1T1X004<br>pump_A1T1S001<br>pump_A1T2S003                                                                                                    | Upment properties S<br>B., I/O name<br>V., MonTiDynamic<br>P., MonTiDynamic<br>M., MonTiDynamic                                                                                             | Value         Image: Color of the color of the colo |
| Image: Specific term     Image: Specific term       Image: Specific term     Image: Specific term       Image: Specific term     Image: Specific term                                                                                                    | Bing reaction R001     Bing reaction R002     Bing reaction R002     Bing reaction R002     Bing product_tank R001     Bing product_tank R001     Bing insing_tank R001     Bing insing_tank R001     Bing insing_tank R001     Bing insing_tank R001     Bing insing_tank R001     Bing insing_tank R001                                                                                                    | 4 A1_multipi     5 A1_multipi     5 A1_multipi     6 A1_multipi     7 A1_multipi     8 A1_multipi     9 A1_multipi     10 A1_multipi     11 A1_multipi | ppose_plart\ A1T2X00<br>ppose_plart\ A1T2X00<br>ppose_plart\ A1T2X00<br>ppose_plart\ A1T2X00<br>ppose_plart\ A1T2X00<br>ppose_plart\ A1T2X00<br>ppose_plart\ A1T2X00<br>ppose_plart\ A1T2X00                                                                                                    | Valve inlet reactor R001 from educt tark 800           Valve inlet reactor R001 from educt tark 800           Valve inlet reactor R001 from educt tark 800           stimer reactor R001           Valve inlet reactor R002 from educt tark 800           Valve inlet reactor R002 from educt tark 800           Valve inlet reactor R002 from educt tark 800           Valve inlet reactor R002 from educt tark 800           Valve inlet reactor R002 from educt tark 800           Valve inlet reactor R002 from educt tark 800 | 11         Valve_A1T2X001           12         Valve_A1T2X002           13         Valve_A1T2X003           Motor_A1T2S001         Motor_A1T2S001           11         Valve_A1T2X004           12         Valve_A1T2X005           13         Valve_A1T2X006           14         Valve_A1T2X006 | V MonTiDynamic     V MonTiDynamic     V MonTiDynamic     S MonTiDynamic     S MonTiDynamic     V MonTiDynamic     V MonTiDynamic     V MonTiDynamic     V. MonTiDynamic     V. MonTiDynamic | 10.0<br>10.0<br>10.0<br>10.0<br>10.0<br>10.0<br>10.0<br>10.0                                                                                                    |
| Deces Et to part Halp                                                                                                    | A1H002     A1H003     A1H003     A1H003     A1H003     A1H003     A1H003     A1H003     A1H003     A1H003     A1H004     A1H004 |                                                                                                    | poso_pain (   ATT3AUU                                                                                                    |                                                                                                    |                                                                                                    | v morr fibyridillic                                                                                                    | ▼<br>►                                                                                                    |

35. By utilizing the 'Parameters' or 'Signals' tabs, extensive changes can be made quickly on the CFCs. In this example, however, everything is to remain unchanged, and we are returning to the plant view. ( $\rightarrow$  View  $\rightarrow$  Plant View).

| SIMATIC Manager - IPCS7 SCE MP (P | rocess Obiec | t View) C:\Prog                                                                                                    | ram Files\Sie  | mens\STEP7\S7Proi\PC | S7_S_2\PCS7_I  | MP1                               |            |                                  | x        |
|-----------------------------------|--------------|----------------------------------------------------------------------------------------------------|----------------|----------------------|----------------|-----------------------------------|------------|----------------------------------|----------|
| Real File Edit Incert PLC View O  | ntions Wir   | dow Help                                                                                                    |                |                      |                |                                   |            |                                  |          |
|                                   |              | an ana ana la                                                                                                    | -              |                      |                |                                   |            |                                  |          |
|                                   | <b>9 m</b> - | <u>D</u> <u>b</u> + <u>b</u> + <u>b</u> + <u>b</u> + <u>b</u> + <u>b</u> + <u>b</u> + <u>b</u> + <u>b</u> + <u>b</u> + <u>b</u> + | 📖     < No Fil | ter >                | i 🛛 🖉 📾        |                                   |            |                                  |          |
| E-B PCS7_SCE_MP                   | Ganaral      |                                                                                                    | Parameters     | Signala Massagan     | Dicture object | a Arabiya taga I. Hiaramby fala   | lor Equ    | inmant proportion Shared do 4    |          |
| E PCS7_SCE_Pri                    |              |                                                                                                    | I didilicicis  | V Jighais   Messages |                | is   Archive tags   Therarchy for | iei   r.qu | ipilient properties   Sinaleu de | <u> </u> |
| Shared Declarations               | Filter by co | olumn: [                                                                                                    | Display:       |                      |                | Filter general:                   |            |                                  |          |
| AI_multipurpose_plant             | Chart        | •                                                                                                    | A1T2X          |                      |                |                                   |            | <b>▼</b> 10 Ci                   |          |
| E G educt tank 8001               |              |                                                                                                    |                |                      |                |                                   |            |                                  | -        |
| E Guet tank B002                  | H            | lierarchy                                                                                                    | Chart          | Block                | I/O name       | Process tag I/O                   | Value      | Signal                           | 11       |
| F Gil educt tank B003             | 1 A          | .1_multipurpose_pl                                                                                                    | A1T2X001       | FbkClse_A1T2X001     | l PV_ln        | FbkClse_A1T2X001.PV_In            |            | A1.T2.A1T2X001.GO+.O-            | 1        |
|                                   | 2 A          | .1_multipurpose_pl                                                                                                    | A1T2X001       | FbkOpen_A1T2X001     | l PV_ln        | FbkOpen_A1T2X001.PV_In            |            | A1.T2.A1T2X001.GO+O+             |          |
| E 🔂 T2_reaction                   | 3 A          | 1_multipurpose_pl                                                                                                    | A1T2X001       | Out_A1T2X001         | PV_Out         | Out_A1T2X001.PV_Out               | 0          | A1.T2.A1T2X001.XV.C              |          |
|                                   | 4 A          | .1_multipurpose_pl                                                                                                    | A1T2X002       | FbkClse_A1T2X002     | l PV_ln        | FbkClse_A1T2X001.PV_In            |            | A1.T2.A1T2X002.GO+O-             |          |
| 🗄 💼 reaction R002                 | 5 A          | .1_multipurpose_pl                                                                                                    | A1T2X002       | FbkOpen_A1T2X002     | PV_In          | FbkOpen_A1T2X001.PV_In            |            | A1.T2.A1T2X002.GO+.O+            |          |
| E 13_product_tanks                | 6 A          | 1_multipurpose_pl                                                                                                    | A1T2X002       | Out_A1T2X002         | PV_Out         | Out_A1T2X001.PV_Out               | 0          | A1.T2.A1T2X002.XV.C              |          |
| ⊞ ⊡ in product_tank B001          | 7 A          | .1_multipurpose_pl                                                                                                    | A1T2X003       | FbkClse_A1T2X003     | PV_In          | FbkClse_A1T2X001.PV_In            |            | A1.T2.A1T2X003.GO+.O-            |          |
|                                   | 8 A          | 1_multipurpose_pl                                                                                                    | A112X003       | FbkOpen_A112X003     | PV_In          | FbkOpen_A112X001.PV_In            |            | A1.12.A112X003.GO+O+             |          |
| E M T4_rinsing                    | 9 A          | 1_multipurpose_pl                                                                                                    | A1T2X003       | Out_A1T2X003         | PV_Out         | Out_A1T2X001.PV_Out               | 0          | A1.T2.A1T2X003.XV.C              |          |
| Imit Insing_tank BUU1             | 10 A         | .1_multipurpose_pl                                                                                                    | A1T2X004       | FbkClse_A1T2X004     | PV_In          | FbkClse_A1T2X001.PV_In            |            | A1.T2.A1T2X004.GO+.O-            |          |
| AIHUUI                            | 11 A         | .1_multipurpose_pl                                                                                                    | A1T2X004       | FbkOpen_A1T2X004     | PV_In          | FbkOpen_A1T2X001.PV_In            |            | A1.T2.A1T2X004.GO+.O+            |          |
| A1H002                            | 12 A         | 1_multipurpose_pl                                                                                                    | A1T2X004       | Out_A1T2X004         | PV_Out         | Out_A1T2X001.PV_Out               | 0          | A1.T2.A1T2X004.XV.C              |          |
| Airious                           | 13 A         | .1_multipurpose_pl                                                                                                    | A1T2X005       | FbkClse_A1T2X005     | l PV_ln        | FbkClse_A1T2X001.PV_In            |            | A1.T2.A1T2X005.GO+O-             |          |
| Global Jabeling field             | 14 A         | .1_multipurpose_pl                                                                                                    | A1T2X005       | FbkOpen_A1T2X005     | l PV_ln        | FbkOpen_A1T2X001.PV_In            |            | A1.T2.A1T2X005.GO+O+             |          |
|                                   | 15 A         | 1_multipurpose_pl                                                                                                    | A1T2X005       | Out_A1T2X005         | PV_Out         | Out_A1T2X001.PV_Out               | 0          | A1.T2.A1T2X005.XV.C              |          |
| Shared Declarations               | 16 A         | .1_multipurpose_pl                                                                                                    | A1T2X006       | FbkClse_A1T2X006     | l PV_ln        | FbkClse_A1T2X001.PV_In            |            | A1.T2.A1T2X006.GO+O-             |          |
| Models                            | 17 A         | <pre>1_multipurpose_pl</pre>                                                                                                    | A1T2X006       | FbkOpen_A1T2X006     | I PV_In        | FbkOpen_A1T2X001.PV_In            |            | A1.T2.A1T2X006.GO+O+             |          |
| Process tag types                 | 18 A         | 1_multipurpose_pl                                                                                                    | A1T2X006       | Out_A1T2X006         | PV_Out         | Out_A1T2X001.PV_Out               | 0          | A1.T2.A1T2X006.XV.C              |          |
|                                   |              |                                                                                                    |                |                      |                |                                   |            | •                                |          |
|                                   |              |                                                                                                    |                |                      |                |                                   |            |                                  |          |
| Press F1 to get Help.             |              |                                                                                                    |                |                      | PC internal (  | local)                            |            |                                  |          |

36. Before you create a model for the educt tank, complete the interlocking of the pump A1T1S001 with the valve A1T2X004 created from the process tag type (if not already done) as shown below.

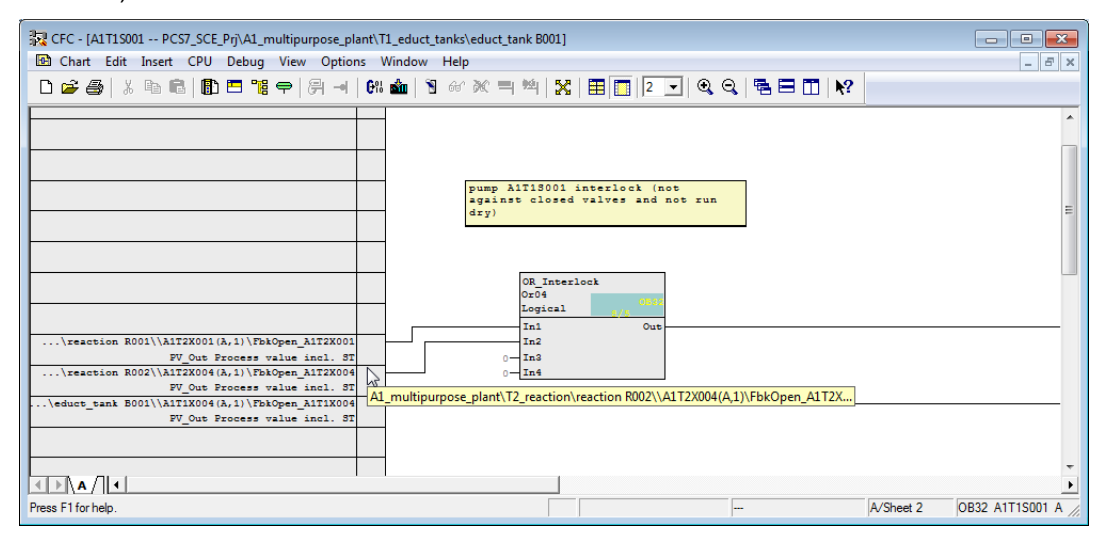

37. Educt Tank B001 with all its CFCs is used as model. First, delete figure(4) and then create a model. ( $\rightarrow$  Educt tank B001  $\rightarrow$  Models  $\rightarrow$  Create/Modify Model...)

| SIMATIC Manager - [PCS7_SCE_MP                                                                                                    | (Plant View) C:\Program F       | iles\Siemens\ST            | EP7\S7Proj\PCS7_S_2\PCS7_N | /IP] |              |
|----------------------------------------------------------------------------------------------------|---------------------------------|----------------------------|----------------------------|------|--------------|
| 🔂 File Edit Insert PLC View                                                                                                    | Options Window Help             |                            |                            |      | _ <i>8</i> × |
| ] 🗅 🚅   🎛 🛲   👗 🗈 🛍   📩                                                                                                    |                                 | 🔋   🔁   < No F             | ilter > 💽 🏹                | 器 🎟  | ¶a 🗏 🛄 🙌     |
| CST_SCE_MP     PCST_SCE_Pri     PCST_SCE_Pri     Aligned Declarations     Aligned Declarations     Aligned Declarations     Aligned Declarations     Aligned Declarations     Aligned Declarations     Aligned Declarations     Aligned Declarations     Aligned Declarations     Aligned Declarations | ▶A1T1L001                       | A1T1S001                   | ₩A1T1×004                  |      |              |
| E educt_tank B0<br>E educt_tank B0<br>E educt_tank B0<br>E educt_tank B0<br>E educt_tank B0<br>E educt_tank B0                                                                                                    | Cut<br>Copy<br>Paste            | Ctrl+X<br>Ctrl+C<br>Ctrl+V |                            |      |              |
| E G product_tank (                                                                                                    | Delete<br>Insert New Object     | Del 🕨                      |                            |      |              |
| E@i produc_tarik i<br>E@i T4_rinsing<br>E@i rinsing_tank E                                                                                                    | Access Protection               | •                          |                            |      |              |
| E⊷  PCS7_SCE_Lib<br>⊡ ⊡ Shared Declarations                                                                                                    | Print                           | +                          |                            |      |              |
| Models<br>Process tag types                                                                                                    | Plant Hierarchy<br>Process Tags |                            |                            |      |              |
|                                                                                                    | Models                          | •                          | Create/Modify Model        |      |              |
|                                                                                                    | SIMATIC BATCH                   | •                          | Import<br>Export           | 13   |              |
|                                                                                                    | Rename                          | F2                         |                            |      |              |
| Starts the dialog for creating or mo                                                                                                    | Object Properties A             | Alt+Return                 |                            |      | 1.           |

38. Confirm the message that follows with "OK". ( $\rightarrow$  OK)

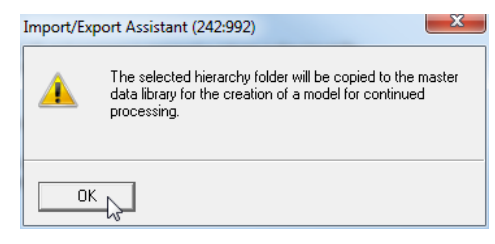

39. Confirm the introductory screen of the dialog assistant with "Next".  $(\rightarrow Next)$ 

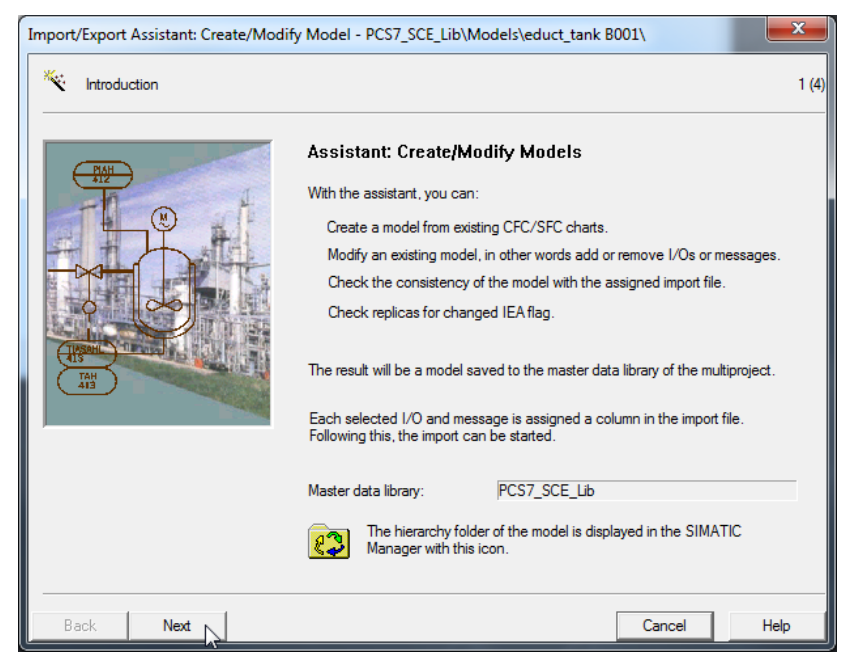

40. In the next step, specify the parameters (blue) and the signals (green) that the import/export assistant displays. Select those shown in the picture below.

 $(\rightarrow$  IEA parameter  $\rightarrow$  IEA signal  $\rightarrow$  Next)

| Impo     | mport/Export Assistant: Create/Modify Model - PCST_SCE_Lib\Models\EductTankB00x\   Which I/Ds do you want to import as parameters or signals?  2(5) |                    |                  |                |           |                |                                                                                                    |                      |       |  |  |  |
|----------|----------------------------------------------------------------------------------------------------|--------------------|------------------|----------------|-----------|----------------|----------------------------------------------------------------------------------------------------|----------------------|-------|--|--|--|
| ì        | which hos do you want to imp                                                                                                    | on as parameters t | or algridia :    |                |           |                |                                                                                                    |                      | 2 (3) |  |  |  |
|          | 118                                                                                                    | Charl              | DII              | DI             |           |                | ·                                                                                                    |                      |       |  |  |  |
| <u> </u> | Hierarchy                                                                                                    | Chart All 201      | BIOCK            | BIOCK COMMENT  | 170 name  | 1/U comment IE | A parameter                                                                                                    | IEA V                |       |  |  |  |
|          | Models\EductTankBUUx\                                                                                                    | ATTILOUT           | ATTILUUT_LSA+    | Digital input  | PV_In     | Input value    |                                                                                                    |                      | _     |  |  |  |
| 2        | Models\EductTankBUUx\                                                                                                    | ATTILUUT           | ATTILUUT_ESA-    | Digital input  | PV_In     | Input value    |                                                                                                    |                      | -     |  |  |  |
| 3        | Models\EductTankBUUx\                                                                                                    | A1115001           | FbkHun_A111S001  | Digital input  | PV_In     | Input value    |                                                                                                    |                      | _     |  |  |  |
| 4        | Models\EductTankBUUx\                                                                                                    | A1115001           | Uut_A1115001     | Digital output | PV_Uut    | Uutput value   |                                                                                                    | <u> </u>             | _     |  |  |  |
| 5        | Models\EductTankB00x\                                                                                                    | A1T1X004           | FbkClse_A1T1X004 | Digital input  | PV_In     | Input value    |                                                                                                    | <u> </u>             |       |  |  |  |
| 6        | Models\EductTankB00x\                                                                                                    | A1T1X004           | FbkOpen_A1T1X004 | Digital input  | PV_In     | Input value    |                                                                                                    | <ul> <li></li> </ul> |       |  |  |  |
| 7        | Models\EductTankB00x\                                                                                                    | A1T1X004           | Out_A1T1X004     | Digital output | PV_Out    | Output value   |                                                                                                    | <ul> <li></li> </ul> |       |  |  |  |
| 8        | Models\EductTankB00x\                                                                                                    | A1T1S001           | OR_Interlock     | Logical OR     | In1       | Input 1        | ✓                                                                                                    |                      |       |  |  |  |
| 9        | Models\EductTankB00x\                                                                                                    | A1T1S001           | OR_Interlock     | Logical OR     | In2       | Input 2        | <ul> <li></li> </ul>                                                                                                    |                      |       |  |  |  |
| 10       | Models\EductTankB00x\                                                                                                    | A1T1S001           | OR_Local         | A1T1S001       | In1       | Input 1        | <ul><li>✓</li></ul>                                                                                                    |                      |       |  |  |  |
| 11       | Models\EductTankB00x\                                                                                                    | A1T1S001           | OR_Local         | A1T1S001       | In2       | Input 2        | ✓                                                                                                    |                      |       |  |  |  |
| 12       | Models\EductTankB00x\                                                                                                    | A1T1S001           | pump_A1T1S001    | Pump outlet    | LocalLi   | 1=Local M      | <ul> <li>Image: A start of the start of the start of</li></ul> |                      |       |  |  |  |
| 13       | Models\EductTankB00x\                                                                                                    | A1T1X004           | OR_Local         | Logical OR     | In1       | Input 1        | <ul> <li>Image: A start of the start of the start of</li></ul> |                      | 1     |  |  |  |
| 14       | Models\EductTankB00x\                                                                                                    | A1T1X004           | OR_Local         | Logical OR     | In2       | Input 2        | <ul><li>✓</li></ul>                                                                                                    |                      |       |  |  |  |
| 15       | Models\EductTankB00x\                                                                                                    | A1T1X004           | Valve_A1T1X004   | Valve outlet   | LocalLi   | 1=Local M      | <b>v</b>                                                                                                    |                      | 1     |  |  |  |
| 16       | Models\EductTankB00x\                                                                                                    | A1T1L001           | A1T1L001_LSA+    | Digital input  | Bad       | 1=Bad pro      |                                                                                                    |                      | 1     |  |  |  |
| 17       | Models\EductTankB00x\                                                                                                    | A1T1L001           | A1T1L001 LSA+    | Digital input  | Bad.ST    | Signal Sta     |                                                                                                    |                      | -     |  |  |  |
| 18       | Models\EductTankB00x\                                                                                                    | A1T1L001           | A1T1L001 LSA+    | Digital input  | Bad.Value | Value          |                                                                                                    |                      | -     |  |  |  |
| 19       | Models\EductTankB00x\                                                                                                    | A1T1L001           | A1T1L001 LSA+    | Digital input  | DataXchg  | Data exch      |                                                                                                    |                      | -     |  |  |  |
| 20       | Models\EductTankB00x\                                                                                                    | A1T1L001           | A1T1L001_LSA+    | Digital input  | DataXchg1 | Data exch      |                                                                                                    |                      | 1     |  |  |  |
| 24       | U 11171 JT 10001                                                                                                    | A 1 T 1 001        | A171001 LCA      | No. 1          |           |                |                                                                                                    |                      |       |  |  |  |
| 1.4      |                                                                                                    |                    |                  |                |           |                |                                                                                                    |                      |       |  |  |  |
|          |                                                                                                    |                    |                  |                |           |                |                                                                                                    |                      |       |  |  |  |
| B        | ack Nevt                                                                                                    | Onen Ch            | art Print        |                |           | C              | ancel                                                                                                    | Help                 |       |  |  |  |
|          |                                                                                                    | opencr             |                  |                |           |                | ancor                                                                                                    | Help                 |       |  |  |  |

41. Next we specify the messages that are displayed in the import/export assistant.

 $(\rightarrow IEA \text{ message} \rightarrow Next)$ 

| Ir | nport/Ex     | oport Assistant: Create/Mod    | dify Model -  | PCS7_SCE_Lib\Mode | ls\educt_tank B001\     |             |            |       |        | <b>X</b> |
|----|--------------|--------------------------------|---------------|-------------------|-------------------------|-------------|------------|-------|--------|----------|
|    | * <b>~</b> v | Vhich blocks do you want to in | nport message | es for?           |                         |             |            |       |        | 3 (4)    |
|    |              | Hierarchy                      | Chart         | Block             | Block comment           | IEA message | Block type | Chart |        |          |
|    | 1            | Models\educt tank B001\        | A1T1S001      | pump A1T1S001     | Pump outlet educt tank  | <b>T</b>    | MotL       | CFC   |        |          |
|    | 2            | Models\educt_tank B001\        | A1T1X004      | Valve_A1T1X004    | Valve outlet educt tank | <b>~</b>    | VIvL       | CFC   |        |          |
|    | Back         | Next N                         | Ore           | n Ocat   Bitt     | 1                       |             |            |       | Canad  | Hab      |
| L  | Back         | Next                           | Оре           | n Chart Print     |                         |             |            |       | Cancel | Help     |

42. Now create the file template. ( $\rightarrow$  Create File Template...)

| Import/Export Assistant: Create/Modify Which import data do you want to                                                                                                    | / Mod | iel - I | PCS7_:   | SCE_Lib\Mode | ls\educt_tank B001\     |          |              |          |                                    | ×<br>4 (4) |
|----------------------------------------------------------------------------------------------------|-------|---------|----------|--------------|-------------------------|----------|--------------|----------|------------------------------------|------------|
| Import file: <a>kno</a> import file assigned <a>href="mailto:mport file assigned"&gt;mport file assigned</a> <a>href="mailto:mport file assigned"&gt;mport file assigned</a> <a>href="mailto:mport file assigned"&gt;mport file assigned</a> <a>href="mailto:mport file"&gt;mailto:mport file assigned</a> <a>href="mailto:mport file"&gt;mailto:mport file assigned</a> <a>href="mailto:mport file"&gt;mailto:mport file assigned</a> <a>href="mailto:mport file"&gt;mport file assigned</a> <a>href="mailto:mport file"&gt;mailto:mport file assigned</a> <a>href="mailto:mport file"&gt;mailto:mport file assigned</a> <a>href="mailto:mport file"&gt;mailto:mport file assigned</a> | >     |         |          |              |                         |          | •            | Create I | F <b>ile Template</b><br>Ipen File |            |
| Import data:                                                                                                    |       | Mode    | el data: |              |                         |          |              | Ot       | ner File                           |            |
| P Column title                                                                                                    |       |         | Pa       | Column title | Hierarchy               | Chart    | Block        |          | 1/O name                           |            |
|                                                                                                    |       |         | S        | 00101111100  | Models/educt_tank_B001/ | A1T1L001 | A1T11 001 1  | SA+      | PV In                              |            |
|                                                                                                    |       | 2       | S        |              | Models/educt_tank B001/ | A1T1L001 | A1T1L001 L   | SA-      | PV In                              | 1          |
|                                                                                                    | >     | 3       | S        |              | Models/educt_tank B001/ | A1T1S001 | FbkBun A11   | F1S001   | PV In                              | 1          |
|                                                                                                    |       | 4       | S        |              | Models\educt tank B001\ | A1T1S001 | Out A1T1S0   | 01       | PV Out                             | Ξ          |
|                                                                                                    | -     | 5       | S        |              | Models\educt tank B001\ | A1T1X004 | FbkClse A11  | F1X004   | PV In                              | 1          |
|                                                                                                    | <     | 6       | S        |              | Models\educt tank B001\ | A1T1X004 | FbkOpen A1   | T1X004   | PV In                              | 1          |
|                                                                                                    |       | 7       | S        |              | Models\educt tank B001\ | A1T1X004 | Out A1T1X0   | 04       | PV Out                             | †—         |
|                                                                                                    | <<    | 8       | Ρ        |              | Models\educt tank B001\ | A1T1S001 | OR Interlock | τ        | In1                                | 1          |
|                                                                                                    | _     | 9       | Ρ        |              | Models\educt_tank_B001\ | A1T1S001 | OR Interlock | τ        | In2                                | 1          |
|                                                                                                    |       | 10      | Ρ        |              | Models\educt_tank B001\ | A1T1S001 | OR_Local     |          | In1                                | 1          |
|                                                                                                    |       | 11      | Ρ        |              | Models\educt_tank B001\ | A1T1S001 | OR_Local     |          | In2                                | 1          |
|                                                                                                    |       | 12      | Ρ        |              | Models\educt_tank B001\ | A1T1X004 | OR_Local     |          | In1                                | 1          |
|                                                                                                    |       | 13      | Ρ        |              | Models\educt_tank B001\ | A1T1X004 | OR_Local     |          | In2                                | I          |
|                                                                                                    |       | 14      | М        |              | Models\educt_tank B001\ | A1T1S001 | pump_A1T1    | 5001     | MsgEvId1                           | [ .        |
|                                                                                                    |       | 1       |          |              | III I I I I I I DODAS   | A1T10001 |              | 2004     | 100 m 100                          | -          |
|                                                                                                    |       |         |          |              |                         |          |              |          |                                    |            |
| Back Finish                                                                                                    |       | Oper    | n Chart  | Print        |                         |          | Ca           | ancel    | Help                               |            |

43. We are naming the file template "EductTank00.IEA". ( $\rightarrow$  OK)

| Create File Template                    |                                      |                                | ×         |
|-----------------------------------------|--------------------------------------|--------------------------------|-----------|
| Speichem 🚺 Global 💌                     | ← 🗈 💣 📰 ▾                            |                                |           |
| Name                                    | Änderungsdatum                       | Тур                            | Größe     |
| 🕌 s7prj<br>🐼 ReactorDeliveryValve00.IEA | 01.10.2012 08:13<br>11.03.2015 09:49 | Dateiordner<br>S7jiea Document | 6 KB      |
| Dateiname: EductTank00.IEA              |                                      |                                | ОК        |
| Dateityp: Import/export files (*.IEA)   |                                      | •                              | Abbrechen |

44. Next we select the columns that are displayed in general and those that are displayed for the parameters in the import file. (  $\rightarrow$  General  $\rightarrow$  PH comment  $\rightarrow$  Assigned CPU  $\rightarrow$ Chart name  $\rightarrow$  Chart comment  $\rightarrow$  Block name  $\rightarrow$  Block comment  $\rightarrow$  Parameters  $\rightarrow$  IO comment  $\rightarrow$  Textual interconnection)

| Columns for the general and chart column group<br>PH comment (PHComment)<br>PH author (PHAuthor)<br>Assigned CPU (CPU)<br>Assigned OS (OS)                                                        | Columns for parameters colum<br>Value<br>Volue<br>Voluc comment<br>Volumination of the second second | (Value)<br>(ConComment)                                                             |
|----------------------------------------------------------------------------------------------------|----------------------------------------------------------------------------------------------------|-------------------------------------------------------------------------------------|
| PH comment         (PHComment)           PH author         (PHAuthor)           Assigned CPU         (CPU)           Assigned OS         (OS)                                                     | ✓ Value ✓ I/O comment ✓ Textual interconnection                                                                                                    | (Value)<br>(ConComment)                                                             |
| PH author         (PHAuthor)           Assigned CPU         (CPU)           Assigned OS         (OS)                                                                                              | <ul><li>✓ I/O comment</li><li>✓ Textual interconnection</li></ul>                                                                                                    | (ConComment)                                                                        |
| Assigned CPU         (CPU)           Assigned OS         (OS)                                                                                                    | Textual interconnection                                                                                                    | <b>T</b> ( <b>D</b> 0                                                               |
| Assigned OS (OS)                                                                                                    |                                                                                                    | (TextRef)                                                                           |
|                                                                                                    | ☐ Identifier                                                                                                    | (S7_shortcut)                                                                       |
| Function identifier (FID)                                                                                                    | 🗖 Unit                                                                                                    | (S7_unit)                                                                           |
| Location identifier (LID)                                                                                                    | Text 0                                                                                                    | (S7_string_0)                                                                       |
| Chart name (ChName) Chart comment (ChComment) Chart author (ChAuthor) Sampling time (ChCycle) Block name (BlockName) Block comment (BlockComment) Block icon (BlockIcon) Block group (BlockGroup) | Text1  Frumeration  Invisible  MES relevant  Archiving  Chart I/O name                                                                                                    | (S7_string_1)<br>(S7_enum)<br>(S7_visible)<br>(S7_mes)<br>(S7_archive)<br>(RefName) |

45. Here we select the columns that are displayed for the signals and the messages in the import file. ( $\rightarrow$  Signals  $\rightarrow$  IO comment  $\rightarrow$  Symbol name  $\rightarrow$  Messages  $\rightarrow$  Event  $\rightarrow$  OK)

> (Priority) (InfoText) (Origin) (OsArea) (Event) (BatchID) (OperatorInput)

(Free Text 1) (FreeText2) (Free Text 3) (Free Text 4) (FreeText5)

Cancel

Help

| Columns for signal column group                                                                                                    | s                                                                                                    | Columns for message column groups                                                                                                    | Columos for messar                                                                                                    |
|----------------------------------------------------------------------------------------------------|----------------------------------------------------------------------------------------------------|----------------------------------------------------------------------------------------------------|----------------------------------------------------------------------------------------------------|
| <ul> <li>✓ Value</li> <li>✓ Value</li> <li>✓ I/O comment</li> <li>✓ Symbol name</li> <li>Symbol comment</li> <li>Absolute address</li> <li>Identifier</li> <li>Unit</li> <li>Text 0</li> <li>Text 1</li> <li>Enumeration</li> <li>Invisible</li> <li>MES relevant</li> </ul> | (Value)<br>(ConComment)<br>(SymbolComment)<br>(AbsAddr)<br>(S7_shortcut)<br>(S7_string_0)<br>(S7_string_1)<br>(S7_enum)<br>(S7_visible)<br>(S7_mes) | Column s to including column gloops   Priority Info text Origin OS area  C Event Batch ID Operator input Free text 1 Free text 2 Free text 3 Free text 4 Free text 5 | ent)<br>me)<br>nment)<br>(0)<br>(1)<br>(1)<br>(2)<br>(3)<br>(4)<br>(5)<br>(4)<br>(5)<br>(6)<br>(7)<br>(7)<br>(7)<br>(7)<br>(7)<br>(7)<br>(7)<br>(7 |

| In | nport/Export Assistant: Create/Modif                                                                             | fy Moo | lel - I | PCS7_    | SCE_Lib\Mode | ls\educt_tank B001\     |          |              |        |           | ×  |  |
|----|----------------------------------------------------------------------------------------------------|--------|---------|----------|--------------|-------------------------|----------|--------------|--------|-----------|----|--|
|    | Which import data do you want to assign to which model data ? 4(4)                                               |        |         |          |              |                         |          |              |        |           |    |  |
|    | Import file: C:\Program Files\Siemens\STEP7\S7Proj\PCS7_S_2\PCS7_Lib\Global\EductTank00.IEA Create File Template |        |         |          |              |                         |          |              |        |           |    |  |
|    | Check replicas for changed IEA flags.                                                                            |        |         |          |              |                         |          |              |        |           |    |  |
|    | Import data:                                                                                                    |        | Mode    | el data: |              |                         |          |              | Ot     | ner File  |    |  |
|    | Column title                                                                                                    |        |         | Pa       | Column title | Hierarchy               | Chart    | Block        |        | I/O name  |    |  |
|    |                                                                                                    |        | 1       | S        | A1T1L001\    | Models\educt tank B001\ | A1T1L001 | A1T1L001 L   | SA+    | PV In     | t  |  |
|    |                                                                                                    |        | 2       | S        | A1T1L001\    | Models\educt_tank B001\ | A1T1L001 | A1T1L001_L   | SA-    | PV_In     | 1  |  |
|    |                                                                                                    | ->     | 3       | S        | A1T1S001\    | Models\educt_tank B001\ | A1T1S001 | FbkRun_A11   | T1S001 | PV_In     | 1  |  |
|    |                                                                                                    |        | 4       | S        | A1T1S001\    | Models\educt_tank B001\ | A1T1S001 | Out_A1T1S0   | 01     | PV_Out    | TE |  |
|    |                                                                                                    |        | 5       | S        | A1T1X004\    | Models\educt_tank B001\ | A1T1X004 | FbkClse_A11  | T1X004 | PV_In     | T  |  |
|    |                                                                                                    | <      | 6       | S        | A1T1X004\    | Models\educt_tank B001\ | A1T1X004 | FbkOpen_A1   | T1X004 | PV_In     | Ι  |  |
|    |                                                                                                    |        | 7       | S        | A1T1X004\    | Models\educt_tank B001\ | A1T1X004 | Out_A1T1X0   | 04     | PV_Out    | 1  |  |
|    |                                                                                                    | ~~     | 8       | P        | A1T1S001\    | Models\educt_tank B001\ | A1T1S001 | OR_Interlock |        | In1       | 4  |  |
|    |                                                                                                    |        | 9       | P        | A1T1S001\    | Models\educt_tank B001\ | A1T1S001 | OR_Interlock |        | In2       | 4  |  |
|    |                                                                                                    |        | 10      | P        | A1T1S001\    | Models\educt_tank B001\ | A1T1S001 | OR_Local     |        | In1       | 4  |  |
|    |                                                                                                    |        | 11      | P        | A1T1S001\    | Models\educt_tank B001\ | A1T1S001 | OR_Local     |        | In2       | 4  |  |
|    |                                                                                                    |        | 12      | P        | A111X004\    | Models\educt_tank B001\ | A111X004 | OR_Local     |        | In1       | 4  |  |
|    |                                                                                                    |        | 13      | P        | ATT1X004\    | Models\educt_tank B001\ | ATTIX004 | OR_Local     | 2001   | In2       | 4  |  |
|    |                                                                                                    |        | 14      | M        | ATTIS001\    | Models \educt_tank BUUT | ATTISUUT | pump_ATTIS   | 2001   | MISGEVICI |    |  |
|    | 4 III +                                                                                                    |        | •       |          |              | III                     |          |              |        | +         |    |  |
|    |                                                                                                    |        |         |          | 1            | -1                      |          |              | 1      |           |    |  |
|    | Back Finish                                                                                                    |        | Oper    | n Chart  | Print        |                         |          | Ca           | incel  | Help      |    |  |

46. Now open the created file. ( $\rightarrow$  Open file)

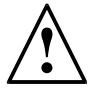

**Note:** As an alternative, the included import file can be utilized. Instead of Open File, select the button 'Other file' and select the file that is included. With that file, the steps below can be skipped. Next step: 51.

47. The first row is again duplicated as often as models are needed. ( $\rightarrow$  Duplicate Row)

| 🐉 IEA Fil | IEA File Edition: Editing IEA Files - [C\Program Files\Siemens\STEP7\S7Proj\PCS7_S_2\PCS7_Lib\Globa\EductTank00.IEA] |                     |                                    |                 |               |          |                                       |  |  |  |  |  |  |
|-----------|----------------------------------------------------------------------------------------------------|---------------------|------------------------------------|-----------------|---------------|----------|---------------------------------------|--|--|--|--|--|--|
| 🗳 File    | Edit View Windo                                                                                                    | ow Help             |                                    |                 |               |          | _ 8 ×                                 |  |  |  |  |  |  |
|           | 🖬 🍯 👗 🖻 🛍                                                                                                    | S CA 🕌 🙀            | ££££ ₹ £                           |                 |               |          |                                       |  |  |  |  |  |  |
| 1         | Project                                                                                                    | Hierarchy           |                                    | PHCommont       | CPU           | ChName   | ChComment                             |  |  |  |  |  |  |
| 2         | Tioject                                                                                                    | Theratchy           |                                    | THOUMMENT       | CI U          |          | A1T1L001                              |  |  |  |  |  |  |
| 3         | Prj                                                                                                    |                     | H/                                 | TC              | AS            |          | C                                     |  |  |  |  |  |  |
| 4         | PCS7 SCF Pri                                                                                                    | A1 multinurnose pla | nt\T1_educt_tanks\educt_tank B001\ | educt tank B001 | S7 Program(1) | A1T1L001 | level monitoring educt tank B001      |  |  |  |  |  |  |
|           | Undo                                                                                                    | Ctrl+Z              |                                    | •               | •             |          | · · · · · · · · · · · · · · · · · · · |  |  |  |  |  |  |
|           | Redo                                                                                                    | Ctrl+R              |                                    |                 |               |          |                                       |  |  |  |  |  |  |
|           | Cut                                                                                                    | Ctrl+X              |                                    |                 |               |          |                                       |  |  |  |  |  |  |
|           | Сору                                                                                                    | Ctrl+C              |                                    |                 |               |          |                                       |  |  |  |  |  |  |
|           | Insert                                                                                                    | Ctrl+V              |                                    |                 |               |          |                                       |  |  |  |  |  |  |
|           | Insert Rows                                                                                                    |                     |                                    |                 |               |          |                                       |  |  |  |  |  |  |
|           | Duplicate Row                                                                                                    | N                   |                                    |                 |               |          |                                       |  |  |  |  |  |  |
| <         | Find/Replace                                                                                                    | لم Ctrl+F3          |                                    |                 |               |          | F.                                    |  |  |  |  |  |  |
| Press F   | Optimum Column                                                                                                    | Width               |                                    |                 |               |          | NUM //                                |  |  |  |  |  |  |

48. For Number of duplicated rows we set 2 and confirm with "OK". ( $\rightarrow$  2  $\rightarrow$  OK)

| Duplicate Rows            |
|---------------------------|
| Number of duplicated rows |
|                           |
| 2                         |
|                           |
| OK Cancel Help            |
|                           |

| 🕼 IEA File Editor: Editing IEA Files - [D:\PCS7\SCE\P01-07\S4S en\PCS7_SCE\PCS7_Lib\Global\EductTank00.IEA] |                                    |                                                       |                 |               |          |                                  |  |  |  |
|----------------------------------------------------------------------------------------------------|------------------------------------|-------------------------------------------------------|-----------------|---------------|----------|----------------------------------|--|--|--|
| 🛛 👶 File                                                                                                    | 🐮 File Edit View Window Help 📃 🗗 🗙 |                                                       |                 |               |          |                                  |  |  |  |
|                                                                                                    |                                    |                                                       |                 |               |          |                                  |  |  |  |
| 1                                                                                                    | Project                            | Hierarchu                                             | PHComment       | СРП           | ChName   | ChComment                        |  |  |  |
| 2                                                                                                    | Toject                             | metaleny                                              | TTCOMMER        | 0             |          | A1T1L001                         |  |  |  |
| 3                                                                                                    | Prj                                | H/                                                    | TC              | AS            |          | CI                               |  |  |  |
| 4                                                                                                    | PCS7_SCE_Prj                       | A1_multipurpose_plant\T1_educt_tanks\educt_tank B001\ | educt tank B001 | S7 Program(1) | A1T1L001 | level monitoring educt tank B001 |  |  |  |
| 5                                                                                                    | PCS7 SCE Pri                       | A1_multipurpose_plant\T1_educt_tanks\educt_tank B001\ | educt tank B001 | S7 Program(1) | A1T1L001 | level monitoring educt tank B001 |  |  |  |
| 6                                                                                                    | PCS7 SCE Pri                       | A1 multipurpose plant\T1 educt tanks\educt tank B001\ | educt tank B001 | S7 Program(1) | A1T1L001 | level monitoring educt tank B001 |  |  |  |
|                                                                                                    |                                    |                                                       |                 |               |          |                                  |  |  |  |
| 4                                                                                                    |                                    |                                                       |                 |               |          |                                  |  |  |  |
|                                                                                                    |                                    |                                                       |                 |               |          | 4                                |  |  |  |
| Press F1                                                                                                    | for help                           |                                                       |                 |               |          | 1.                               |  |  |  |

49. First, change the general information in the columns Hierarchy and PHComment. Then change the ChName and the ChComment of the CFCs. For the signals and parameters you have to adapt the SymbolName (in inverted commas for input signals and as absolute address for output signals), the BlockName/BlockComment and TextRef.

| 🛟 IEA    | 😢 IEA File Editor: Editing IEA Files - [D:\PCS7\SCE\P01-07\S4S en\PCS7_SCE\PCS7_Lib\Global\EductTank00.IEA] |                      |                                               |                |                              |  |  |  |  |
|----------|----------------------------------------------------------------------------------------------------|----------------------|-----------------------------------------------|----------------|------------------------------|--|--|--|--|
| 🛛 👶 Eil  | 🥵 Eile Edit View Window Help - 🗗 🗙                                                                          |                      |                                               |                |                              |  |  |  |  |
|          |                                                                                                    |                      |                                               |                |                              |  |  |  |  |
| 1        | Project                                                                                                    | TextRef              | ConComment                                    | BlockName      | BlockComment                 |  |  |  |  |
| 2        | rioject                                                                                                    |                      | A1T1X004\Valve_A1T1X004.Loc                   | alLi           |                              |  |  |  |  |
| 3        | Prj                                                                                                    |                      | PI                                            |                |                              |  |  |  |  |
| 4        | PCS7_SCE_Prj                                                                                                | A1H003\A1H003.PV_Out | 1=Local Mode: Local operation by field signal | Valve_A1T1X004 | Valve outlet educt tank B001 |  |  |  |  |
| 5        | PCS7_SCE_Prj                                                                                                | A1H003\A1H003.PV_Out | 1=Local Mode: Local operation by field signal | Valve_A1T1X005 | Valve outlet educt tank B002 |  |  |  |  |
| 6        | PCS7_SCE_Prj                                                                                                | A1H003\A1H003.PV_Out | 1=Local Mode: Local operation by field signal | Valve_A1T1X006 | Valve outlet educt tank B003 |  |  |  |  |
| •        |                                                                                                    |                      |                                               |                | ۴.                           |  |  |  |  |
| Press F1 | . for help                                                                                                  |                      |                                               |                | <i>li</i> .                  |  |  |  |  |

50. The messages come at the end; leave them unchanged, however. Save the file and close the editing. ( $\rightarrow$  Save  $\rightarrow$   $\boxed{\boxtimes}$ )

| 🖉 IEA File Editor: Editing IEA Files - [C:\Program Files\SIEMENS\STEP7\S7Proj\PCS7_S_2\PCS7_Lib\Global\EductTank00.IEA] |                                                  |              |             |                  |               |                    |               |           |
|----------------------------------------------------------------------------------------------------|--------------------------------------------------|--------------|-------------|------------------|---------------|--------------------|---------------|-----------|
| 😧 File Edit View Window Help                                                                                            |                                                  |              |             |                  |               |                    | -             | Б×        |
|                                                                                                    |                                                  |              |             |                  |               |                    |               |           |
| 1 Project / Hierarchy                                                                                                   |                                                  | PHComme      | nt C        | :PU              | ChName        | ChComment          |               | $\square$ |
| 2<br>3 Pri H\                                                                                                    |                                                  | TC           |             | AS               |               | CI                 |               |           |
| 4 PCS7 SCE Pri A1 multipurpose plant\T1 educt tanks\e                                                                   | duct tank B001\                                  | educt tank   | B001 S      | 7 Program(1)     | A1T1L001      | level monitoring e | duct tank E   | 3001      |
| 5 PCS7_SCE_Prj A1_multipurpose_plant\T1_educt_tanks\e                                                                   | duct_tank B002\                                  | educt tank   | B002 S      | 7 Program(1)     | A1T1L002      | level monitoring e | duct tank E   | 3002      |
| 6 PCS7_SCE_Prj A1_multipurpose_plant\T1_educt_tanks\e                                                                   | duct_tank B003\                                  | educt tank   | : B003 S    | 7 Program(1)     | A1T1L003      | level monitoring e | duct tank B   | 3003      |
| < m                                                                                                    |                                                  |              |             |                  |               |                    |               | •         |
| Press F1 for help                                                                                                    |                                                  |              |             |                  |               |                    | NUM           | //        |
|                                                                                                    |                                                  |              |             |                  |               |                    |               |           |
| 🙋 IEA File Editor: Editing IEA Files - [C:\Program Files\SIEMENS\STEP7\S7F                                              | Proj\PCS7_S_2\PCS7                               | _Lib\Global\ | EductTank0  | DO.IEA]          |               |                    |               | 23        |
| 🗱 File Edit View Window Help                                                                                            |                                                  |              |             |                  |               |                    | -             | . 5 ×     |
|                                                                                                    | ? 박화 🗉                                           |              |             |                  |               |                    |               |           |
| 1 Project / ChName ChComment ChName                                                                                     | ChComment                                        |              | SymbolNam   | ne               | ConComment    | BlockName          | BlockCom      | nent      |
| 2 A1T1S001                                                                                                    | A1T1X004                                         |              |             | A1               | T1L001\A1T1L  | 001_LSA+.PV_In     | _SA+.PV_In    |           |
| 3 Pri     C     C     PCS7_SCE_Pri     A1T1S001     pump outlet educt tank 8001     A1T1X00                             | C <br>4 Valve outlet educt                       | tank B001    | A1 T1 A1T1  | 11 001 I SA+ SA+ | S Input value | A1T1L001_LSA+      | Digital inpu  | t driver  |
| 5 PCS7_SCE_Prj ATT1S002 pump outlet educt tank B002 ATT1X00                                                             | 5 Valve outlet educt                             | t tank B002  | A1.T1.A1T1  | 1L002.LSA+.SA+   | Input value   | A1T1L002_LSA+      | Digital inpu  | t driver  |
| 6 PCS7_SCE_Prj A1T1S003 pump outlet educt tank B003 A1T1X00                                                             | 6 Valve outlet educt                             | tank B003    | A1.T1.A1T1  | 1L003.LSA+.SA+   | Input value   | A1T1L003_LSA+      | Digital inpu  | t driver  |
| • • • • • • • • • • • • • • • • • • • •                                                                                 |                                                  |              |             |                  |               |                    |               | F.        |
| Press F1 for help                                                                                                    |                                                  |              |             |                  |               |                    | NUM           |           |
|                                                                                                    |                                                  |              |             |                  |               |                    |               |           |
| IFA File Editor: Editing IFA Files - IC:\Program Files\SIEMENS\STEP7\S'                                                 | 7Proi\PCS7_S_2\PCS                               | 57 Lib\Globa | al\EductTan | k00.IFA1         |               |                    | _ 0           | 23        |
| File Edit View Window Help                                                                                              |                                                  |              |             |                  |               |                    | -             | ъ×        |
|                                                                                                    | 39 ¥ 🔿 🗉                                         | 1            |             |                  |               |                    |               |           |
| 1 SymbolName ConComment BlockN                                                                                          | ame BlockCom                                     | nment Sy     | mbolName    | C                | onComment I   | BlockName          | BlockComm     | ient      |
| 2 Project A1T1L001\A1T1L001_LSA-                                                                                        | .PV_In                                           |              |             | A1T1)            | (004\FbkClse_ | A1T1X004.PV_In     |               |           |
| 3 Prj Sl                                                                                                    |                                                  |              |             |                  | SI            |                    | Dia ta        |           |
| 4 PC57_SCE_Pri A1.11.A111L001.LSA-SA Input value A1T1L0                                                                 | JUI_LSA-   Digital inp<br>D02_LSA-   Digital inp | out driver A | 1.11.A111X  | 005 GO+-O- Ir    | nput value    | -bkUse_A111X004    | Digital input | driver    |
| 6 PCS7_SCE_Prj A1.T1.A1T1L003.LSASA- Input value A1T1L                                                                  | 003_LSA- Digital inp                             | out driver A | 1.T1.A1T1X  | 006.GO+.O- Ir    | put value     | FbkClse_A1T1X006   | Digital input | driver    |
| · · · · · · · · · · · · · · · · · · ·                                                                                   |                                                  |              |             |                  |               | -                  |               | •         |
| Press F1 for help                                                                                                    |                                                  |              |             |                  |               |                    | NUM           | -         |
| (······                                                                                                    |                                                  |              |             |                  |               |                    | 1.0.0.1       |           |

#### SCE Training Curriculum | PA Modul P01-07, Edition 09/2015 | Digital Factory, DF FA

| IEA        | File Editor: Editing I    | EA Files - [C:\Program Files\SIEN                                                                                                    | MENS\STEP    | 7\S7Proj\PCS7_S   | 2\PCS7_Lib\Glo      | bal\EductTank00.IEA]   |                                  |                          |
|------------|---------------------------|----------------------------------------------------------------------------------------------------|--------------|-------------------|---------------------|------------------------|----------------------------------|--------------------------|
| Fi         | ile Edit View W           | indow Help                                                                                                    |              | -                 |                     |                        |                                  | _ 8 ×                    |
|            |                           |                                                                                                    | PISIN        | MI ==   481=      | ut 🖬 🖿              |                        |                                  |                          |
|            |                           |                                                                                                    |              |                   |                     |                        |                                  |                          |
| 1          | Project Sy                | /mbolName ConCon<br>A1T1X004\F                                                                                                    | ment Bloc    | ckName            | BlockComment        | SymbolName             | ConComment BlockName             | BlockComment             |
| 3          | Prj                       |                                                                                                    | S            | TTTX004.rv_in     |                     |                        | S                                |                          |
| 4          | PCS7_SCE_Pri A            | 1.T1.A1T1X004.GO+O+ Input va                                                                                                    | alue Fbk     | Open_A1T1X004     | Digital input driv  | rer A1.T1.A1T1S001.S   | 0+.0+ Input value FbkRun_A1T1S0  | 01 Digital input driver  |
| 5          | PCS7_SCE_Pri A            | 1.T1.A1T1X005.GO+O+ Input va                                                                                                    | alue Fbk     | Open_A1T1X005     | Digital input driv  | rer A1.T1.A1T1S002.S   | 0+.0+ Input value Fbk.Run_A1T1S0 | 102 Digital input driver |
|            |                           | In the second second |              | copen_X111X000    | Digital input an    | or print of the second |                                  |                          |
| Duran D    | 1 faa bala                |                                                                                                    |              |                   |                     |                        |                                  |                          |
| Press r.   | 1 for help                |                                                                                                    |              |                   |                     |                        |                                  |                          |
| _          |                           |                                                                                                    |              |                   |                     |                        |                                  |                          |
| 🥐 IEA      | File Editor: Editing      | IEA Files - [C:\Program Files\!                                                                                                    | SIEMENS\S    | STEP7\S7Proj\P    | CS7_S_2\PCS7_       | Lib\Global\EductTan    | k00.IEA]                         |                          |
| - 🛟 Fi     | le Edit View              | Window Help                                                                                                    |              |                   |                     |                        |                                  | _ 8 ×                    |
|            |                           |                                                                                                    | 9   2   3    | । जि⊟्य वि        | * = =               |                        |                                  |                          |
|            |                           |                                                                                                    |              |                   |                     |                        |                                  | 1                        |
| 1          | Project                   | SymbolName ConCor                                                                                                    | nment Blo    | ockName           | BlockComment        | SymbolName             | ConComment BlockName             | BlockComment             |
| 2          | Pri                       | ATTISUUT                                                                                                    | SI           | ISUUT.PV_Out      |                     |                        | SI                               |                          |
| 4          | PCS7_SCE_Prj              | Q 3.0 Output                                                                                                    | value Ou     | ut_A1T1S001       | Digital output driv | er Q.0.3               | Output value Out_A1T1X004        | Digital output driver    |
| 5          | PCS7_SCE_Prj              | Q 3.1 Output                                                                                                    | value Ou     | ut_A1T1S002       | Digital output driv | er Q.0.4               | Output value Out_A1T1X005        | Digital output driver    |
| 6          | PCS7_SCE_Prj              | Q 3.2 Output                                                                                                    | value Ou     | ut_A1T1S003   I   | Digital output driv | er Q.0.5               | Output value Out_A1T1X006        | Digital output driver    |
| •          |                           |                                                                                                    |              |                   |                     |                        |                                  | Þ                        |
| Press Fi   | 1 for help                |                                                                                                    |              |                   |                     |                        |                                  | NUM                      |
|            |                           |                                                                                                    |              |                   |                     |                        |                                  |                          |
| 👌 IEA Fi   | ile Editor: Editing IEA F | iles - [C:\Program Files\Siemens\STI                                                                                                    | EP7\S7Proj\P | PCS7_S_2\PCS7_Lik | o\Global\EductTar   | k00.IEA]               | 100 Mar 100 miles                | _ 🗆 🗾 🗾                  |
| E File     | Edit View Windo           | w Help                                                                                                    |              |                   |                     |                        |                                  | _ <i>5</i> ×             |
| Die        |                           |                                                                                                    | M   ⊐p       | 903.0             |                     |                        |                                  |                          |
|            |                           |                                                                                                    | <u> </u>     |                   |                     | Di la                  | T                                |                          |
|            | Project                   | TextRef                                                                                                    | A1T100       | ConCommer         | nt BlockName        | BlockComment           | 1 extRet                         | ConComment               |
| 2          | Pri                       |                                                                                                    | ATTISU       | PI                | cini                |                        | ATTISUUTOR_Interio               | OCK.INZ                  |
| 4          | PCS7 SCE Pri              | A1T2X001\FbkOpen A1T2X00                                                                                                    | 1.PV Out     | Input 1           | OR Interloc         | k Logical OR           | A1T2X004\FbkOpen A1T2X004.PV 0   | lut Input 2              |
| 5          | PCS7_SCE_Prj              | A1T2X002\FbkOpen_A1T2X00                                                                                                    | 2.PV_Out     | Input 1           | OR_Interloc         | k Logical OR           | A1T2X005\FbkOpen_A1T2X005.PV_O   | lut Input 2              |
| 6          | PCS7_SCE_Prj              | A1T2X003\FbkOpen_A1T2X00                                                                                                    | 3.PV_Out     | Input 1           | OR_Interloc         | k Logical OR           | A1T2X006\FbkOpen_A1T2X006.PV_0   | lut Input 2              |
| <          |                           |                                                                                                    |              |                   |                     |                        |                                  | •                        |
| Press F1 f | for help                  |                                                                                                    |              |                   |                     |                        |                                  | NUM ///                  |
|            |                           |                                                                                                    |              |                   |                     |                        |                                  |                          |
| C IEA F    | ile Editor: Editing IEA   | VFiles - [C:\Program Files\Siemen                                                                                                    | s\STEP7\S7F  | Proj\PCS7_S_2\PC  | CS7_Lib\Global\E    | ductTank00.IEA]        |                                  |                          |
| 🖓 File     | e Edit View Win           | dow Help                                                                                                    |              |                   |                     |                        |                                  | _ 8 ×                    |
|            | F 🕞 🎒 👗 📭                 | 🛍 🗠 여 🕌 🖁 👫                                                                                                    | * *          | 3 박 - [           | =                   |                        |                                  |                          |
| 1          |                           | TextRef                                                                                                    |              | ConComme          | nt BlockNam         | e BlockComment         | TextRef                          | ConComment               |
| 2          | Project                   |                                                                                                    | A1T1         | S001\OR Loca      | al.ln1              |                        | A1T1S001\OR Log                  | al.ln2                   |
| 3          | Prj                       |                                                                                                    |              | P                 |                     |                        | P                                |                          |
| 4          | PCS7_SCE_Prj              | A1T2H001\Out_A1T2H001.                                                                                                    | PV_Out       | Input 1           | OR_Local            | A1T1S001               | A1T2H004\Out_A1T2H004.PV_Out     | t Input 2                |
| 5          | PCS7_SCE_Prj              | A1T2H002\Out_A1T2H002.                                                                                                    | PV_Out       | Input 1           | OR_Local            | A1T1S002               | A1T2H005\Out_A1T2H005.PV_Out     | t Input 2                |
| 6          | PCS7_SCE_Prj              | A1T2H003\Out_A1T2H003.                                                                                                    | PV_Out       | Input 1           | OR_Local            | A1T1S003               | A1T2H006\Out_A1T2H006.PV_Out     | t Input 2                |
| ۲.         |                           |                                                                                                    |              |                   |                     | III                    |                                  | •                        |
| Press F1   | for help                  |                                                                                                    |              |                   |                     |                        |                                  | NUM //                   |
|            |                           |                                                                                                    |              |                   |                     |                        |                                  |                          |
| 🔁 IEA F    | ile Editor: Editing IEA I | Files - [C:\Program Files\Siemens\S]                                                                                                    | FEP7\S7Proj\ | PCS7_S_2PCS7_L    | ib\Global\EductT    | ank00.IEA]             |                                  | _ <b>_</b> ×             |
| 😫 File     | Edit View Wind            | ow Help                                                                                                    |              |                   |                     |                        |                                  | _ 8 ×                    |
| Die        |                           | al kolori ¥I §I §I \$I \$                                                                                                    | l⊻l ⊇⊋l      |                   |                     |                        |                                  |                          |
|            |                           |                                                                                                    | 100 21       |                   | Dissible and In     | No 1-0                 | TeatDat                          | 0                        |
|            | Project                   | TextRef                                                                                                    | A1T          | ConComment        | BlockName   E       | llockComment           | I extRef                         | ConComment               |
| 3          | Pri                       |                                                                                                    | ATT          | PI                | andti               |                        | PI                               | 70 al.1112               |
| 4          | PCS7_SCE_Pri              | A1T2H001\Out_A1T2H001.PV                                                                                                    | Out I        | Input 1           | OR_Local L          | ogical OR with 4 input | s A1T2H004\Out_A1T2H004.PV O     | ut Input 2               |
| 5          | PCS7_SCE_Prj              | A1T2H002\Out_A1T2H002.PV                                                                                                    | Out I        | Input 1           | OR_Local L          | ogical OR with 4 input | s A1T2H005\Out_A1T2H005.PV_O     | ut Input2                |
| 6          | PCS7_SCE_Prj              | A1T2H003\Out_A1T2H003.PV                                                                                                    | _Out I       | Input 1           | OR_Local L          | ogical OR with 4 input | s A1T2H006\Out_A1T2H006.PV_O     | ut Input 2               |
| •          |                           |                                                                                                    |              |                   |                     | 1                      | 11                               | Þ                        |
| -          |                           |                                                                                                    |              |                   |                     |                        |                                  |                          |

51. The Assistant is exited with "Finish". ( $\rightarrow$  Finish)

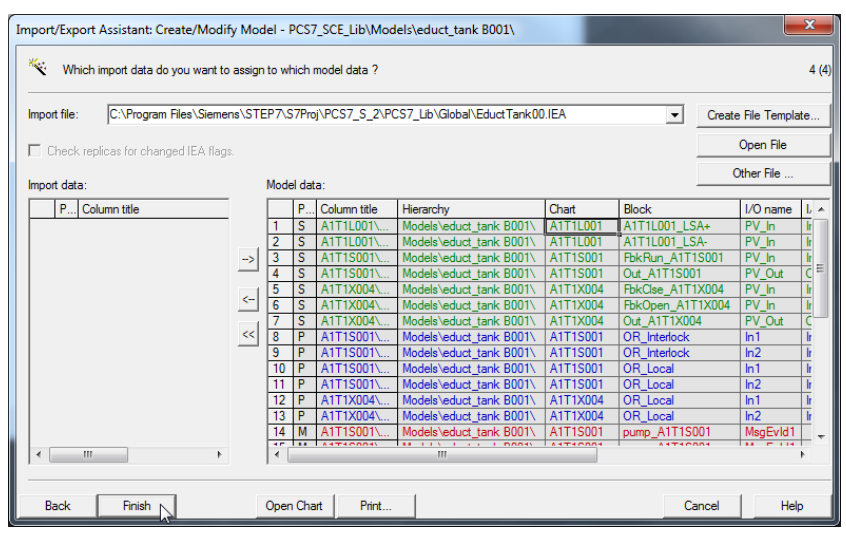

52. The newly created model is located in the project library in the folder Models. Here, the model that was created is renamed to "EductTankB00x".

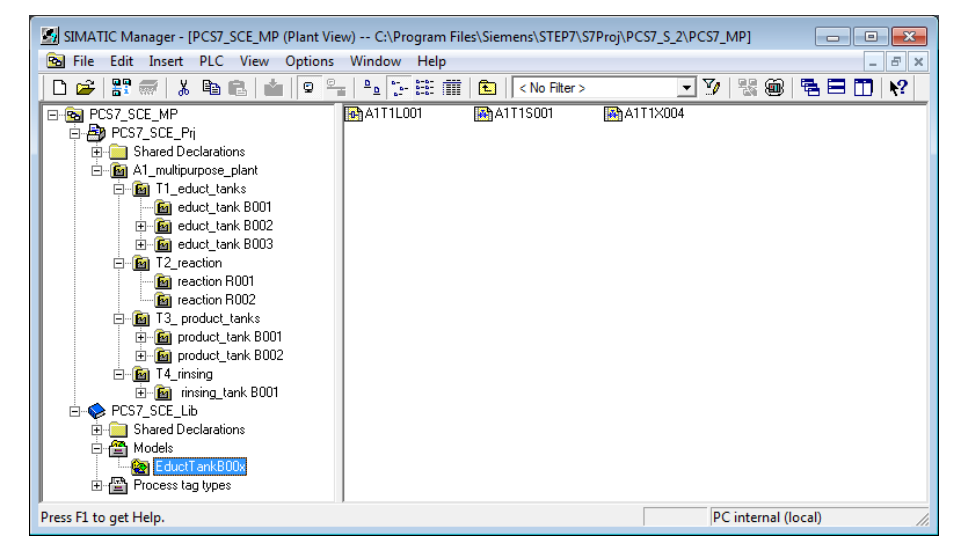

53. Before starting the import, the hierarchy folders B001 to B003 including the CFCs they contain have to be deleted. ( $\rightarrow$  educt\_tank B00x  $\rightarrow$  Delete)

| SIMATIC Manager - [PCS7_SCE_MP (F                                                                                                    | Plant View) C:\Program Fi | les\Siemens\STEP7\S | 7Proj\PCS7_S_2\PCS7_I | MP]               |
|----------------------------------------------------------------------------------------------------|---------------------------|---------------------|-----------------------|-------------------|
| 弦 File Edit Insert PLC View C                                                                                                    | ptions Window Help        |                     |                       | _ 8 ×             |
| D 🛩   🔐 🛲   X 🖻 🛍   🌰                                                                                                    |                           | 📘 🔤 🛛 Ko Filter >   | • 7                   | 1 號 🎯   🖷 🗖 🔟   📢 |
| CST_SCE_MP  CST_SCE_Pri  CST_SCE_Pri  CST_SCE_Pri  CST_SCE_Pri  CST_SCE_Pri  CST_SCE_Pri  CST_SCE_Pri  CST_SCE_Pri  CST_SCE_Pri  CST_SCE_Pri  CST_SCE_Pri  CST_SCE_Pri CST_SCE_Pri CST_SC | [æ]A1T1L001               | A1T1S001            | ▲1T1×004              |                   |
| educt tank 800                                                                                                    | Cut                       | Ctrl+X              |                       |                   |
| ⊞ _ 🙆 educt_tank B00                                                                                                    | Сору                      | Ctrl+C              |                       |                   |
| i⊟í⊡ T2_reaction<br>⊡í⊡ reaction R001                                                                                                    | Paste                     | Ctrl+V              |                       |                   |
| E- @ reaction R002                                                                                                    | Delete                    | Del                 |                       |                   |
|                                                                                                    | Insert New Object         | •                   |                       |                   |
| ⊡                                                                                                    | Access Protection         | +                   |                       |                   |
| PCS7_SCE_Lib                                                                                                    | Print                     | +                   |                       |                   |
|                                                                                                    | Plant Hierarchy           | •                   |                       |                   |
| 🗄 🏀 EductTankB00x                                                                                                    | Process Tags              | •                   |                       |                   |
| Frocess (ag types                                                                                                    | Models                    | +                   |                       |                   |
| Deletes the selected objects.                                                                                                    | SIMATIC BATCH             | · · L               |                       | li.               |

54. Confirm the warning with "Yes". ( $\rightarrow$  Yes)

| Delete (25 | 56:128)                                                                                                    |
|------------|----------------------------------------------------------------------------------------------------|
| <u> </u>   | This procedure cannot be undone!<br>Do you really want to delete the selected objects<br>'educt_tank B001' ? |
| Ye         | No                                                                                                    |

55. After the deletion, the plant hierarchy looks like this.

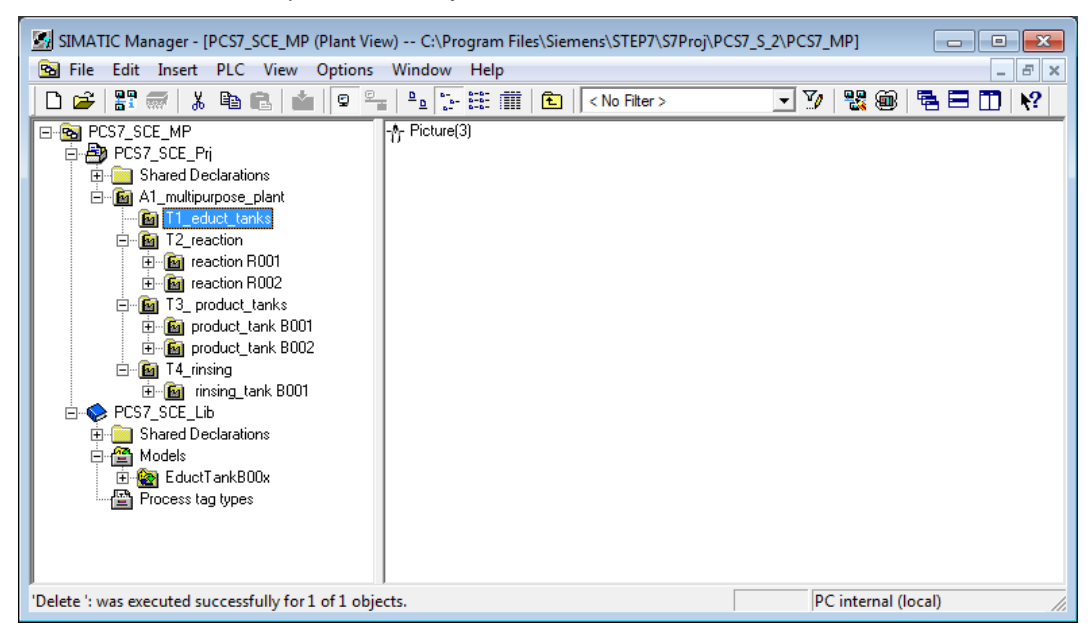

- 🛃 SIMATIC Manager [PCS7\_SCE\_MP (Plant View) -- C:\Program Files\Siemens\STEP7\S7Proj\PCS7\_S\_2\PCS7\_MP] - - -🔂 File Edit Insert PLC View Options Window Help - 8 × 🗋 🧀 🚼 🛲 👗 🛍 💼 📩 🔍 🗣 🎭 🧏 🛗 🎆 💼 🔍 < No Filter > 💽 🎶 👯 🎯 📑 🚍 🛄 📢 ⊡- 🔂 PCS7\_SCE\_MP Cut Ctrl+X 🖶 🎒 PCS7\_SCE\_Prj 🗄 📄 Shared Declarations Ctrl+C Сору 🖻 🛅 A1\_multipurpose\_plant Ctrl+V Paste E T1\_educt\_tanks E I1\_educt\_tanks E III T2\_reaction Delete Del Insert New Object 🗄 🛅 product\_tank B001 Access Protection ۲ 🗄 🛅 product\_tank B002 🗄 🛅 T4\_rinsing Print ۲ initiante Boolie Englished Boolie Englished Boolie Engli Plant Hierarchy Þ 🗄 📄 Shared Declarations Process Tags Þ 🖻 🖀 Models Models Create/Modify Model... Þ 🙆 EductTankB00x Process tag types Control modules Þ Import... 22 Export... SIMATIC BATCH b Rename F2 Creates replicas of the model and assigns parameters to the copies Object Properties... Alt+Return
- 56. Now we can start importing the model. ( $\rightarrow$  EductTankB00x  $\rightarrow$  Models  $\rightarrow$  Import...)

57. Confirm the start screen of the import/export assistant with "Next". ( $\rightarrow$  Next)

| Import/Export Assistant Models: Impo | rt - PCS7_SCE_Lib\Models\EductTankB00x\                                                                                                    | x     |
|--------------------------------------|----------------------------------------------------------------------------------------------------|-------|
| K Introduction                       |                                                                                                    | 1 (3) |
|                                      | Assistant: Import Models<br>With the assistant, you can create replicas of models and import the data from<br>the import files to the replicas.<br>In a multiproject, the model is copied from the master data library to the<br>specified target projects as a replica and the data is imported subsequently.<br>Afterwards, you have a replica for each line of an import file. The data of the<br>import files are written to the relevant I/Os or blocks of the replicas. |       |
|                                      | The hierarchy folder of the replica is displayed in the SIMATIC<br>Manager with this icon.                                                                                                    |       |
| Back Next                            | Cancel Help                                                                                                    | ,     |

58. Check "Make textual interconnections" and click on "Next". ( $\rightarrow$  Make textual interconnections  $\rightarrow$  Next)

| Import/Export Assistant Models: Import - PCS7_SCE_Lib\Models\EductTankB00x\                                      |        | ×         |
|----------------------------------------------------------------------------------------------------|--------|-----------|
| Which settings do you want to use for import ?                                                                   |        | 2 (3)     |
| Include signal in the symbol table     Include signal in the symbol table     Include signal in the symbol table |        |           |
| Import file <-> Model                                                                                            |        |           |
| Import Model                                                                                                    | 00.0   | Open File |
| COProgram Hier Stemens (STEP7/S7ProjPCS7_S_2/PCS7_Lib Volobal Veduct Tanktuutex Models Veduct Tankt              | C      | ther File |
|                                                                                                    |        |           |
|                                                                                                    |        |           |
|                                                                                                    |        |           |
|                                                                                                    |        |           |
|                                                                                                    |        |           |
|                                                                                                    |        |           |
| < III                                                                                                    | - F    |           |
|                                                                                                    |        |           |
|                                                                                                    |        |           |
|                                                                                                    |        |           |
| Back Next                                                                                                    | Cancel | Help      |

59. The assistant is now finished and the import is started. ( $\rightarrow$  Finish)

| Import/Export Assistant Models: Import | t - PCS7 | _SCE_Lib\Models\Educt   | TankB00x\ |              |        | ×          |
|----------------------------------------|----------|-------------------------|-----------|--------------|--------|------------|
| Do you want to finish the import ?     |          |                         |           |              |        | 3 (3)      |
| Only show errors and warnings in log   |          |                         |           |              |        |            |
| Import log:                            |          |                         |           |              |        |            |
| Object                                 | Action   | Log text                |           |              |        |            |
|                                        |          |                         |           |              |        |            |
|                                        |          |                         |           |              |        |            |
|                                        |          |                         |           |              |        |            |
|                                        |          |                         |           |              |        |            |
|                                        |          |                         |           |              |        |            |
|                                        |          |                         |           |              |        |            |
|                                        |          |                         |           |              |        |            |
|                                        |          |                         |           |              |        |            |
|                                        |          |                         |           |              |        |            |
| I €                                    |          |                         |           |              |        | · ·        |
|                                        | mono\ C7 | ED7\ C7Dmi\ DCC7_C_2\ C |           | ductTack001  | 06     | Nhao Dia   |
| Log file: C. (Program Piles (Sier      | mens \31 | Er/\3/riuj\FC3/_3_2\F   |           | JUCLI ANKOUL |        | Juner File |
|                                        |          |                         |           |              |        |            |
| Back Finish                            | Op       | en Object Print         |           |              | Cancel | Help       |

60. The import process is logged and the result is displayed. ( $\rightarrow$  Exit)

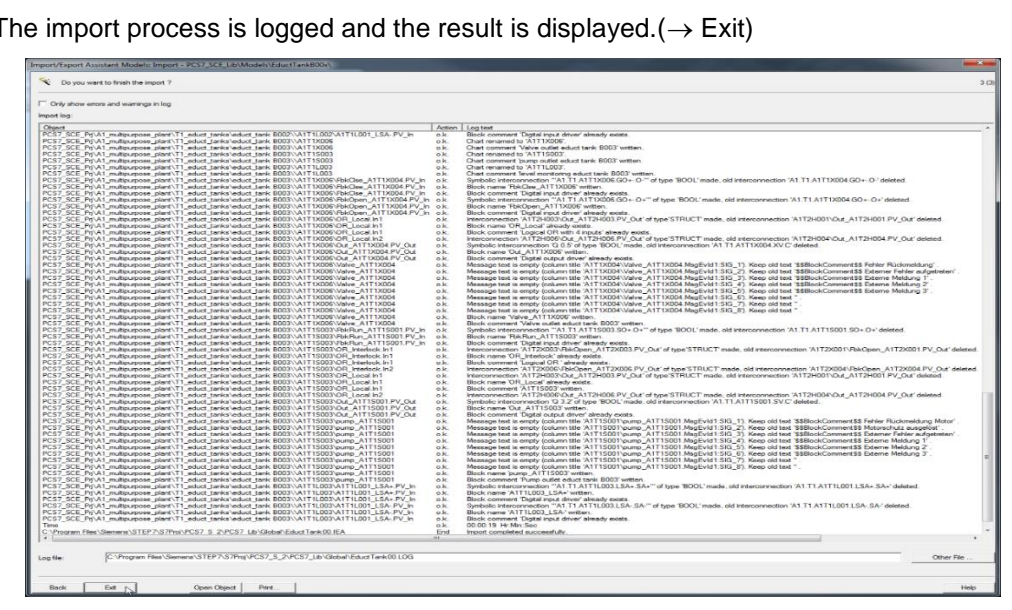

61. The imported models are now present in the plant hierarchy.

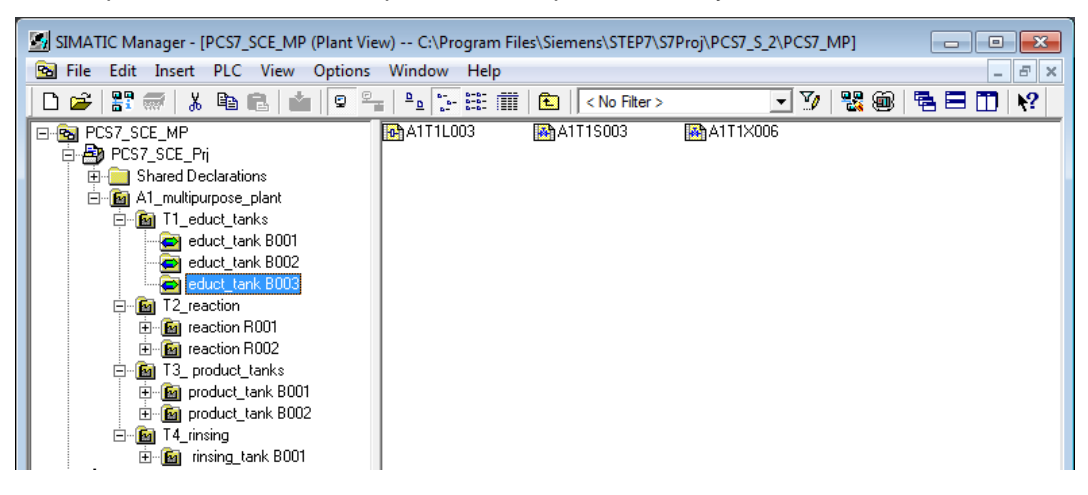

62. Check to see if the textual interconnections with the existing CFCs are closed.

| Input:                          | Textual interconnection:         | Inverted |
|---------------------------------|----------------------------------|----------|
| MotL.Pumpe_A1T1S001<br>.LocalLi | A1H003\A1H003.PV_Out             | No       |
| Intlk02.Permit.In01             | A1H001\A1H001.PV_Out             | No       |
| Intlk02.Protect.In01            | A1H002\A1H002.PV_Out             | No       |
| Or04.Or_Interlock.In1           | A1T2X001\FbkOpen_A1T2X001.PV_Out | No       |
| Or04.Or_Interlock.In2           | A1T2X004\FbkOpen_A1T2X004.PV_Out | No       |
| Or04.Or_Local.In1               | A1T2H001\Out_A1T2H001.PV_Out     | No       |

Table 1: Textual interconnections in chart 'A1T1S001'

Table 2: Textual interconnections in chart 'A1T1X004'

| Input:                          | Textual interconnections:    | Inverted |
|---------------------------------|------------------------------|----------|
| VlvL.Pumpe_A1T1X004.<br>LocalLi | A1H003\A1H003.PV_Out         | No       |
| Intlk02.Permit.In01             | A1H001\A1H001.PV_Out         | No       |
| Intlk02.Protect.In01            | A1H002\A1H002.PV_Out         | No       |
| Or04.Or_Local.In1               | A1T2H001\Out_A1T2H001.PV_Out | No       |

Table 3: Textual interconnections in chart 'A1T2H001'

| Input:               | Textual interconnection:    | Inverted |
|----------------------|-----------------------------|----------|
| Or08.Or_A1T2H001.In7 | A1T1L001\A1T1L001_LSAPV_Out | Yes      |

#### **E**XERCISES

In the exercises we apply what we learned in the Theory section and in the Step by Step Instructions. The existing multi-project from the step by step instructions (PCS7\_SCE\_0107\_R1505\_en.zip) will be utilized and expanded.

The tasks in this exercise supplement the plant with all objects not implemented so far. It is up to you where you want to utilize the tools for importing plant design data. Effective utilization of importing plant design data does not only depend on the plant structure, but also on the mapping of this structure in the plant hierarchy. With some practice, you will improve your knowledge regarding meaningful plant designations and the structure of the plant hierarchy.

#### **TASKS**

- 1. Complete the following CFCs in Reactor R001:
  - A1T2H002 and A1T2H003
  - A1T2H013 and A1T2H015
  - A1T2X007.
- 2. Check open textual interconnections between the manual controls in the reactor and other CFCs in Reactor R001. To this end, you can also utilize the function 'Close textual interconnections' under Options in the CFC Editor. In the result, the interconnections that could not yet be closed are displayed. With a double click or by pressing the button "Go to", select an interconnection that is still open and correct it manually.

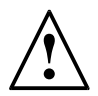

**Note:** Not all open textual interconnections can be closed here. Most important are the connections within Reactor R001.

- Now, create a model of Reactor R001. Delete the folder Reactor R002 and import the model. Reactor R001 is omitted automatically because the folder already exists. Should you delete it, it will also be generated from the model.
- 4. Next, create a model of Product Tank B001. Delete at least the folder Product Tank B002 and import the model.
- 5. Now set up the missing CFCs for the rinse tank:
  - A1T4L001
  - A1T4S001
  - A1T4X001, A1T4X002, A1T4X003 and A1T4X004.
  - 6. Interconnect the manual control Rinse in a way that the rinsing water flows from the rinse tank into the reactor and right away back into the rinse tank.
  - 7. Check whether textual interconnections are still open.
  - 8. Finally, check all CFCs for correct designations and correct connections. For the first task, it is best to utilize the process object view. Always select one CFC in the left window while checking the name of the blocks in the 'Blocks' tab in the right window. To look for errors, however, you should use the simulation.